네이버 클라우드 플랫폼의 상품 사용 방법을 보다 상세하게 제공하고 , 다양한 API 의 활용을 돕기 위해 <u>[설명서 ]</u>와 <u>[API 참조서 ]</u>를 구분하여 제공하고 있습 니다 . <u>Monitoring API 참조서 바로가기 >></u> <u>Monitoring 설명서 바로가기 >></u>

# 사용하기 전에

- Q. Monitoring 서비스는 무엇인가요?
  - Monitoring 서비스는 서버와 Auto Scaling을 생성한 Auto Scaling 그룹에 대해 다 양한 모니터링 정보, 이벤트 발생 및 통보 등의 기능을 제공합니다.
- Q. Monitoring 서비스 신청과 해지는 어떻게 하나요?
  - 서버 Monitoring 서비스를 신청하려면 Server 영역에서 해당 서버를 선택한 후 서 버 관리 및 설정 변경 >상세 모니터링 설정 변경을 클릭합니다.
  - Monitoring 서비스를 해지하려면 Server 영역에서 Monitoring 서비스를 신청한 서 버를 선택한 후, 서버 관리 및 설정 변경 >상세 모니터링 설정 변경을 클릭하거나 Monitoring 영역에서 상세 모니터링 해지를 클릭합니다.
  - Auto Scaling 그룹의 Monitoring 서비스 신청 및 해지는 Server 영역에서 Auto Scaling 그룹을 생성한 후, Auto Scaling 모니터링 메뉴에서 진행할 수 있습니다. API 및 관리 콘솔의 GUI 환경을 사용할 수 있습니다.
- Q. 서버의 Monitoring 서비스 신청 절차는 어떻게 되나요?
  - 1. 콘솔 접속: 네이버 클라우드 플랫폼에서 제공하는 콘솔에 접속하여 Monitoring 메뉴를 선택합니다.
  - 2. 상세 모니터링 설정: 서버 선택 후 서버 관리 및 설정 변경 메뉴에서 상 세 모니터링 설정을 선택합니다.
  - 3. 대시보드: 상세 모니터링 서비스를 신청한 서버에 대해 중요한 요약 정보를 한눈에 확인할 수 있습니다.
  - 4. 모니터링 현황: 상세 모니터링 서비스를 신청한 서버에 대해 다양한 모니터 링 성능 정보를 확인할 수 있습니다.
  - 5. 이벤트 발생/설정 현황: 상세 모니터링 신청 서버에 대해 이벤트를 설정하 고 발생 결과를 확인할 수 있습니다. 이벤트 설정에는 특정 항목, 임계치, 통보 대상자 및 통보 방법(메일, SMS) 등이 포함됩니다.
  - 통보 대상 관리: 서버를 관리하는 담당자가 여러 명인 경우 이벤트 발생 통 보를 위해 통보 대상자로 등록할 수 있습니다.
- Q. Auto Scaling 그룹의 Monitoring 서비스 이용 절차는 어떻게 되나요?
  - 7. 콘솔 접속: 네이버 클라우드 플랫폼에서 제공하는 콘솔에 접속하여 Monitoring 메뉴를 선택합니다.
  - 8. Auto Scaling 그룹 모니터링 현황: 생성한 Auto Scaling 그룹에 대해 다양 한 모니터링 정보를 확인할 수 있습니다.
  - 9. Auto Scaling 그룹 이벤트 로그: 생성한 Auto Scaling 그룹에 대해 설정한 이벤트 로그를 확인할 수 있습니다.
  - 10.Auto Scaling 그룹 이벤트 설정: 생성한 Auto Scaling 그룹에 대해 이벤트 를 설정하고 발생 결과를 확인할 수 있습니다. 이벤트 설정에는 특정 항목, 임계치, 통보 대상자 및 통보 방법(메일, SMS) 등이 포함됩니다.
  - 11.통보 대상 관리: 서버를 관리하는 담당자가 여러 명인 경우 이벤트 발생 통 보를 위해 통보 대상자로 등록할 수 있습니다.

#### Q. 기존의 모니터링과 그룹 모니터링의 차이는 무엇인가요?

|             | 단일 서버 모니터링          |  |
|-------------|---------------------|--|
| 관리 콘솔에서 제공되 | Server >모니터링        |  |
| 는 메뉴        | Monitoring >서버 모니터링 |  |

|                                                                                                    | 대상                                                                                                    |                                                                                                    |                                                                                                    |                                                                                    | 서버                                                                                         | 한 대                                                                                                    |    |
|----------------------------------------------------------------------------------------------------|----------------------------------------------------------------------------------------------------|----------------------------------------------------------------------------------------------------|----------------------------------------------------------------------------------------------------|------------------------------------------------------------------------------------|--------------------------------------------------------------------------------------------|----------------------------------------------------------------------------------------------------|----|
|                                                                                                    | 기능                                                                                                    | 모니터링                                                                                                    | 및 이벤!<br>통보 대                                                                                                    | 트 설정<br>상 설경                                                                       | (7개의 이번<br>설정<br>정으로 이벤                                                                    | 벤트 항목과 31개의 이벤트 세부 항목<br>가능)<br>트 발생 시 메일/SMS 알람                                                                                                    | 모니 |
| 상세 5<br>Step 1.<br>에 접속합니                                                                                                    | 2니터링<br>콘솔 접속<br><sup>다.</sup>                                                                                                    | 신청                                                                                                    |                                                                                                    |                                                                                    |                                                                                            |                                                                                                    |    |
| Al Products     Cost -      Cost - | Centromy<br>Dashboard<br>つ 4年 二日<br>Daily Event 18.8.62 1637 - 16.8.6.6 1637<br>の<br>の<br>の<br>の<br>の<br>の<br>り<br>の<br>の<br>の<br>り<br>、<br>の<br>の<br>り<br>、<br>の<br>り<br>の<br>う<br>い<br>の<br>う<br>い<br>の<br>う<br>い<br>た<br>の<br>り<br>つ<br>い<br>の<br>う<br>い<br>の<br>う<br>い<br>の<br>う<br>い<br>の<br>う<br>い<br>う<br>い<br>の<br>う<br>い<br>の<br>う<br>い<br>の<br>う<br>い<br>の<br>つ<br>い<br>う<br>い<br>う<br>い<br>の<br>い<br>つ<br>い<br>つ<br>い<br>つ<br>い<br>し<br>つ<br>う<br>い<br>し<br>つ<br>つ<br>い<br>つ<br>い<br>つ<br>い<br>し<br>つ<br>つ<br>い<br>し<br>つ<br>つ<br>い<br>し<br>つ<br>つ<br>い<br>し<br>つ<br>つ<br>い<br>し<br>つ<br>つ<br>つ<br>い<br>し<br>つ<br>つ<br>い<br>し<br>つ<br>つ<br>つ<br>い<br>し<br>つ<br>つ<br>つ<br>つ<br>い<br>し<br>つ<br>つ<br>つ<br>つ<br>い<br>つ<br>つ<br>つ<br>つ<br>つ<br>つ<br>つ<br>つ<br>つ<br>つ<br>つ<br>つ<br>つ | ত<br>তদ্ব<br>উন্নত গোলার ৩০০%<br>মণ্যকা হলে                                                                                                    | СРУ Тор 5 налаказ на<br>раровначки:<br>спо ит, нак з та, обл<br>от и от, нак з та, обл<br>от и от, нак з та, облак             | 27<br>26. 5%<br>24.                                                                | o                                                                                          | Image: A set of the set of the set of |    |
|                                                                                                    | 관시사항<br>지도해 (Minul 40가 물라우드 물것을 20 가 (<br>지도하 (Minul 40가 물라우드 물것을 20 사)<br>지도하 (Minul 40가 물라우드 물것을 시도하고)<br>지도하 (Minul 40가 물라우드 물것을 시도하고)<br>지도하 (Minul 40가 물라우드 물것을 인도하고)<br>지도하 (Minul 40가 물라우드 물날을 인도하고)<br>(Minul 40가 물라우드 물날을 인도하고)                                                                                                    | 년<br>2월 문 역 및 등 일 한 내 (고. 2014 00.201<br>등 및 적 월 등 일 한 내 (22) 2014 00.201<br>등 및 적 한 일 번 (2214) 2014 00.201<br>등 및 적 한 일 한 번 (224) 2014 00.201<br>년 및 및 적 한 할 한 번 (224) 2014 00.201<br>대표 가기 (2) | 상용 이용 내약<br>구역상용<br>Gener<br>Stonge<br>Stonge<br>Stener Image<br>Public IP<br>Load Balancer<br>Monthong/Server)<br>NAS(Stonge) | 80 D<br>1243<br>877<br>771<br>173<br>473<br>243<br>244<br>244<br>244<br>244<br>244 | 0 (2)<br>1124<br>1124<br>113<br>113<br>113<br>113<br>113<br>113<br>113<br>113<br>113<br>11 | 전규 상황<br>기계 전양 명희<br>(1) HPC<br>고경영 전부도 배우고 정확하게 취직하는<br>고양당 전부당원 만나 5세요.<br>양동 자세히 보기 (2)                                                                                                    |    |

① 최초 접근 시 좌측 메뉴에 Server, Monitoring 메뉴가 없습니다. + 버튼을 클릭하여 모든 상품 메뉴를 확인합니다.

| MAYER<br>ELOUD FLATFORM  | All Products                        |                          |                                               |                                 |
|--------------------------|-------------------------------------|--------------------------|-----------------------------------------------|---------------------------------|
|                          |                                     |                          |                                               | (Decorts)                       |
| • Region ene / KK ene vi | 🛓 🗄 Server                          | 🗇 🖽 Losd Balancer        | 🗢 🚍 AI NAVER API                              | 🕁 🕼 Secure Zone 🔐               |
| 41 APPropuest            | C SSD Server                        | ☆ NJ DNS                 |                                               | 🗠 🗔 App Suter                   |
| Demboard :               |                                     | ☆ ♀ CDN(Domestic)        |                                               | vy 13 Site Safer                |
| Wertenada 🗰 👘 🛶          | Up Virtual Dedicated Server         | 😒 😨 CDN+(Domestic) 🐠     | Si Clove Face Recognition(CFR)     Papago SMT | 💠 🗟 File Sater                  |
| Ell Server +             |                                     | 12 📱 Global CDN (States) |                                               | 0 🕐 Web Security Checker (1998) |
| 딸 Monitoring +           |                                     | S No. IPsec VPN          |                                               | 1 B. App Security Checker       |
| (and the set             | E MISSOL                            | 🕸 🧸 Global Route Manager | Maps<br>In Carrowa                            | 🕁 📲 System Security Checker     |
| Recently viewed          |                                     | ☆ J= NAT Gateway         |                                               | ☆ O Basic Security IS           |
|                          |                                     |                          |                                               | o Cassivan                      |
|                          |                                     |                          | ☆ A Geotecation                               | ☆ TB Security Monitoring        |
|                          | Internet Flow Server                | 🕁 🖶 Live Transcoder      | O E SINS                                      | 🕁 🚦 Compliance Guide            |
|                          |                                     | th Ta VOD Transcoder     | 🕸 📲 API Galaway                               | ⇔ 🐨 KMS                         |
|                          |                                     | ☆ 프 Image Optimizer      | cy Simple RabbitMQ Service                    |                                 |
|                          | 12 Rated MG<br>22 Rate Metal Server |                          | o Chalbot ( Chalber)                          | Business Application            |
|                          | se. Phopoint Com                    |                          | o 🔊 Coud Outbound Mailer                      | o & WORDPLACE [g]               |
|                          | 🜣 🔞 Auto Scaling                    | ☆                        | ☆ Cloud Search                                |                                 |
|                          | ☆ % Cloud Functions                 | 🕁 🗢 Cloud DB for Redis   |                                               |                                 |
|                          |                                     | 🕸 🔮 Cloud DB for MSSQL   |                                               | They faces                      |
|                          |                                     |                          | 수 알 Hybrid Cloud Hosting                      | © 02 SourceCommit               |
|                          | n B. Object Storage (1)////         | Ablessgement             |                                               |                                 |
|                          | o 🖨 File Storage                    | 🕗 🗧 Monitoring           |                                               | Analytics                       |
|                          | ☆ TE NAS                            | o to www.s               |                                               | ☆ @ ELSA                        |
|                          |                                     | ☆ 開 Sub Account          |                                               | 🕁 🗟 Cloud Log Analytics         |

① Server 정보를 확인할 수 있는 Server의 즐겨찾기 버튼을 클릭하여 좌측 메뉴에 추 가합니다.

② Monitoring 정보를 확인할 수 있는 Monitoring의 즐겨찾기 버튼을 클릭하여 좌측 메 뉴에 추가합니다.

# Step 2. 상세 모니터링 신청

상세 모니터링을 신청합니다.

| • Article 1       • Article 1       • Artice 1       • Article 1       • Article 1                                                                                                    |                      | Server / Server       |                               |                            |                              |                |                  |                          |                      | e 500          | 0 <b>2</b> - |
|----------------------------------------------------------------------------------------------------|----------------------|-----------------------|-------------------------------|----------------------------|------------------------------|----------------|------------------|--------------------------|----------------------|----------------|--------------|
| 1       1       1       1       1       1       1       1       1       1       1       1       1       1       1       1       1       1       1       1       1       1       1       1       1       1       1       1       1       1       1       1       1       1       1       1       1       1       1       1       1       1       1       1       1       1       1       1       1       1       1       1       1       1       1       1       1       1       1       1       1       1       1       1       1       1       1       1       1       1       1       1       1       1       1       1       1       1       1       1       1       1       1       1       1       1       1       1       1       1       1       1       1       1       1       1       1       1       1       1       1       1       1       1       1       1       1       1       1       1       1       1       1       1       1       1       1       1       1                                                                                                          | Region 원국 / KR 원국어 🔹 | + 시미생성 상용 더 알아보기      | ▷ X 다운로드 ○ 세로                 | ag v                       |                              |                |                  | 212                      | 문제 (Beta) (Server) 큰 | I도우 서버 이미치 업데이 | (E. 0.87)    |
| ● たまがのの目         ・ パド 切り 切 り 切 り 切 り 切 り 切 り 切 り 切 り 切 り 切 り                                                                                                    | All Products* +      | 2411 24 AAR 05        |                               |                            | 서며 관리 및 실정 변경 🔹              | 서비 아름 👻        | Q 5              | 타 - Zotie: - 전체 스        | 토쉬지 🗸 <b>전체</b> 시비   | 그 문 🗸 28. 성제 : | ~ 24 .       |
| No Andel @ (not all all all all all all all all all al                                                                                                    | Deshboard            | 시비 이름                 | 서비 이마지 이름                     | 서비사망                       | 시비 관리 (2)                    | 비공인 (P         | 공인 IP            | ZONE                     | 모니터링                 | Network 모니티    | 15           |
| Autor     Build (Statistical)     Build (Statistical)     Build (Statistical)       Grow     Grow     Grow     Grow     Grow     Grow       Build (Statistical)     Grow     Grow     Grow     Grow       Build (Statistical)     Grow     Grow     Grow     Grow<                                                                                                    | man and the second   | 2 El v/s              | Centos-7.3-64                 | [Standard] 2vCPU, 408 Mem  | 이번로 보고 확인                    | 10.39.20.64    |                  | [Secure] KH-2            | 기본                   | প্রশ্ব         | ~            |
| Area     Area     Area       Area     Area     Area       Area     Area       Area     Area       Area     Area        Area                                                                                                    |                      |                       |                               |                            | 관리자 미동번프 확인                  | 8              |                  |                          |                      |                |              |
| Market         Market                                                                                                    |                      | 상세정보                  |                               |                            | 내 서비 이미지 성성                  |                |                  |                          |                      |                |              |
| Sever finds     Non-Sever finds     Sever finds     Sever finds <td< th=""><td>Sarver U</td><td>ATH DUE (Instance ID)</td><td>use Chineses</td><td></td><td>유사 서비 성성</td><td>1121.018</td><td>mandres 9 9 6 4</td><td></td><td></td><td></td><td></td></td<>                                                                                                    | Sarver U             | ATH DUE (Instance ID) | use Chineses                  |                            | 유사 서비 성성                     | 1121.018       | mandres 9 9 6 4  |                          |                      |                |              |
| Source Index         Source Index                                                                                                    | Bare Metal Server    | AG                    | 8.00                          |                            | 스토리지 상성                      | 111.10         | ISecured KEE 2   |                          |                      |                |              |
| Story         95 94 (         2014 04 25 193 1900 (100) (100) (100 | Server Image         | 생성 일시                 | 2018-08-03 录表 10.09 7070      | 09.00)                     | 서머니를 전미                      |                | CentOS 7.3 (Se   | (hor)                    |                      |                |              |
| Mode         Maje         10.370.14.         Maje big         6 Maje         10.370.14.         Maje big         6 Maje         10.370.14.         Maje big         6 Maje         10.370.14.         Maje big         6 Maje         10.370.14.         Maje big         6 Maje         10.370.14.         Maje big         6 Maje         10.370.14.         Maje big         10.370.14.         Maje big         10.370.14.         Maje big         10.370.14.         Maje big         10.370.14.         Maje big         Maje big                                                                                                    | Server Image Builder | 구동 일시                 | 2018-08-03 - E 10:11 (UTC-    | (09:00)                    | 1.1 ml . We will 1.1 ml 1.40 | Interface      | 지유 물기            |                          |                      |                |              |
| Standard<br>In Accent     Start (DDT     Accond     Start Start Start     Matter UD       In Accent     Start (DDT     Accond     Start Start Start     Start Start Start       In Accent     Start Start     Start Start Start     Start Start                                                                                                    | Storage              | 비중안문                  | 10.19.20.64                   |                            | 서버 설정 면접                     | # of #         |                  |                          |                      |                |              |
| Notice         Suffreg         Suffreg <thsuffreg< th=""> <thsuffreg< th=""> <thsu< th=""><td>Shapshot</td><td>방당자 EDIT</td><td>Account</td><td></td><td>만납 모호 설탕 변경</td><td>Instance ID) 😅</td><td></td><td></td><td></td><td></td><td></td></thsu<></thsuffreg<></thsuffreg<>                                                                                                    | Shapshot             | 방당자 EDIT              | Account                       |                            | 만납 모호 설탕 변경                  | Instance ID) 😅 |                  |                          |                      |                |              |
| Notice Subject         Notice Subject         0 4 2 4 16 5 28 2 2 3 0         0 1         1           Notice Subject         10 4 2 4 16 5 28 2 2 3 0         0 1         1         1         1         1         1         1         1         1         1         1         1         1         1         1         1         1         1         1         1         1         1         1         1         1         1         1         1         1         1         1         1         1         1         1         1         1         1         1         1         1         1         1         1         1         1         1         1         1         1         1         1         1         1         1         1         1         1         1         1         1         1         1         1         1         1         1         1         1         1         1         1         1         1         1         1         1         1         1         1         1         1         1         1         1         1         1         1         1         1         1         1         1         1         <                                                                                                    | - Public IP          | នុល្មមុន ខ            | 78                            |                            | 공인 iP 설정 변경                  | \$ 1 m         | [Standard] 2vC   | PU, 408 Meint, 5008 Dick |                      |                |              |
| Name         Non-control Mig         Non-control Mig                                                                                                    | Druste Orteret       | Network 모니터링 공        | <b>14</b> 24                  |                            | 상세 모니타림 설정 변경                | 1 0            | 19,71            |                          |                      |                |              |
| 200         当年年月         12         1000 / 100 / 1           | Network Interface    | 연중기                   | hew zerop-sog                 |                            | 상세 모니티밍 서비스 실장을 통            | 西田健山谷.         | riciolad-detault | acg(17751) 규칙보기          |                      |                |              |
| Cit Motion (minute)         Page 2007         Control (minute)         Control (minute)                                                                                                    | ACG                  | 스토리지 13               | (SID) eds 의 기본 스토리지 :         | lo GB /dev/wrda            | (20/004)                     |                | 21曲              |                          |                      |                |              |
| Image: Control Network         2월 8/4         2월 8/4         2월 8/4         2월 8/4         2월 8/4         2월 8/4         2월 8/4         24 8/4         24 8/4         24 8/4         24 8/4         24 8/4         24 8/4         24 8/4         24 8/4         24 8/4         24 8/4         24 8/4         24 8/4         24 8/4         24 8/4         24 8/4         24 8/4         24 8/4         24 8/4         24 8/4         24 8/4         24 8/4         24 8/4         24 8/4         24 8/4         24 8/4         24 8/4         24 8/4         24 8/4         24 8/4         24 8/4         24 8/4         24 8/4         24 8/4         24 8/4         24 8/4         24 8/4         24 8/4         24 8/4         24 8/4         24 8/4         24 8/4         24 8/4         24 8/4         24 8/4         24 8/4         24 8/4         24 8/4         24 8/4         24 8/4         24 8/4         24 8/4         24 8/4         24 8/4         24 8/4         24 8/4         24 8/4         24 8/4         24 8/4         24 8/4         24 8/4         24 8/4         24 8/4         24 8/4         24 8/4         24 8/4         24 8/4         24 8/4         24 8/4         24 8/4         24 8/4         24 8/4         24 8/4         24 8/4 <th24 4<="" 8="" th="">         24 8/4         <th24 4<="" 8="" th=""></th24></th24>                                                                                                    |                      |                       |                               |                            | Network Interface 설정 변경      | L리지 추가 여부      | 四日 20日           |                          |                      |                |              |
| Nocetty Valued         No. 001 2023 10 4           (E) prosperit-usa         0* centrol 6-644         [Danded]2x/PAL408 Mem         20/11 2013 2007         K/h 1         7/B         N/h                                                                                                    | Monitoring +         |                       |                               |                            | 고급 흔리                        |                |                  |                          |                      |                |              |
| It progetture         or centres 6.44         [Januard]2xCPL488 Mem         Data 724         15233207         2511         7/8         9/9                                                                                                    | cently Viewed        | OLS EDIT              |                               |                            |                              |                |                  |                          |                      |                |              |
|                                                                                                    |                      | III pin-agent6-usa    | entos-6.6-64                  | [Standard] 2vCPU, 4G8 Mem  | 아파 아프 도망<br>아파카 파리           | 10.99 3 207    |                  | KR-T                     | 718                  | 05.75          | ~            |
| 目 prippint server7 @ Pinpoint17.73-centor-7.3-64 [Standard] 4vCPU.3208 Mem ● 後世帝 10.39.6.111 49.236.160.98 KR-1 公相 省登                                                                                                    |                      | pinpoint-server7      | Pinpoint(1,7,3)-centos-7,3-64 | [Standard] 4vCPU, 32G8 Mem |                              | 10.39.6.111    | 49,236,160,98    | KR-1                     | 24                   | 설정             | ~            |
| ○ 計 physisis ● Propril(173)-centos-6.64 Standard(4cPU)3208 Mem ● 2公号 10.39(3).141 88-1 7)後 5/月                                                                                                    |                      | O TE prouse or        | Propoint(1.7.3)-centos-6.6-64 | [Standard] 4vCPU, 3268 Mem | • 영상공                        | 10.39.13.141   |                  | KR-1                     | 78                   | 28.74          |              |
| 目 proport-spents @_centos-6.64 [Jtanoact] 2/CPU.4.09 Mem ● 문양을 10.392.104 K9-1 7년 파력                                                                                                    |                      | Iff pinpoint-spents   | e centos-6.6-64               | [Standard] 2vCPU, 408 Mem  | . 228                        | 10.39.2.104    |                  | K8-1                     | 718                  | 89.76          | ~            |
| Enclosed         Enclosed                                                                                                    |                      | El nincontiserver     | Propint'l 7 3) cantou 6 6-64  | Standard avCPU 32GB Mem    | 2.95                         | 10.39 3.107    |                  | KR-1                     | 42.4                 | 4.9            |              |

 Server >Server를 클릭하여 현재 기동 중인 서버를 확인합니다.
 상세 모니터링을 신청하려는 서버를 선택하고 상단의 서버 관리 및 설정 변경 >상 세 모니터링 설정 변경을 클릭합니다.

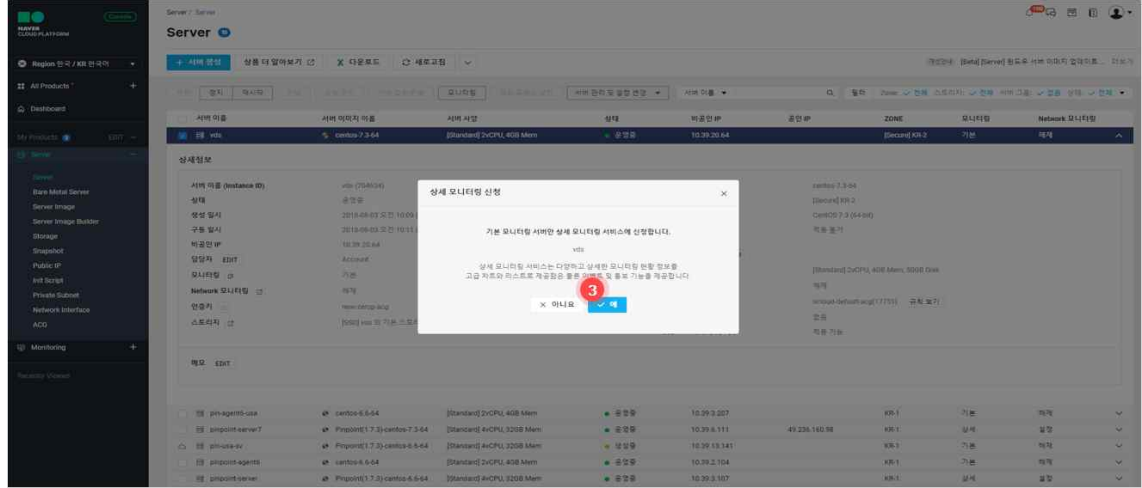

③ 상세 모니터링 신청 여부를 확인하고 예를 클릭합니다.

|                                                                                                    | Server Dever                                                                                                    |                                                                                                    |                                                                                                    |                                                    |                                                                                                    |                                                                                                    |                                                                    |                                                                                        | en en en en en en en en en en en en en e | n <b>•</b> • |
|----------------------------------------------------------------------------------------------------|----------------------------------------------------------------------------------------------------|----------------------------------------------------------------------------------------------------|----------------------------------------------------------------------------------------------------|----------------------------------------------------|----------------------------------------------------------------------------------------------------|----------------------------------------------------------------------------------------------------|--------------------------------------------------------------------|----------------------------------------------------------------------------------------|------------------------------------------|--------------|
| O Region 원국 / KR 원국의 →                                                                                                    | + 시미생성 상품 대 알아보기                                                                                                    | 1 10 X GREE O 4423                                                                                                    | 18 v                                                                                                    |                                                    |                                                                                                    |                                                                                                    | 98                                                                 | Diff. (Deta) (Server)                                                                  | 문호후 서너 이미지 말다.                           | 10 - 0.007   |
| II At Products 1 +                                                                                                    | 21 21 4/12                                                                                                    |                                                                                                    | THURS IN THE REAL OF 1                                                                                                    | 利用亚科英学教授部一、                                        |                                                                                                    | 0. 5                                                                                                    | 년 - Tarre, y 전체 : 0                                                | 1月月 小陸城 村                                                                              | 1.58: v.24 44                            | - 08 -       |
| Danhboard                                                                                                    |                                                                                                    | 11H 0(D)2 0(B                                                                                                    | 시비사당                                                                                                    | 99                                                 | 비금함판                                                                                                    | 금안 #                                                                                                    | ZONE                                                               | 2015                                                                                   | Network QL(E)                            | 194          |
| My fromen 🗰 👘 Hitt                                                                                                    | 12 H vit                                                                                                    | S centre 7.3-64                                                                                                    | [Standard] 2vCPU, 4OH Mem                                                                                                    | - 859                                              | 10.39 20 64                                                                                                    |                                                                                                    | Denared KH-2                                                       | 224                                                                                    | યગ                                       | ~            |
| Li See                                                                                                    | 상세정보                                                                                                    |                                                                                                    |                                                                                                    |                                                    |                                                                                                    |                                                                                                    |                                                                    |                                                                                        |                                          |              |
| Where the server  The constraint for the server  Server's trange flucture  Berger  Flucture  Flucture Flu | 수약의 5%을 (Journane BD)<br>성격<br>성격 등 전<br>성 전 전 사<br>관 등 전 사<br>관 등 전 사<br>관 등 전 사<br>전 전 전 사<br>인 관 전 사<br>역 전 전 사<br>역 전 전 사<br>역 전 전 사<br>역 전 | на, (rokka),<br>2016<br>2016/2023 20.5 10/00<br>10/00/2023 20.5 10/00<br>10/00/2023 20.5 10/00<br>10/00/2023 20.5 10/00<br>10/00<br>10/00<br>10/00 400 50 70 (c. 2003 20) | Softening<br>Solid Softening                                                                                                    | N스가 전철되었습니다.<br>백편                                 | App 이미지 이용<br>State<br>State | control 3.500<br>(Becord 49-2<br>Control 3.1 (Becord 49-2<br>(Research 3.4 (Becord 3.4 (Becord 3.4 | 1483)<br>29년 - 40월 24485, 2013월 (2448)<br>444월 (17711) - 국가도 1877) |                                                                                        |                                          |              |
|                                                                                                    | i proporteuro<br>proporteuro<br>proporteuro<br>proporteuro<br>proporteuro<br>proporteuro<br>proporteuro<br>proporteuro<br>proporteuro           | contract.564     Propositi(17.73)-centract.7.364     Propositi(17.23)-centract.664     Proposit(17.23)-centract.6.64     Proposit(17.23)-centract.6.64                    | Eitanoani JovOPs, 408 Men<br>Istanoard AvOPs, 200 Men<br>Istanoard AvOPs, 200 Men<br>Istanoard VOPs, 200 Men<br>Istanoard VOPs, 200 Men<br>Ionguet I vOPs, 200 Men | . 439<br>. 939<br>. 939<br>. 939<br>. 939<br>. 939 | 10.29.0.207<br>(0.29.0.11)<br>10.29.2.104<br>10.29.2.104<br>(0.29.2.104<br>10.29.2.107<br>10.29.3.107                                                                                                    | 40 235 160 08                                                                                                    | 10-1<br>10-1<br>10-1<br>10-1<br>10-1<br>10-1                       | 7月<br>2月<br>7日<br>7日<br>7日<br>7日<br>7日<br>7日<br>7日<br>7日<br>7日<br>7日<br>7日<br>7日<br>7日 | 84<br>42<br>49<br>49<br>49<br>49<br>49   | * * * * * *  |

④ 확인을 클릭하고 모니터링 대시보드로 이동합니다.

# Step 3. 대시보드

상품별 상세 모니터링 현황 및 요약 정보를 확인합니다.

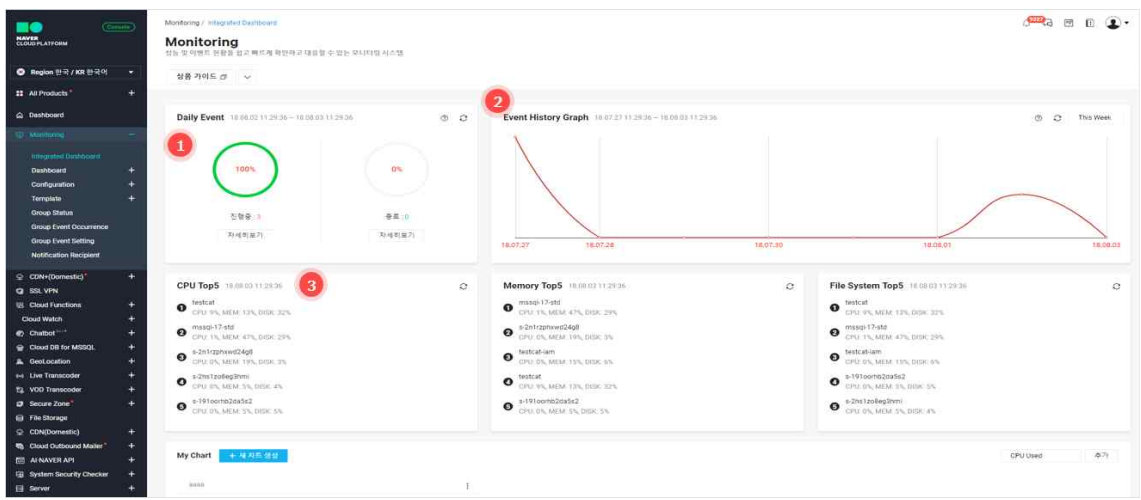

① 하루 동안 발생, 종료된 이벤트 현황을 확인할 수 있습니다.

• **자세히보기**를 클릭하면 Event Dashboard로 전환되며 상세 내용을 확인할 수 있 습니다.

② 최근 1주일 동안의 이벤트 발생 현황을 확인할 수 있습니다. 자세한 내용은 Monitoring >Dashboard >Event Dashboard에서 확인 가능합니다.

• 그래프에 있는 점을 클릭하면 Event Dashboard로 전환되며 상세 내용을 확인할 수 있습니다.

③ 상세 모니터링을 신청한 서버 중에서 항목별로 최근 1분 수치 기준의 Top 5 서버를 정렬하여 나타냅니다.

- 자주 확인하는 CPU Used(%), Memory Used(%), File System Used(%)를 기준 으로 정렬됩니다.
- 서버명을 클릭하면 해당 서버의 성능 상세 정보를 확인할 수 있습니다.

#### Step 4. 모니터링 현황

서버의 상세 모니터링 정보를 확인합니다.

| KAVIN<br>KAVIN<br>CLOUD PLATFORM                                                        | Monitoring / Dastboard / Server Dastbo<br>Monitoring<br>성당 및 이벤트 전환을 정고 빠트게 된인다. | nd<br>1 대응할 수 있는 모니티밍 시스? | ı.                             |                          |      |       |         |                   |                      | æ                   | <b>2</b> 3 20 (1)              | <b>3</b> . |
|-----------------------------------------------------------------------------------------|----------------------------------------------------------------------------------|---------------------------|--------------------------------|--------------------------|------|-------|---------|-------------------|----------------------|---------------------|--------------------------------|------------|
| Segion 한국 / KR 한국이                                                                      | 상중 가이드 라 🗸                                                                       |                           |                                |                          |      |       |         |                   |                      |                     |                                |            |
| # All Products                                                                          | +                                                                                |                           |                                |                          |      |       | 1       |                   |                      |                     |                                |            |
| Dashboard                                                                               |                                                                                  |                           |                                |                          |      |       | Sever   |                   | 8                    | Bet mathe - An      | <ul> <li>(0)(a) 201</li> </ul> |            |
|                                                                                         | _ Server                                                                         | IP                        | Region                         | Status                   | CPU  | MEM   | Disk    | LoadAvg 1m        | Disk-R(B)            | Disk-W(B)           | Net-In(Kbps)                   |            |
|                                                                                         | s-2n1rzphowd24g8 🖸                                                               | 10.39.2.153               | ж Когеа                        | <ul> <li>\$58</li> </ul> | 0%   | 19% = | 35 4    | 0                 | 0                    | 5,120               | 10                             | 2          |
| Inlegrated Dashboard                                                                    | s-2hs1zo8eg3hmi 🔮                                                                | 10.39.11.165              | <ul> <li>Japan(New)</li> </ul> | <ul> <li>688</li> </ul>  | 2%   | 5% 1  | 4% 4    | 0                 | Q                    | 819                 | 0                              |            |
|                                                                                         | s-191oorbb2da5s2 🖸                                                               | 10.39.13.50               | ie Korea                       | • 999                    | 05   | 5% x  | 5% e    | 0                 | 0                    | 3,072               | 10                             | 2          |
|                                                                                         | testcat 🗠                                                                        | 10.39.6.229               | ж Когеа                        | · 중단등                    | 5% e | 13%   | 32% 💳   |                   | 5,711,273            | 936,44B             | 4,704                          | 35         |
| Event Dashboard                                                                         | testcat-iam                                                                      | 10.39.13.159              | 🗭 Koréa                        | <ul> <li>636</li> </ul>  | 0%   | 15%   | es .    | 0                 | Ø                    | 1,982               | 26                             | 1          |
| My Chard                                                                                | masqi17-std (2)                                                                  | 10.29.7.182               | × Korea                        | <ul> <li>658</li> </ul>  | 1%   | 47%   | 294 -   |                   | a                    | 10,552              | 20                             | 1          |
| Configuration                                                                           | + x0801 [2]                                                                      | 10 39 15 57               | ж Когеа                        | • 운영용                    | 0%   | 55 1  | 4% 1    | 0                 | 0                    | 922                 | 0                              | 1          |
| Template                                                                                | + secure-centoc73 [2]                                                            | 10.39.20.70               | × Korea                        | <ul> <li>648</li> </ul>  | 0%   | 25.1  | 45 1    | 0                 | 0                    | 1,340               | 0                              | 1          |
| Group Status<br>Group Event Occurrence<br>Group Event Setting<br>Notification Recipient | Chart                                                                            |                           |                                |                          |      |       |         |                   |                      |                     |                                |            |
|                                                                                         | + 지난 1시간 (6MT+09.00) Sec                                                         | u +                       |                                |                          |      |       |         | 물리 Status: -      | • No • Option        | Sync Toolfigs 🗸 Off | Fiz Y-Asiz 🛹 🖽                 | •          |
| Cloud Functions                                                                         | + CPU Usage                                                                      |                           | 1                              | Lost Avelage             |      |       | 1       | Memory Usage (exc | lucing cacherbutter) |                     |                                | 1          |
| Cloud Watch                                                                             |                                                                                  |                           | 11 12 10                       |                          |      |       | 11 12 0 | 80                |                      |                     | 10 12                          | 0          |
| G Cined DB for MSSOL                                                                    | 1                                                                                |                           |                                | 017                      |      |       |         | 157               |                      |                     |                                |            |
| GeoLocation                                                                             | + 05- 1                                                                          |                           |                                | 0.08-                    |      |       |         | 12-               |                      |                     |                                |            |
| H Live Transcoder                                                                       | +                                                                                |                           |                                |                          |      |       |         |                   |                      |                     |                                |            |
| El VOD Transcoder                                                                       | + 9.6-                                                                           |                           |                                | 0.06 -                   |      |       |         | 9-                |                      |                     |                                |            |

① 상세 모니터링 서비스를 신청한 장비를 검색할 수 있습니다.

- 서버명으로 검색 가능합니다. 자동 완성 기능을 제공하며 다중 검색, '%'를 이용 한 like 검색이 가능합니다.
- IP Address, Status 검색이 가능합니다.
- ② 상세 모니터링 서비스를 신청한 장비들의 세부 성능 정보를 확인할 수 있습니다.
  - 서버의 상태, 구성 정보 및 8개의 성능 정보를 목록에서 확인 가능합니다.
    - 목록의 서버가 여러 개일 경우 최상단 서버가 자동 선택되고 선택된 서버의 Chart, Process, File System 정보를 화면 하단에서 볼 수 있습니다.

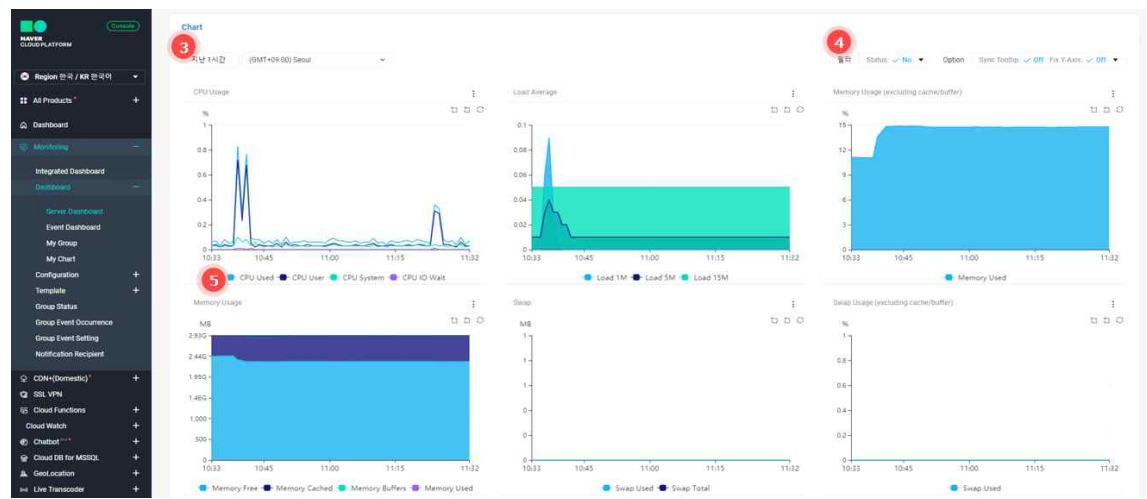

목록에서 선택된 성능 Chart를 확인할 수 있습니다.

- 최근 8일까지는 1분 주기, 1달까지는 5분 주기, 3년까지는 2시간 주기로 그래프 를 확인할 수 있습니다.
- ③ Chart 내 기간 검색할 수 있습니다.

• 초기 화면에서 1시간 내의 성능 Chart를 확인할 수 있습니다.

④ Compare, Sync Tooltip, Fix Y-Axis 기능을 제공합니다.

- Compare는 'No'가 기본입니다. 1일, 3일, 1주일을 선택 가능하며 A day(1일)를 선택 시 하루 전 성능값이 Chart에 추가됩니다. 동일 시간의 성능값과 비교해서 모니터링할 수 있습니다.
- 각 Chart에 마우스 오버 시 해당 시점의 성능값(MIN, MAX, AVG)을 툴팁으로 제 공합니다.
- Sync Tooltip을 클릭하면 11개의 전체 Chart에 툴팁이 표시되어 여러 성능값을 한눈에 확인할 수 있습니다.
- Fix Y-Axis On으로 설정 시 Y축 Max 값이 지정된 성능값의 경우 Y축이 Max 값 으로 고정됩니다. % 단위의 성능 Chart의 경우 Y축이 100으로 고정됩니다.
- ⑤ zoom 기능, 범례 선택 기능 제공
  - 그래프 내 영역을 Box 형태로 드래그하면 zoom 기능을 이용하여 그래프를 확대 해서 볼 수 있습니다
  - 원하는 범례를 클릭하면 그래프 선을 표시하거나 숨길 수 있습니다.

| MAYER<br>CLOUD PLATFORM  | 6  |                                                                                                    |         |        |          |                       |                   |        |             |                     |
|--------------------------|----|----------------------------------------------------------------------------------------------------|---------|--------|----------|-----------------------|-------------------|--------|-------------|---------------------|
|                          |    | Processes 6                                                                                                   |         |        |          |                       |                   |        |             |                     |
| S Region 한국 / KR 한국어 🔹   |    |                                                                                                    |         |        |          |                       |                   |        |             |                     |
| # All Products +         |    |                                                                                                    |         |        |          |                       |                   |        |             |                     |
|                          |    | Process                                                                                                    | 3       | PID    | CPU(%)   | MEM(%)                | Prior             | Thread | CPU Time    | Time                |
| ය Dashboard              |    | xfsald/wda3                                                                                                   | 1       | 285    | 0.01%    | 0%                    | 20                | 1      | 88          | 2018-08-03 11:32-46 |
|                          |    | /usi/bin/python-Es /usi/sbin/tuned -[-P                                                                       |         | 490    | 0.01%    | 0.51%                 | 20                | 5      | 64          | 2018-08-03 11:32:46 |
| Interneted Dealsbrand    |    | /sbis/mgd-f                                                                                                   |         | 493    | 0.01%    | 0.02%                 | 20                | 1      | 219         | 2018-08-03 11:32-46 |
| Conference on a new of a |    | /ust/libexec/mysg/d -basedir+/usr-datadir+/var/lib/mysgl-g                                                    | plugin- | 862    | 0.03%    | 2.67%                 | 20                | 19     | 285         | 2018-08-03 11:32:46 |
|                          |    | error+/var/log/mariadb/mariadb.log-pid-                                                                       |         |        |          |                       |                   |        |             |                     |
|                          |    | file=/val/run/mariadb/mariadb.pid =<br>socket=/var/lib/mysgl.sock                                             |         |        |          |                       |                   |        |             |                     |
| Event Dashboard          |    | /usr/share/filebeat/bin/filebeat < /etc/filebeat/filebeat mi-                                                 |         | 1.111  | 0.02%    | 0.3%                  | 20                | 0      | 452         | 2018-08-03 11 32-46 |
| My Group<br>My Chart     |    | path home /usr/snare/filebeat-path.config /etc/filebeat-path<br>/var/lib/filebeat-path.logs /var/log/filebeat | data    |        |          |                       |                   |        |             |                     |
| Configuration +          | ÷  | /home1/nbpmon/noms/nsight/bin/noms_nsight-start                                                               |         | 1,368  | 0.01%    | 0.46%                 | 20                | 9      | 200         | 2018-08-03 11:32-46 |
| Tomplate +               |    | kworker/0.1                                                                                                   | 3       | 23,413 | 0%       | 0%                    | 20                | 1      | 0           | 2018-08-03 11.32.46 |
| Group Status             |    |                                                                                                    |         |        |          |                       |                   |        |             |                     |
| Group Event Occurrence   |    | File Systems                                                                                                  |         |        |          |                       |                   |        |             |                     |
| Group Event Setting      |    |                                                                                                    |         |        |          |                       |                   |        |             |                     |
| Notification Recipient   |    |                                                                                                    |         |        |          |                       |                   |        |             |                     |
|                          |    | File System Si                                                                                                | ze(MB)  |        | Used(MB) | Avail(MB)             | Used(%)           | Moun   | t           | Time                |
| Q SSL VPN                |    | rootfs 4                                                                                                    | 9,127   |        | 3,099    | 46,029                | 6.31%             |        |             | 2018-08-03 11:32:46 |
| 18 Cloud Functions +     |    | tmpfs 1.                                                                                                    | 767     |        | 0        | 1,767                 | 0%                | /de    | //shm       | 2018-08-03 11:32:46 |
| Cloud Watch +            |    | none 0                                                                                                    |         |        | 0        | 0                     | 0%                | /pro   | ic/xen      | 2018-08-03 11:22:46 |
| Chatbot +                |    | tropfs 1                                                                                                    | 767     |        | 113      | 1,655                 | 6.38%             | /tur   |             | 2018-06-03 11:32:46 |
| G Cloud DB for MSSQL +   | d. | tmpts 3                                                                                                    | 54      |        | o        | 354                   | 0%                | ine    | /user/1000  | 2018-08-03 11 32 46 |
| A GeoLocation +          |    | tmpts 1                                                                                                    | 767     |        | 0        | 1,767                 | 0%                | /691   | //fs/ogroup | 2018-08-03 11:32:46 |
| H Live Transcoder +      | 5  |                                                                                                    |         |        |          | [] 현재 Server 정보를 별도 첫 | !으로 분리해서 보기       |        |             |                     |
| 23 VOD Transcoder +      | 8  |                                                                                                    |         |        |          |                       | sono marveo State |        |             |                     |

⑥ 최근 1분에 수집한 Process 정보를 목록으로 볼 수 있습니다. 프로세스명으로 검색 가능합니다.

⑦ 최근 1분에 수집한 File System 정보를 목록으로 볼 수 있습니다. 프로세스명으로 검색 가능합니다.

| 전력인 개막                                        | 1 시비 /                                                                                                    | 군 비끄                                    | - 그네그                          | - 2                     | 역 긴 1            | 199.                       |             |                  |                          |                                      |                        |      |
|-----------------------------------------------|----------------------------------------------------------------------------------------------------|-----------------------------------------|--------------------------------|-------------------------|------------------|----------------------------|-------------|------------------|--------------------------|--------------------------------------|------------------------|------|
| (Canada)                                      | Monitoring / Dashboard / Server Dashboard                                                                      |                                         |                                |                         |                  |                            |             |                  |                          | ¢                                    |                        | ٠.   |
| HAVER<br>CLOUD PLATFORM                       | Monitoring<br>성능및 이번트 관람을 입고 빠르게 확인하고 되                                                                        | 18월 수 있는 모나터링 시스 <sup>1</sup>           | 2                              |                         |                  |                            |             |                  |                          |                                      |                        |      |
| S Region 한국 / KR 한국이 +                        | 상품 카이드 경 🔍 🗸                                                                                                   |                                         |                                |                         |                  |                            |             |                  |                          |                                      |                        |      |
| # All Products* +                             |                                                                                                    |                                         |                                |                         |                  |                            |             |                  |                          |                                      |                        |      |
| Dashboard                                     |                                                                                                    |                                         |                                |                         |                  |                            | Server      |                  | alend Q                  | 월터 Status: 🧭 🗚                       | 107fW #7               | 1    |
| THE MARKING TO THE                            | Server                                                                                                    | IP                                      | Region                         | Status                  | CPU              | MEM                        | Disk        | LoadAvg 1m       | Disk-R(B)                | Disk-W(B)                            | Net-In(Kbps)           |      |
| A 1995-004 0                                  | s-2n1rzphxwd24g8                                                                                               | 10.39.2.153                             | ⇒ Korea                        | • 중단점                   | 0%               | 19%                        | 3% 1        | 0                | 0                        | 5,120                                | 10                     | 2    |
| Integrated Dashboard                          | s-2hs1zo6eg3hmi 🔮                                                                                              | 10.39.11.165                            | <ul> <li>Japan(New)</li> </ul> | <ul> <li>836</li> </ul> | 0%               | 5% 1                       | 4% 1        | 0                | 0                        | 819                                  | 0                      |      |
| us some                                       | s-191contb2da5s2 [2]                                                                                           | 10.39.13.50                             | i≫ Korea                       | • 668                   | 0%               | 5% 1                       | 5% 4        | 0                | 0                        | 3,072                                | 13                     | 2    |
| Server Dashboard                              | testcat 🖻                                                                                                    | 10.39.6.229                             | i× Korea                       | • 958                   | 9%               | 13% .                      | 32% 💻       |                  | 5,711,273                | 936,448                              | 4,704                  | 37   |
| Event Dishboird                               | testcat-iam 🖸                                                                                                  | 10.39.13.159                            | × Korea                        | • 839                   | 0%               | 15%                        | 5% 4        | 0                | ø                        | 1,382                                | 26                     | 1    |
| My Chart                                      | 1 masqi-17-std                                                                                                 | 10.39.7.182                             | ⇒ Korea                        | 968                     | 15               | 47%                        | 29%         |                  | 0                        | 10,552                               | 20                     | (1   |
| Configuration +                               | ×0801 E                                                                                                    | 10.39.15.57                             | ≫ Korea                        | • 동영출                   | 0%               | 55 1                       | 4% 1        | 0                | 0                        | 922                                  | 0                      | 1    |
| Template +                                    | secure-centos73 [2]                                                                                            | 10.39,20.70                             | ⇒ Korea                        | • 898                   | 0%               | 25 4                       | 4% 1        | 0                | 0                        | 1,340                                | 0                      | 1    |
| Group Status                                  |                                                                                                    |                                         |                                |                         |                  |                            |             |                  |                          |                                      |                        |      |
| Group Event Occurrence                        |                                                                                                    |                                         |                                |                         |                  |                            |             |                  |                          |                                      |                        |      |
| Notification Recipient                        | Chart                                                                                                    |                                         |                                |                         |                  |                            |             |                  |                          |                                      |                        |      |
|                                               |                                                                                                    |                                         |                                |                         |                  |                            |             |                  |                          |                                      |                        |      |
| Q SSLVPN                                      | 지난 1시간 (GMT+09.00) Secul                                                                                       |                                         |                                |                         |                  |                            |             | 필리 Statu         | e 🗸 No 💌 Option          | Sync Tourtip 🗸 🗸                     | orr Fix V-Axis: -> Off | •    |
| IB Cloud Functions +                          | 00000000                                                                                                    |                                         | 12                             |                         |                  |                            | 12          |                  |                          |                                      |                        | (a   |
| Cloud Watch +                                 | CED COMP.                                                                                                    |                                         | 1.0                            | TONT HAR HER            |                  |                            | 5.5.0       | missio y mage    | (excluding cache dame)   |                                      | ++ +                   | 1    |
| € Chalbot + +                                 | %<br>0.08 m                                                                                                    |                                         | 110                            | 1.7                     |                  |                            | 110         | %<br>6 1         |                          |                                      | L. 1                   |      |
| Cloud DB for MSSQL +                          | 0.02-                                                                                                    |                                         | 122 12                         |                         |                  |                            |             |                  |                          |                                      |                        |      |
|                                               | Chart 2                                                                                                    |                                         |                                |                         |                  |                            |             |                  |                          |                                      |                        |      |
| O Region 한국 / KR 한국의 ★                        | 지난 1시간 (GMT+09:00) Secul                                                                                       |                                         |                                |                         |                  |                            |             | SE State         | m - No • Optio           | n Syne Toolitig: 🗸                   | off Tra Y Astr. 🛹 Di   |      |
| 11 All Products +                             | CPS Usage                                                                                                    |                                         |                                | Load Average            |                  |                            | r.          | Memory Usinge    | (excluding cache/buttle) |                                      |                        |      |
| C Darbhoard                                   |                                                                                                    |                                         | 11 12 0                        | 5                       |                  |                            | 100         | 36.1             |                          |                                      | 13                     | 0 0  |
| 12. (Malana)                                  | 0.02                                                                                                    |                                         |                                | 1                       |                  |                            |             | * ]              |                          |                                      |                        |      |
|                                               | 0.07-                                                                                                    | 12                                      | A A                            | 0.8 -                   |                  |                            |             | 5-               |                          |                                      |                        | -    |
| Integrated Dashboard                          | and And And                                                                                                    | n Ann                                   |                                | 0.6 -                   |                  |                            |             | 4-               |                          |                                      |                        |      |
| SIGN AND A                                    | 0.04- X-WA - WA                                                                                                |                                         |                                | 2.0                     |                  |                            |             | 3-               |                          |                                      |                        |      |
| Event Dashboard                               |                                                                                                    |                                         |                                | 0.4 -                   |                  |                            |             | 22               |                          |                                      |                        |      |
| My Group                                      | 0.01- 2018-08-03 12:3                                                                                          | 1:00                                    |                                | 0.2 -                   |                  |                            |             | 3.5              |                          |                                      |                        |      |
| My Chart<br>Configuration +                   | 0,4 sume<br>15:15 0 [x0001] CPU Use                                                                            | <del>ب</del> منطقت<br>با ۵.05 ۵         | dan anaz aray<br>0.3 0.07 0.04 | 12:15                   | 12:10            | 12:45                      | 12:00 12:13 | 0 12:15          | 12:30                    | 12:45                                | 13.00                  |      |
| Template +                                    | • (second control?)                                                                                            | 0.CPU Useri 0.54 0.                     | 03 057 0.94                    |                         | • (x0801] Load 1 | M  (secure-centos73) Lo    | ad 1M       |                  | x0801) Memory Used       | (secure-centos73)                    | Memory Used            |      |
| Group Status                                  | Management of the second second second second second second second second second second second second second s |                                         |                                | 1.000                   |                  |                            | 22          | Source Local and |                          |                                      |                        |      |
| Group Event Occurrence<br>Group Event Setting | Autory Dauge                                                                                                   |                                         | 0.0                            |                         |                  |                            | 100         | swap croge (e    | scouling cacha/punity    |                                      | ta                     | 10   |
| Notification Recipient                        | 3.420 -                                                                                                    |                                         |                                | 17                      |                  |                            |             | 71               |                          |                                      |                        |      |
|                                               | 2.935-                                                                                                    |                                         |                                | ,                       |                  |                            |             | 0.0-             |                          |                                      |                        |      |
| CO SSL VIN                                    | 2,445-                                                                                                    |                                         |                                |                         |                  |                            |             |                  |                          |                                      |                        |      |
| Cloud Functions +                             | 1.95G -                                                                                                    |                                         |                                | 1.                      |                  |                            |             | 0.6-             |                          |                                      |                        |      |
| © Chatbot +                                   | 1.462-                                                                                                    |                                         |                                | Q                       |                  |                            |             | 0.4 -            |                          |                                      |                        |      |
| Cloud DB for MSSQL +                          | 1,000-                                                                                                    |                                         |                                | 0                       |                  |                            |             | 0.2              |                          |                                      |                        |      |
| A Declocation +                               | ~                                                                                                    |                                         |                                | 0                       |                  |                            |             |                  |                          |                                      | 14                     |      |
| ta V00 Transcoder +                           | 12:15 12:30                                                                                                    | 12:45                                   | 13:00 13:13                    | 12:15                   | 12:30            | 12:45 1                    | 13:00 13:13 | 12:15            | 12:30                    | 12:45                                | 13:00 1                | 3:13 |
| Secure Zone*     +                            | [x0801] Memory Free                                                                                            | <ul> <li>[secure-centox73] M</li> </ul> | emory free                     | 15                      | [x0801] Swep Us  | ed 🗣 (secure-centos73) Six | vep Used    |                  | k0801] Swap Used         | <ul> <li>Isecure-centos73</li> </ul> | Swap Used              |      |
|                                               | 미ㄹ 거테크 -                                                                                                    | 7 01                                    | · · · · · · · ·                | 2 7                     | 그 뒷 1            | 1-1                        |             |                  |                          |                                      |                        |      |

선택한 서버의 '서버 기준 비교 그래프'를 확인합니다.

해당 서버를 선택하고 Chart 비교를 클릭합니다.
 최대 10대 서버를 선택하여 비교할 수 있습니다.

② Chart 영역에서 선택된 서버의 비교 그래프를 확인할 수 있습니다.

• 그래프에서 제공하는 모든 기능을 Chart 비교 결과 Chart에서도 동일하게 사용 가능합니다.

# Step 5. 이벤트 발생 현황

이벤트 발생/종료 현황을 확인합니다.

| HAVER<br>CLOUDPLATFORM   |              | Monitoring / Dashboard / Event Dashboard<br>Monitoring<br>정능 및 이번드 변활을 혐고 빠르쳐 확인하고 대응을 수 있는 요니! | 增加本語                |                                                                                                    |                             |                                    |                            |                       |                 | a n (      | ). |
|--------------------------|--------------|-------------------------------------------------------------------------------------------------|---------------------|----------------------------------------------------------------------------------------------------|-----------------------------|------------------------------------|----------------------------|-----------------------|-----------------|------------|----|
| ③ Region 한국 / KR 한국이     |              | 상품 가이드 / · · ·                                                                                  |                     |                                                                                                    |                             |                                    |                            |                       |                 |            |    |
| # All Products           | +            | NUTION V                                                                                        |                     |                                                                                                    |                             | 0                                  |                            |                       |                 |            |    |
| O Deshboard              |              | 지난 179章                                                                                         |                     |                                                                                                    |                             | Server                             |                            | Q State ✓ All         | Leent 🛩 🕅 Event | Type 🗸 All | •  |
| by Menteren              | - (          | 2 9世年                                                                                           | 시간                  |                                                                                                    |                             |                                    |                            |                       |                 |            | 11 |
| Contraction of the       |              | secure-centos 73(10.39.20.70) (CPU used(%))                                                     | 2018-08-02 18:14:30 | - 3 mation                                                                                                    |                             |                                    |                            |                       |                 |            |    |
| Integrated Dashboard     |              | ● x0801(10.39.15.57) [Load average 로드랑군(1분)]                                                    | 2018-08-02 11 44 43 |                                                                                                    |                             |                                    |                            |                       |                 |            |    |
| Dashtirprit              | 1            | <ul> <li>x0801(10.39.15.57) [CPU used(%)]</li> </ul>                                            | 2018-08-02 11:44:43 | 발생위지                                                                                                    | ≫ Kones                     |                                    | DAUB                       | Edward Manager        |                 |            |    |
| Server Dashboard         |              | mssgi-17-std(10.39.7.182) [CPU idie]                                                            | 2018-07-27 12:09:59 | #-5<br>##\$(1)                                                                                                    | uned(n) (+ Linza)           |                                    | 10 AF A ( 2)               | 10.0393, 19.02.32     |                 |            |    |
| Event Dashboard          |              | <ul> <li>mssql-17-std(10.39.7.182) (CPU idie)</li> </ul>                                        | 2018-07-27 12:03:59 | 0[[A] X]                                                                                                    | secure-centos73(10.39.20.7  | OI CPUI Used (%) Condition (++)901 | , TMin Losting, Result 0.0 | 14                    |                 |            |    |
| My Group                 |              | mssql-17-std(10.39.7.182) [CPU idle]                                                            | 2018-07-27 12:00:59 |                                                                                                    |                             |                                    |                            |                       |                 |            | 1  |
| My Chart                 |              | mssql-17-std(10.39.7.182) (CPU idie)                                                            | 2018-07-27 11:53:59 | Chart                                                                                                    |                             |                                    |                            |                       |                 |            |    |
| Configuration            | +            | <ul> <li>mssql-17-std(10.39.7.182) [CPU idle]</li> </ul>                                        | 2018-07-27 11:48:59 |                                                                                                    |                             |                                    |                            |                       |                 |            |    |
| Tempiate<br>Comm Platest | 5.T.         | <ul> <li>mssql-17-std(10 39.7.182) [CPU kile]</li> </ul>                                        | 2018-07-27 11:39 59 | PUtisage                                                                                                    |                             | I                                  | Load Average               |                       |                 | 1          |    |
| Group Suppl Occurrence   |              | <ul> <li>mssql-17-std(10.39.7.182) [CPU xde]</li> </ul>                                         | 2018-07-27 11:33 59 | 56                                                                                                    |                             | 100                                |                            |                       |                 | 110        |    |
| Group Event Setting      |              | <ul> <li>mssql-17-std(10.39.7.182) [CPU idle]</li> </ul>                                        | 2018-07-27 11 27 59 | 0.5-                                                                                                    | 1                           |                                    | 7.80.9                     |                       |                 |            |    |
| Notification Recipient   |              | <ul> <li>mssql-17-std(10.39.7.182) [CPU idle]</li> </ul>                                        | 2016-07-27 11:21:59 | 0.25 -                                                                                                    |                             |                                    | 0.05 -                     |                       |                 |            |    |
|                          |              | <ul> <li>mosol-17-std(10.39.7.182) [CPU idle]</li> </ul>                                        | 2018-07-27 11 13:59 | 0.2 -                                                                                                    |                             |                                    | 0.04 -                     |                       |                 |            |    |
| ♀ CDN+(Domestic)*        | ·+           | <ul> <li>mssql-17-std(10.39.7.182) [CPU idle]</li> </ul>                                        | 2018-07-12 15 18:05 |                                                                                                    |                             |                                    |                            |                       |                 |            |    |
| IB Cloud Functions       | ÷            | <ul> <li>mssql-17-std(10.39.7.182) [CPU idle]</li> </ul>                                        | 2018-07-12 04:07:05 | 0.15 -                                                                                                    |                             |                                    | 0.03 -                     |                       |                 |            |    |
| Cloud Watch              | ÷+           | <ul> <li>testcat-lam(10.39.13.159) [Swap total]</li> </ul>                                      | 2018-07-11 15:00:10 | 0.1 -                                                                                                    |                             |                                    | 0.02                       |                       |                 |            |    |
| Chalbot de               | +            | <ul> <li>mssql-17-std(10.39.7.182) [Swap total]</li> </ul>                                      | 2018-07-11 15:00:05 | and the second second s | not dot - m                 | an survey for                      |                            |                       |                 |            |    |
| Cloud DB for MSSQL       | > <b>+</b> - | missol-17-std(10.39.7.182) [CPU idle]                                                           | 2018-07-11 13:48:09 |                                                                                                    |                             |                                    |                            |                       |                 |            |    |
| A GeoLocation            | +            | <ul> <li>testcat-iam(10.39.13.159) [CPU used(%)]</li> </ul>                                     | 2018-07-10 13:50:10 | 0-15-14 16:00                                                                                                    | 18:00                       | 20:00 21:13                        | 0-                         | 18-00                 | 20:00           | 21/13      |    |
| er Live Transcoder       | ++++         |                                                                                                 |                     | - CPU                                                                                                    | Used 🖶 CPU User 🛑 CPU Syste | m 🕒 CPU IO Wait                    |                            | 💁 Load 1M 👄 Load SM 🔒 | Load 15M        |            |    |

① 검색 기능을 제공합니다. Hostname 검색 기능을 제공하며 Keyword 검색은 기본 like 검색 기능을 제공합니다.

② 검색 결과에 의한 이벤트 목록을 보여줍니다.

③ 이벤트 목록에서 선택된 이벤트의 상세 정보를 확인할 수 있습니다.

④ 해당 이벤트가 발생한 시점에 성능 그래프들을 보여 줍니다.

# Step 6. 이벤트 설정 현황

이벤트 설정 현황에서 이벤트를 신규 등록해 보세요.

각 서버에는 복수 개의 감시 설정(이벤트)을 등록할 수 있으며 각 감시 설정에는 복수 개의 통보 설정을 등록할 수 있습니다.

감시 설정(이벤트)은 통보 설정은 알림을 받을 사람, 알림을 보내는 방법(sms/mail)으 로 이루어집니다.

| 14-44                      |                                               |              |        |        |   |
|----------------------------|-----------------------------------------------|--------------|--------|--------|---|
| Consta                     | wompuny - computerion / Option alter Diff     |              |        |        | u |
| CLOUDPLATFORM              | Monitoring<br>성능 및 이번트 변활을 잃고 빠르게 확인하고 대응할 수: | 2는 모니티털 시스템  |        |        |   |
| Station 한국 / KR 한국의 ▼      | 성용 가이드 ♂ 🗸                                    |              |        |        |   |
| All Products     +         |                                               |              |        |        |   |
| Deshboard                  | ⑦ 감시 설정 화면에 대해 알고 싶어요.                        |              |        |        | ~ |
| IS Monitoring              | 2                                             |              |        |        |   |
| Integrated Dashboard       | 당시 일정 응목 레크 매력 단시/동보 수                        |              |        | Server | a |
| Deshboard +                | Server                                        | IP           | Status | Loc    |   |
| Configuration T:           | s-2n1rzptxovtt24g8                            | 10.39.2.153  | STOP   | Korea  | ~ |
| 1 Intervention             | s-19100mb2da5s2                               | 10.39 13.50  | STOP   | Korea  | ~ |
| Observation List.          | testcat                                       | 10.39.6.229  | STOP   | Korea  | ~ |
| Observation History        | festicat-iam                                  | 10.39.13.159 | STOP   | Korea  | ~ |
| Notification Stop          | x0601                                         | 10.29.15.57  | RUN    | Korea  | ~ |
| Notification Stop History  | secure-centos73                               | 10.99.20.70  | RUN    | Korea  | ~ |
| Template +                 |                                               |              |        |        |   |
| Group Status               |                                               |              |        |        |   |
| Group Event Occurrence     |                                               |              |        |        |   |
| Group Event Setting        |                                               |              |        |        |   |
| Rotatication Recipient     |                                               |              |        |        |   |
| ♀ CDN+(Domestic)* +        |                                               |              |        |        |   |
| C SSL VPN                  |                                               |              |        |        |   |
| E Cloud Functions +        |                                               |              |        |        |   |
| Cloud Watch +              |                                               |              |        |        |   |
| e) Chatbot +               |                                               |              |        |        |   |
| Sector and the for MSSQL + |                                               |              |        |        |   |
| A GeoLocation +            |                                               |              |        |        |   |

# 감시 설정 신규 등록

| Constant                                        | Monitoring / Configuration / New Observations |                   |                     | e e 🔹  |
|-------------------------------------------------|-----------------------------------------------|-------------------|---------------------|--------|
| CLOUD PLATFORM                                  | 성용 및 이벤트 관람을 쉽고 빠르게 확인하고 대응할 수 있는 모!          | [타일 시스템           |                     |        |
| Steplon 환국 / KR 환국의 ▼                           | 상품 가이트 레 🗸                                    |                   |                     |        |
| # All Products +                                |                                               |                   |                     |        |
| a Deshboard                                     | ① 감시/동보 설정이 뭐예요? 등록 하고 싶어요.                   |                   |                     | ~      |
|                                                 |                                               |                   |                     |        |
| Integrated Deshboard                            |                                               | 전에 아마지 선택 2 감시 설정 | (3) 등보 설정 (4) 적중 확인 |        |
| Dashboard +                                     |                                               |                   |                     |        |
|                                                 | 서버 이미지 선택                                     |                   |                     |        |
|                                                 | Server                                        |                   | p                   | Status |
| Observation List                                | s-2n1rzphxwd24g8                              |                   | 10.39.2.153         | STOP   |
| Observation History                             | a-19100/bb2da5x2                              |                   | 10.39.13.50         | STOP   |
| Notification Stop                               | testcat                                       |                   | 10.29.6.229         | STOP   |
| Template +                                      | testcat-lam                                   |                   | 10.39.13.159        | STOP   |
| Group Status                                    | mssql-17-std                                  |                   | 10.39.7.182         | STOP   |
| Group Event Occurrence                          | x0901                                         |                   | 10.39.15.57         | RUN    |
| Group Event Setting                             | secure-centos73                               |                   | 10.39.20.70         | RUN    |
| Notification Recipient                          |                                               |                   | 2                   |        |
| ♀ CDN+(Domestic) <sup>(*)</sup> +               |                                               |                   | GA 실행 >             |        |
| C SSL VPN                                       |                                               |                   |                     |        |
| E Cloud Functions +                             |                                               |                   |                     |        |
| Cloud Watch +                                   |                                               |                   |                     |        |
| Chatbol     the the the the the the the the the |                                               |                   |                     |        |

① 이벤트/통보 서비스를 설정하기 위해 좌측 메뉴에서 New Observation을 클릭하거나 하단 +감시 설정 등록을 클릭합니다.

② 서버를 선택하고 하단에 감시 설정을 클릭합니다. 이벤트 항목을 설정합니다.

| (Consultar)              | Monitoring / Configura    | ation / New Observation |                  |           |          |       |      |                |         |    |
|--------------------------|---------------------------|-------------------------|------------------|-----------|----------|-------|------|----------------|---------|----|
| ATFORM                   | Monitoring<br>상동및 이벤트 현황물 | )<br>업고 빠르게 확인하고 내용!    | B 수 있는 모니터링 시스템  | ť         |          |       |      |                |         |    |
| ion 한국 / KR 한국어 🔹        | 상품 가이드 리                  | ~                       |                  |           |          |       |      |                |         |    |
| oducts* +                |                           |                         |                  |           |          |       |      |                |         |    |
| board                    | ③ 참시/동보 설립                | 정이 뭐예요? 등록 하고           | 싶어요.             |           |          |       |      |                |         |    |
| toing —                  |                           |                         |                  |           |          |       |      |                |         |    |
| rated Dashboard          |                           |                         |                  | 🔕 শাহা ৫  | 비미지 선택   | 김씨 설정 |      | 3 동보 설정        | 4 최종 확인 |    |
| board +                  |                           |                         |                  | -         |          |       |      |                |         |    |
| ountion -                | 감시 설정                     |                         |                  |           |          |       |      |                |         |    |
| ew Observation           | Observation Templ         | late C R                | 같시설:S Templet    | 20        | 2        |       |      |                |         |    |
| bservation History       |                           |                         | 감사님 한 Terretated | 0(10,000) | 计算中 放在口口 |       |      |                |         |    |
| otificaton Stop          | Con R                     | 공목                      | 알게지              | 64        | #12      | 지속시간  | 생각도  | 상세             |         | 설정 |
| otification Stop History | U CPU                     | used(%)                 | 90               |           | 이상       | 5     | High |                |         |    |
| Status                   | CPU                       | used(%)                 | 90               |           | 0142     | 5     | High |                |         |    |
| Event Occurrence         | Memory                    | used(%)                 | 90               |           | 01:55    | 5     | High |                |         |    |
| Event Setting            | Load Average              | 루드랑군 (1분)               | 2                | N.        | 이상       | 5     | High |                |         |    |
| cation Recipient         | 로그 감시                     | 파일로그                    | Exception        | . 5       | #\$:     | 5     | High | /home/test.log |         |    |
| Domestic)* +             | 프로세스                      | 프로세스다운                  | 0                |           |          | 5     | High | apache         |         |    |
| PN                       |                           |                         |                  |           |          |       |      |                |         |    |
| Functions +              |                           |                         |                  |           |          |       |      | AR 3 50.444 5  |         |    |
|                          |                           |                         |                  |           |          |       |      |                |         |    |

① 분류, 항목, 임계치, 단위, 비교, 지속 시간, 심각도, 상세 등을 설정하고 **+추가**를 클 릭합니다.

• 프로세스명은 정규 표현식으로 등록해야 합니다.

② 저장된 감시 설정 Template이 존재하는 경우 검색, 선택 후 + 적용을 클릭하면 목록에 자동 노출됩니다.

※ 감시 설정, 통보 설정 Template에 대한 상세 설정은 \_에 자세히 서술하고 있으니 참 고해 주세요.

③ **통보 설정**을 클릭하면 통보 설정 과정으로 넘어 갑니다. 서버 선택을 다시 하고 싶 으시면 **서버 이미지 선택** 버튼을 클릭해 주세요. 통보 대상을 설정합니다.

| NAVER<br>CLONDFLATFORM                                     | Monitoring / Configuration / New Cos<br>Monitoring<br>상동 및 이벤트 프랑을 성고팩트레 운영 | evation<br>학교 대응할 수 있는 모니더럽 시 | 스행                                 |                      |               |         | . 🛲 e o 💽 •       |
|------------------------------------------------------------|-----------------------------------------------------------------------------|-------------------------------|------------------------------------|----------------------|---------------|---------|-------------------|
| Segion 환국 / KR 환국러 ▼                                       | 상용 가이드 라 🗸 🗸                                                                |                               |                                    |                      |               |         |                   |
| # All Products" +                                          |                                                                             |                               |                                    |                      |               |         |                   |
| Dashboard                                                  | ③ 감시/동보 설정이 뭐예요? 5                                                          | 5록 하고 싶어요.                    |                                    |                      |               |         |                   |
| Lipe Monitoring 🚽 🚽                                        |                                                                             |                               |                                    |                      |               |         |                   |
| Integrated Dashboard                                       |                                                                             |                               | 에서비 이미지 선택                         | 🕑 감시 설정              | (3) 등부 성장     | 4 최종 확인 |                   |
| Destaboard +                                               |                                                                             |                               |                                    |                      |               |         |                   |
| Configuration -                                            | 통보 설정                                                                       |                               |                                    |                      |               |         | 3 <b>2</b> 1388 C |
| New Observation<br>Observation List<br>Observation History | Notification Template 선택                                                    |                               | 事反當당 Yempide 전역<br>감사설량 Yempide 단종 | 2<br>취약 추가 할 수 있습니다. |               |         |                   |
| Notification Stop                                          | 0                                                                           | 통보방법                          | 퓨대분                                | 010833               |               |         | 설정                |
| Template +                                                 | test20 × +                                                                  | SMS + Mail 발용                 |                                    | test20@naver.com     |               |         | + 47)             |
| Group Status                                               | abc                                                                         | SMS + Mail 聖帝                 |                                    | abc@naver.com        |               |         | 2                 |
| Group Event Occurrence                                     | test15                                                                      | SMS + Mail 딸 문                |                                    | test15gnaver.com     |               |         | 8                 |
| Group Event Setting<br>Notification Recipient              |                                                                             |                               |                                    | ×                    | GA 설정 48 북인 > |         |                   |
| ♀ CDN+(Domestic)* +                                        |                                                                             |                               |                                    |                      |               |         |                   |
| Q SSL VPN                                                  |                                                                             |                               |                                    |                      |               |         |                   |
| (6) Cloud Functions +                                      |                                                                             |                               |                                    |                      |               |         |                   |
| Cloud Watch +                                              |                                                                             |                               |                                    |                      |               |         |                   |
| Cloud DR for MSSOL +                                       |                                                                             |                               |                                    |                      |               |         |                   |

① 통보 대상자를 검색/선택, 통보 방법을 설정한 후 +추가 버튼을 클릭합니다.

② 저장된 통보 설정 Template이 존재하는 경우 검색, 선택 후 + 적용 버튼을 클릭하 면 목록에 자동 노출됩니다.

※ 감시 설정, 통보 설정 Template에 대한 상세 설정은 에 자세히 서술하고 있으니 참 고해 주세요.

③ 이름으로 통보 대상자가 검색되지 않는 경우 **통보대상관리** 버튼을 클릭하고 통보 대상 관리 페이지에서 추가합니다.

④ 최종 확인을 클릭하면 최종 확인 과정으로 넘어 갑니다. 감시 설정을 다시 작성하고 싶다면 감시 설정을 클릭합니다.

이벤트 설정 내역을 최종 확인합니다.

|                                     | ① 감시/동보 성정이 뭐예요? | > 등록 하고 싶어요. |                   |         |         |         |                                                                                                    |  |
|-------------------------------------|------------------|--------------|-------------------|---------|---------|---------|----------------------------------------------------------------------------------------------------|--|
| 😮 Region 한국 / KR 한국이 👻              |                  |              | 😔 ধাম গায়াস শ্বল | 😔 문서 설정 | ❷ 특호 생활 | O 48 89 |                                                                                                    |  |
| 🖬 All Products A +                  |                  |              |                   |         |         |         |                                                                                                    |  |
| ) Deshboard                         | 최종 확인            |              |                   |         |         |         |                                                                                                    |  |
| Mohilaing 👄                         | 압력된 서버           |              |                   |         |         |         |                                                                                                    |  |
| Internated Dashboard                | Server           |              |                   |         | p.      |         | Status                                                                                                    |  |
| Dashboard +                         | s-2n1rzphxwd24g8 |              |                   |         | 10.39.2 | 153     | STOP                                                                                                    |  |
| Configuration -                     | s-191oomb2da5s2  |              |                   |         | 10.29.1 | 3.50    | STOP                                                                                                    |  |
| New Observation                     | 입력된 감시 실정        |              |                   |         |         |         |                                                                                                    |  |
| Observation History                 | 24               | 함목           | 임계지               | 612     | 지속시간    | 심각도     | 삼세                                                                                                    |  |
| Notification Stop                   | CPU              | used(%)      | 90                | 0155    | 5       | High    |                                                                                                    |  |
| Notification Stop History           | Memory           | used(%)      | 90                | 0148    | 5       | High    |                                                                                                    |  |
| Template +                          | Load Average     | 토도왕군(1분)     | 2                 | 0) 65   | 5       | High    |                                                                                                    |  |
| Group Status                        | 로그 잠시            | 파일로그         | Exception         | #2      | 6       | High    | /home/test.log                                                                                                    |  |
| Group Event Occurrence              | 프토세스             | 프로세스 다운      |                   |         |         | High    | apache                                                                                                    |  |
| Croup Event Setting                 |                  |              |                   |         |         |         |                                                                                                    |  |
| (Concentration of the Concentration | 입력된 동보 성정        |              |                   |         |         |         |                                                                                                    |  |
| CDN+(Domestic)* +                   | 0.8              |              | E.M.M.M.          |         | 1118    |         | 6108.93                                                                                                    |  |
| SSL VPN                             | 194              |              | EVC + Mai With    |         | ##C     |         | (CREATE)                                                                                                    |  |
| Keed Watch +                        | tast15           |              | CARC + Mail Wile  |         |         |         | tast15.8mbar.com                                                                                                    |  |
| Chulbot +                           | 107123           |              | 1000 C 1000 C 100 |         |         |         | Service Service Se |  |
| Cloud DB for MSSQL +                |                  |              |                   |         | -       |         |                                                                                                    |  |
| GeoLocation +                       |                  |              |                   |         |         |         |                                                                                                    |  |
| the production of the second        |                  |              |                   | ( 82    | 8.3     |         |                                                                                                    |  |

① 서버, 감시 설정, 통보 설정 내역을 최종 확인 후, **최종 확인**을 클릭합니다. 설정한 내역이 'Observation' 목록에 반영되었는지 확인합니다.

|                             | in the second second second second second second second second second second second second second second second | 경시 설정 등록                                                                                                    |                                                                                                    |             |      |                                         |                 |          | Server                                  |                |    |
|-----------------------------|----------------------------------------------------------------------------------------------------|----------------------------------------------------------------------------------------------------|----------------------------------------------------------------------------------------------------|-------------|------|-----------------------------------------|-----------------|----------|-----------------------------------------|----------------|----|
| CLOUD PLATFORM              |                                                                                                    | Server                                                                                                    |                                                                                                    | IP          |      | s                                       | tatus           |          | Loc                                     |                |    |
| 😨 Region 원국 / KR 원국역        |                                                                                                    | s-2n1rzphxwd24g8                                                                                                    |                                                                                                    | 10.39.2.153 |      | s                                       | TOP             |          | Korea                                   |                | ^  |
| 11 All Products®            | +                                                                                                    | 21年                                                                                                    | 84                                                                                                    | 임계치         | 단위   | #J.2                                    | 지속시간 (분)        | 심각도      | 44                                      | 최종작업일시         |    |
| Deshboard                   |                                                                                                    | 사용자수                                                                                                    | User Count                                                                                                    | 90          |      | 미생                                      | 5               | et.      |                                         | 2018-07-11     | ~  |
|                             |                                                                                                    | Ping Fail                                                                                                    | Ping Fail                                                                                                    |             |      |                                         |                 | 0        |                                         | 2018-07-11     | ~  |
|                             |                                                                                                    | Swap                                                                                                    | total                                                                                                    | 5,000       | MB   | 0128                                    | 1               | 8        |                                         | 2018-07-11     | ~  |
| Integrated Dashboard        |                                                                                                    | CPU                                                                                                    | used(%)                                                                                                    | 90          | 5    | 미상                                      | 5               | 2        |                                         | 2018-08-03     | ~  |
| Dashboard                   | +                                                                                                    | Memory                                                                                                    | used(%)                                                                                                    | 90          | N    | 0148                                    | 5               | 8        |                                         | 2018-08-03     | ×. |
|                             | -                                                                                                    | Load average                                                                                                    | LoadAverage(1Min)                                                                                                    | 2           |      | 이상                                      | 5               | 18       |                                         | 2018-08-03     | ~  |
|                             |                                                                                                    | 로그 감시                                                                                                    | File Log                                                                                                    | Exception   |      | 포함                                      | 5               | 8        | /home/test.log                          | 2018-08-03     | ~  |
| Observation List            |                                                                                                    | 亜星州会                                                                                                    | down                                                                                                    |             |      |                                         |                 | 18       | apathe                                  | 2018-08-03     | ~  |
| Observation History         |                                                                                                    |                                                                                                    |                                                                                                    |             |      |                                         |                 |          |                                         |                |    |
| Notification Stop           | 1                                                                                                    | s-191conte2da5s2                                                                                                    |                                                                                                    | 10.39 13 50 |      | s                                       | TOP             |          | Kores                                   |                | ~  |
| Template                    | +                                                                                                    |                                                                                                    | bu.                                                                                                    | 0128 21     | D-91 | HD.                                     | - T(4) 4175 (M) | 475      |                                         | 22.5.7×0101.11 |    |
| Group Status                |                                                                                                    | 0.00 M                                                                                                    | Line Count                                                                                                    | 875-1       | 211  | 0144                                    | 5 S             | 5.       | - 679                                   | 2018-07-11     |    |
| Group Event Occurrence      |                                                                                                    | Diss Fail                                                                                                    | Pine Enli                                                                                                    |             |      | 1970                                    | ( <i>d</i> )/   | 7.<br>5. |                                         | 2018-02-11     |    |
| Group Event Setting         |                                                                                                    | Gwan                                                                                                    | tog e de                                                                                                    | 5.000       | ND.  | 0/51                                    | 1               |          |                                         | 2018-07-11     |    |
| Notification Recipient      |                                                                                                    | contract in the second second se | (construction in the second second se | 2,000       |      | 0(4)                                    |                 |          |                                         | 2010-01-01     |    |
| CDN+(Domestic) <sup>™</sup> | +                                                                                                    | CPO                                                                                                    | used(%)                                                                                                    | 90          |      | 0168                                    |                 | 3        |                                         | 2018-08-03     |    |
| Q SSL VIPN                  |                                                                                                    | needory                                                                                                    | Landbarran (2000)                                                                                                    |             |      | ~~~~~~~~~~~~~~~~~~~~~~~~~~~~~~~~~~~~~~~ |                 |          |                                         | 2018-08-03     |    |
| E Cloud Functions           | +                                                                                                    | Load average                                                                                                    | LoadAverage(1Min)                                                                                                    | 2           |      | 10                                      | 5               |          | (1000)000000000000000000000000000000000 | 2018-08-03     | ~  |
| Cloud Watch                 | +                                                                                                    | 프고 양시                                                                                                    | Fee Log                                                                                                    | Excaption   |      | *S.                                     | 9               | 8        | /nome/test.log                          | 2016-08-03     | ~  |
| Chatbot 1                   | +                                                                                                    | 프로세스                                                                                                    | down                                                                                                    |             |      |                                         |                 | 8        | apache                                  | 2018-08-03     | ~  |

① 해당 서버에 설정한 내역이 정상적으로 적용되었는지 'Observation' 목록에서 확인합 니다. 이벤트 설정한 서버를 클릭하면 설정 내역이 나타납니다.

감시/통보 설정 추가 감시/통보 설정을 추가할 수 있습니다.

|                           | I N | contoring / Configuration / Observ<br>Monitoring<br>(는 및 이번트 면필을 업고 파트게 확 | ration List<br>1인패고 대응할 수 있는 모니티일 A | 14 <b>5</b>  |     |        |          |     |                | ا 59       |     | )• |
|---------------------------|-----|---------------------------------------------------------------------------|-------------------------------------|--------------|-----|--------|----------|-----|----------------|------------|-----|----|
| Begion 한국 / KR 한국이        |     | 상품 가이드 주 🗸                                                                |                                     |              |     |        |          |     |                |            |     |    |
| II All Products           | +   |                                                                           |                                     |              |     |        |          |     |                |            |     |    |
| C Dashboard               |     | ① 감시 설정 화면에 대해 알                                                          | 고 싶어요.                              |              |     |        |          |     |                |            | ~   | e. |
| C Mankanna                | -   |                                                                           | 3                                   |              |     |        |          |     |                |            |     |    |
| Integrated Dashboard      | E   | 감시 설정 등록 제프 하지                                                            | 24//基苯 中71                          |              |     |        |          |     | Server         |            | ¢   | Q, |
| Deshboard                 | + 🧑 | Server                                                                    |                                     | ib.          |     | st     | atus     |     | Loc            |            |     |    |
| Coolquisition             | - 4 | s-2n1rzphzwd24g8                                                          |                                     | 10.39.2.153  |     | ទា     | OP)      |     | Korea          |            | ~   |    |
| New Observation           |     | 2.17                                                                      | <b>5</b> 4                          | 양계치          | 단위  | 비교     | 지속시간 (분) | 생각도 | 상세             | 최종작업일시     |     |    |
| Observation List          |     | 사물차수                                                                      | User Count                          | 90           |     | 0) (g) | 5        | 89  |                | 2018-07-11 | ~   |    |
| Notification Stop         |     | Ping Fail                                                                 | Ping Fail                           |              |     |        |          | 8   |                | 2018-07-11 | ~   |    |
| Notification Stop History |     | Swap                                                                      | total                               | 5,000        | MB  | 0(8)   | (1)      | 8   |                | 2018-07-11 | ~   |    |
| Template                  | +   | CPU                                                                       | used(%)                             | 90           | - N | 이상     | 5        | 8   |                | 2018-08-03 | × . |    |
| Group Status              |     | Memory                                                                    | used(%)                             | 90           |     | 이상     | 5        | 20  |                | 2018-08-03 | ×.  |    |
| Group Event Occurrence    |     | Load average                                                              | LoadAverage(1Min)                   | 2            |     | 0(2)   | 5        | 2   |                | 2018-08-03 | ~   |    |
| Group Event Setting       |     | 로그 감시                                                                     | File Log                            | Exception    |     | 正智     | 5        | 8   | /home/test.log | 2018-08-03 | v   |    |
| Notification Recipient    |     | <b>王星</b> 均二                                                              | down                                |              |     |        |          | a.  | apache         | 2018-08-03 | ~   |    |
| 요 CDN+(Domestic)*         | +   |                                                                           |                                     |              |     |        |          |     |                |            |     |    |
| C SSL VPN                 |     | s-19100m02da5s2                                                           |                                     | 10.39.13.50  |     | 51     | 10P      |     | Korea          |            | ~   |    |
| S Cloud Functions         | +   | testcat                                                                   |                                     | 10.39.6.229  |     | 51     | OP       |     | Korea          |            | ~   |    |
| Cloud Watch               | +   | testcat-iam                                                               |                                     | 10.39.13 159 |     | sī     | OP       |     | Korea          |            | ~   |    |
| Chelbot ***               | +   | x0801                                                                     |                                     | 10.39.15.57  |     | PL     | IN       |     | Korea          |            | ~ · |    |

① 좌측 메뉴에서 Observation List를 클릭합니다.

② 감시/통보 설정을 추가할 장비를 선택합니다.

③ **감시/통보 추가**를 클릭합니다. 서버만 선택하면 하위 버튼 중 **감시/통보 추가**만 활 성화됩니다.

선택에 따른 버튼 활성화 여부는 아래와 같습니다.

- 서버 선택 시 감시/통보 추가 버튼 활성화
- 감시 설정 선택 시 감시 설정 수정, + 통보 추가, [삭제] 버튼 활성화
- 통보 설정 선택 시 통보 설정 수정, [삭제] 버튼 활성화
- 감시 설정, 통보 설정 선택 시 [삭제] 버튼 활성화
- 위 규칙에 어긋나는 선택 시 버튼이 활성화되지 않습니다.

| CLOSED PLATFORM<br>CLOSED PLATFORM<br>O Region 한국/KR 한국어 •<br>II All Products ' +       | Monitoring / Configu<br>Monitoring<br>성을 것이다도 같은<br>상품 가이드 것 | Add Observation '<br>강시 성정<br>서브 역스트를 입 | Template<br>প্ৰকৃপ্ত (•ছ০ গ্ৰহ | 9일니다.)                            |                       |                              |                          |            |    | ×<br>총보다상관리 (3 |            | en e                                   |       |
|-----------------------------------------------------------------------------------------|--------------------------------------------------------------|-----------------------------------------|--------------------------------|-----------------------------------|-----------------------|------------------------------|--------------------------|------------|----|----------------|------------|----------------------------------------|-------|
| C Deshboard                                                                             | ② 감시 설정 파                                                    | Observation Tem                         | plate 전력 급시설 5<br>감사설정 1       | Template 안책<br>Weiplate을 이용하여 주   | •<br>가 함 수 방습니다       |                              |                          |            |    |                |            |                                        | ~     |
| G Henterg -                                                                             | <u> 김사 설명 등록</u>                                             | 2.6                                     | 창목                             | 양계치                               | 단위                    | 비고                           | 지속시간                     | 심각도        | 상제 | 설정             |            |                                        | ٩     |
| Deshboard +                                                                             | Server                                                       | CPU                                     | used(%)                        | 90                                | 3                     | 0165                         | 5                        | High       |    | (十 中7)         |            |                                        |       |
| contraction                                                                             | 2 sentrephie                                                 | CPU                                     | used(%)                        | 90                                | 5                     | 이상                           | 5                        | High       |    | 2              |            |                                        | ~     |
| New Deservation<br>Characteristics (198<br>Observation History<br>Notification Stop     | 新                                                            | Notification Temp                       | used(%)<br>plate 연락            | 90<br>동양보험 Terrig<br>감사설람 Terrigu | inte 29<br>tel 0800 o | 이당.<br>* (1 위치)<br>가장 수 있습니다 | o<br>DIDEFT              | High       |    | 4133           |            | 지응작입철시<br>2018-07-11<br>2018-07-11     | ~     |
| Notification Step History                                                               | CPU                                                          | Entert                                  | - 0                            | it + Mail Web                     |                       |                              |                          |            |    |                |            | 2018-08-03                             | ~     |
| Group Status<br>Group Event Occurrence<br>Group Event Setting<br>Notification Receivert | Memory<br>Load av<br>로그 같?                                   | test19                                  | 545                            | +Mai≌ė                            |                       | × 취소                         | test19gnaver.com<br>< 지장 |            |    |                | e/test.log | 2018-08-03<br>2018-08-03<br>2018-08-03 | > > > |
|                                                                                         | AEMC                                                         |                                         |                                |                                   |                       |                              |                          |            |    |                | *          | 2018-08-09                             | ×.    |
|                                                                                         |                                                              |                                         |                                | 18000000                          |                       |                              | 14                       | 105        |    | 7              |            |                                        |       |
| Gloud Functions +<br>Cloud Watch +                                                      | s-191.como2<br>testcat                                       | ta5s2                                   |                                | 10.99.13.50                       |                       |                              | s                        | TOP<br>TOP |    | Korea          |            |                                        | ×     |
| <ul> <li>€) Chatbot<sup>+</sup></li> <li>⊕ Cloud 0B for MSSQL</li> <li>+</li> </ul>     | 160001                                                       |                                         |                                | 10.39.13.159                      |                       |                              | S<br>A                   | UN .       |    | Korea          |            |                                        | ~     |

신규 등록과 동일한 과정으로 감시 설정 정보와 통보 설정 정보를 입력합니다.
 **저장**을 클릭하면 추가 과정이 종료됩니다.

감시 설정 수정

등록된 감시 설정 정보를 수정할 수 있습니다.

| Cinata                    | Monitoring / Configuration / Observ | rvation List         |              |    |       |          |     |                |            |   |
|---------------------------|-------------------------------------|----------------------|--------------|----|-------|----------|-----|----------------|------------|---|
| HAVER<br>LOUD PLATFORM    | Monitoring<br>성능 및 이번드 문함을 접고 빠르게 8 | 방안라고 대응할 수 없는 모니티림 / | 방스           |    |       |          |     |                |            |   |
| Begion 한국 / KR 한국이 →      | 성용 가이드 큰 🗸                          |                      |              |    |       |          |     |                |            |   |
| t All Products* +         |                                     |                      |              |    |       |          |     |                |            |   |
| 2 Dashboard               | ③ 감시 성정 화면에 대해 일                    | 고 싶어요.               |              |    |       |          |     |                |            | ~ |
|                           |                                     | 2                    |              |    |       |          |     |                |            |   |
| Integrated Dashboard      | 갑시 설정 등록 최크 매체                      | 감시 설정 수정 통보 주        | 73 석제        |    |       |          |     | Server         |            | 0 |
| Deshboard +               | Server                              |                      | IP           |    | st    | etus     |     | Loc            |            |   |
|                           | 9-2n1rzptxwd24g8                    |                      | -10.39.2.153 |    | SI    | OP.      |     | Korea          |            | ^ |
| New Observation           | 10日                                 | 정의                   | 업계치          | 단위 | 비교    | 지속시간 (분) | 삼각도 | 상세             | 최종작업일시     |   |
| Observation List.         | 사용자수                                | User Count           | 90           |    | 01.95 | 5        | 8)  |                | 2018-07-11 | ~ |
| Notification Stop         | Ping Fail                           | Ping Fall            |              |    |       |          | 8   |                | 2018-07-11 | ~ |
| Notification Stop History | Swap                                | total                | 5,000        | мв | 0(8)  | 1        | 8   |                | 2018-07-11 | ~ |
| Template +                | CPU                                 | used(%)              | 90           | N  | 01.01 | 5        | 8   |                | 2018-08-03 | ~ |
| Group Status              | Memory                              | used(%)              | 90           | N  | 이상    | 5        | 상   |                | 2018-08-03 | ~ |
| Group Event Occurrence    | Load average                        | LoadAverage(1Min)    | 2            |    | 미상    | 5        | 상   |                | 2018-08-03 | ~ |
| Group Event Setting       | 보그 감시                               | Flie Log             | Exception    |    | 포함    | 5        | 8   | /home/test.log | 2018-08-03 | ~ |
| Notification Recipient    | <b>프로</b> 세스                        | down                 |              |    |       |          | 삼   | apache         | 2018-08-03 | ~ |
| CDN+(Domestic)* +         |                                     |                      |              |    |       |          |     |                |            |   |
| SSL VPN                   | s-191oorh02da5s2                    |                      | 10.39.13.50  |    | ST    | QP.      |     | Korea          |            | ~ |
| Cloud Functions +         | testcat                             |                      | 10.39.6.229  |    | 51    | OP       |     | Korea          |            | ~ |
| Cloud Watch +             | x0801                               |                      | 10.39.15.57  |    | 80    | N        |     | Korea          |            | ~ |
| Chalbot +                 | secure-centos73                     |                      | 10.39.20.70  |    | R     | N        |     | Korea          |            | × |

세버를 클릭하여 펼칩니다. 이후 수정하고자 하는 감시 설정을 선택합니다.
 감시 설정 수정을 클릭합니다.

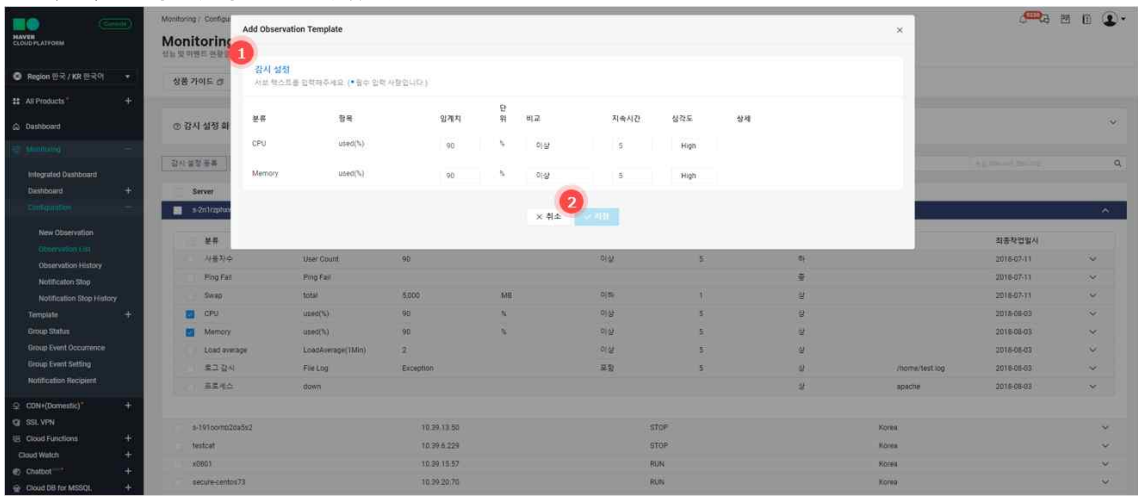

 임계치, 비교, 지속시간, 심각도, 상세에 대한 수정이 가능합니다. 변경하고자 하는 값을 수정합니다.

#### ② 저장을 클릭하면 수정 과정이 종료됩니다. 통보 설정 추가

| MANER<br>CLOUD PLATFORM            | Monitoring / Configuration / Oc<br>Monitoring<br>성능 및 이벤트 분함을 성고 팩트가 | onvation List<br>웹 확인적고 대응할 수 있는 모니티필 A | 시스템          |    |            |         |     |                | 6 <sup>500</sup> 3 E | 9 D | <b>D</b> . |
|------------------------------------|----------------------------------------------------------------------|-----------------------------------------|--------------|----|------------|---------|-----|----------------|----------------------|-----|------------|
| S Region 한국 / KR 한국어 🔹             | 상품 가이드 코 🗸                                                           |                                         |              |    |            |         |     |                |                      |     |            |
| 11 All Products** +                |                                                                      |                                         |              |    |            |         |     |                |                      |     |            |
| Dashboard                          | ③ 감시 성정 화면에 대해                                                       | 알고 싶어요.                                 |              |    |            |         |     |                |                      |     | ×          |
| © Montoing -                       |                                                                      | 2                                       |              |    |            |         |     |                |                      |     |            |
| Integrated Dashboard               | 갑시 설정 등록 지크 매기                                                       | 이 갑시 성장 수정 물보 주                         | 가 삭제         |    |            |         |     | Server         |                      |     | 9,         |
| Dashboard +                        | Server                                                               |                                         | IP           |    | s          | tatus   |     | Loc            |                      |     |            |
| Configuration -                    | s-2n1rzphowd24g8                                                     |                                         | -10.39.2.153 | 1  | s          | TOP     |     | Korea          |                      |     | ~          |
| New Observation                    | MR                                                                   | <b>전</b> 의                              | 임계치          | 단위 | <b>H</b> 2 | 지속시간(책) | 상각도 | 상세             | 최종작업일시               |     |            |
| Observation List.                  | 사용자수                                                                 | User Count                              | 90           |    | 01-38      | 5       | 8   |                | 2018-07-11           | Ŷ   |            |
| Notification Postory               | Ping Fail                                                            | Ping Fall                               |              |    |            |         | 8   |                | 2018-07-11           | ~   |            |
| Notification Stop History          | Swap                                                                 | total                                   | 5,000        | MB | 0(8)       | 1       | 4   |                | 2018-07-11           | ~   |            |
| Template +                         | CPU                                                                  | used(%)                                 | 90           | N  | 01-25      | 5       | 8   |                | 2018-08-03           | ~   |            |
| Group Status                       | Memory                                                               | used(%)                                 | 90           | N  | 미상         | 5       | 8   |                | 2018-08-03           | ×   |            |
| Group Event Occurrence             | Load average                                                         | LoadAverage(1Min)                       | 2            |    | 0165       | 5       | 4   |                | 2018-08-03           | ~   |            |
| Group Event Setting                | 로그 감시                                                                | File Log                                | Exception    |    | 포함         | 5       | 8   | /home/test.log | 2018-08-03           | ~   |            |
| Notification Recipient             | 프로세스                                                                 | down                                    |              |    |            |         | 4   | apache         | 2018-08-03           | ~   |            |
| ♀ CDN+(Domestic)* +                |                                                                      |                                         |              |    |            |         |     |                |                      |     |            |
| G SSL VPN                          | s-191oorht02da5s2                                                    |                                         | 10.39.13.50  |    | 5          | TOP     |     | Korea          |                      |     | ~          |
| Cloud Functions +                  | testcat                                                              |                                         | 10 39.6 229  |    | 5          | TOP     |     | Korea          |                      |     | ~          |
| Cloud Watch +                      | x8801                                                                |                                         | 10.99.15.57  |    | R          | UN      |     | Korea          |                      |     | ~          |
| Chatbot +     Cloud DB for MSSQL + | secure-centos73                                                      |                                         | 10.39.20.70  |    | R          | UN      |     | Korea          |                      |     | ×          |

① 서버를 클릭하여 펼침니다. 통보 설정을 추가하고자 하는 감시 설정을 선택합니다. ② 통보 추가를 클릭합니다.

|                                         | Monitoring / Configuration / Obser<br>Monitoring<br>전문 전 인전 전문 전문 전고 제외 관계 | Add Observation Template | 8                 |                  |                                          |                      | ×         |                | æa e       | J B 💽 • |
|-----------------------------------------|----------------------------------------------------------------------------|--------------------------|-------------------|------------------|------------------------------------------|----------------------|-----------|----------------|------------|---------|
| O Region 한국 / KR 한국의 ▼                  | 상용 가이드 🥑 🗸                                                                 | 감시 절정<br>서브 텍스트를 입력해주세요  | (• 필수 인력 사람입니다)   |                  |                                          |                      | 통보다상관리 [3 |                |            |         |
| # All Products +                        |                                                                            | Notification Template () | 第三公司 Template d   |                  |                                          |                      |           | _              |            |         |
| C Dashboard                             | ② 감시 성장 화면에 대해 알                                                           | e                        | 급시설및 Template를 01 | 용하여 추가 할 수 있습니다. |                                          |                      |           |                |            | ~       |
| (j) Ministerio -                        | DUPRES   VOND                                                              | -                        | 동보양법              | 휴대문              | 0(019)                                   |                      | 실정        | (Facial        |            | 0       |
| Integrated Deshboard                    | 8180 58 No. 13                                                             | Select_                  | + SMS + Mail      | 28               |                                          |                      |           | 34.46          |            |         |
| Dashboard +<br>Crobpinger -             | Server                                                                     | test2                    | SMS + Mail 12     |                  | minju je                                 | ongdddjinawecorp.com | 8         | Loc<br>Kotes   | _          | ~ 1     |
| New Observation                         | ¥#                                                                         |                          |                   | × 有全             | ্ৰ মস্ত্ৰ                                |                      |           | 상세             | 파름작업일시     |         |
| Observation History                     | 사용자수                                                                       |                          |                   |                  |                                          |                      |           |                | 2018-07-11 | ~       |
| Notification Stop                       | Ping Fail                                                                  | Ping Fall                |                   |                  |                                          |                      |           |                | 2018-07-11 | ~       |
| Notification Stop History               | 5wap                                                                       | totai                    | 5.000             | MB               | 0 0                                      | t.                   | 2         |                | 2018-07-11 | ~       |
| Templete +                              | CPU CPU                                                                    | used(%)                  | .90               | N                | 910                                      | 5                    | 상         |                | 2018-08-03 | ×.      |
| Group Status                            | Memory Memory                                                              | used(%)                  | 90                | 5                | 214                                      | 5                    | 2         |                | 2018-08-03 | ~       |
| Group Event Occutrence                  | Load average                                                               | LoadAverage(TMin)        | 2                 |                  | 0168                                     | 5                    | 2         |                | 2018-08-03 | ~       |
| Group Event Setting                     | 第二 감시                                                                      | Fletop                   | Exception         |                  | () () () () () () () () () () () () () ( | 5                    | 8         | /home/text.log | 2018-08-03 | ×.      |
| Notification Reoptent                   | 芭蕉地会                                                                       | dawn                     |                   |                  |                                          |                      | 4         | apacha         | 2018-05-03 | ~       |
| ♀ CDN+(Domestic) <sup>∞</sup> +         |                                                                            |                          |                   |                  |                                          |                      |           |                |            |         |
| 🕲 SSL VPN                               | s-191conte2da5s2                                                           |                          | 10.29 13.50       |                  | 5                                        | roe .                |           | Korea          |            | ~       |
| Cloud Functions +                       | Testcat                                                                    |                          | 10.39.6.229       |                  | s                                        | OP :                 |           | Kotes          |            | ~       |
| Cloud Watch +                           | x0/801                                                                     |                          | 10.29 15 57       |                  | R                                        | IN                   |           | Korea          |            | 4       |
| ep Chultbot +<br>⊖ Cloud D8 for MSSQL + | secure-centos73                                                            |                          | 10.39.20.70       |                  | R                                        | JN.                  |           | Kores          |            | ~       |

알림을 받을 대상자를 검색, 선택 후 통보 방법을 선택합니다.
 **저장**를 클릭하면 추가 과정이 종료됩니다.

### 통부 설정 수정

| (Carricke)             | Monitoring / Configuration / Cose | ervation List      |             |        |      |          |     |                  | <b>e</b>   | e e 🤉 | 2 |
|------------------------|-----------------------------------|--------------------|-------------|--------|------|----------|-----|------------------|------------|-------|---|
| AVEN<br>LOUD PLATFORM  | Monitoring<br>상능 및 이벤트 판활을 입고 빠르게 | 확인하고 대응할 수 있는 모니티밍 | 44%         |        |      |          |     |                  |            |       |   |
| Region 한국 / KR 한국어 🔹   | 상품 가이드 코 🗸                        |                    |             |        |      |          |     |                  |            |       |   |
| All Products +         | D TO DAS AT CITIES                |                    |             |        |      |          |     |                  |            |       |   |
| Deshboard              | ⑦ 감시 설정 화면에 대해 1                  | 밝고 싶어요.            |             |        |      |          |     |                  |            |       | Y |
|                        |                                   | 2                  |             |        |      |          |     |                  |            |       |   |
| Integrated Deshboard   | 같사 설정 등록 저료 해제                    | 물보 설정 수정 석계        |             |        |      |          |     | Server           |            |       | q |
| Deshboard +            | Server                            |                    | IP          |        | 51   | tatus    |     | Loc              |            |       |   |
|                        | s-2n1rzphxwd24g8                  |                    | 10.39.2.153 |        | នា   | rop      |     | Korea            |            | ^     | 5 |
| New Observation        |                                   | 08                 | থাসম        | 다회     | 82   | 지会시?!(梦) | 성경도 | 상세               | 최종장억업시     |       |   |
|                        | 사용자수                              | Uper Count         | 90          |        | 0168 | 5        | 5   |                  | 2018-07-11 | ~     |   |
| Observation History    | Ping Fail                         | Ping Fail          |             |        |      |          |     |                  | 2018-07-11 | ~     |   |
| Notification Stop      | Swap                              | total              | 5,000       | MB     | 이파   | 1        | -2  |                  | 2018-07-11 | ~     |   |
| Template +             | CPU                               | used(%)            | 90          | ~      | 이상   | 5        | 8   |                  | 2018-08-03 | ~     |   |
| Group Status           |                                   |                    |             |        |      |          |     |                  |            |       |   |
| Group Event Occurrence | 이름                                |                    | 통보방법        | t      | #    | 대문       |     | 0104/35          |            |       |   |
| Group Event Setting    | Mbc                               |                    | SMIS + N    | 112 城市 |      |          |     | abciginaver.com  |            |       |   |
| Notification Recipient | test15                            |                    | SMS + N     | lai ¥÷ |      |          |     | test15gnaver.com |            |       |   |
| CDN+(Domestic)" +      |                                   |                    |             |        |      |          |     |                  |            |       |   |
| SSL VPN                | Memory                            | used(%)            | 90          | N      | 0165 | 5        | 8   |                  | 2018-08-03 | ~     |   |
| Cloud Functions +      | Load average                      | LoadAverage(1Min)  | 2           |        | 이상   | 8        | 8   |                  | 2018-06-03 | ~     |   |
| Cloud Watch +          | 로그 감시                             | FileLog            | Exception   |        | 포함   | 3        | -8  | /home/test.log   | 2018-06-03 | ~     |   |
| Chatbot *** +          | 프로세스                              | down               |             |        |      |          | 8   | apache           | 2018-06-03 | ~     |   |
| Cloud DR for MSSOI +   |                                   |                    |             |        |      |          |     |                  |            |       |   |

# 수정하고자 하는 통보 설정을 선택합니다. 하위 버튼에서 통보 설정 수정을 클릭합니다.

| NAVER<br>CLOUD FLATTORM        |         | Monitoring / Configuration / Date<br>Monitoring<br>Sets Refer to the State Refer to | Add Observation Templat<br>감시 성정 | e                 |            |          |             |           | ×.               | æa i       | 3 B 💽 • |
|--------------------------------|---------|-------------------------------------------------------------------------------------|----------------------------------|-------------------|------------|----------|-------------|-----------|------------------|------------|---------|
|                                |         | 3.8 Mole D ~                                                                        | 서브 목스트를 입력하주세!                   | 요. (* 물수 알락 사람입니다 |            |          |             |           |                  |            |         |
| 11 All Products 7              | +       | _                                                                                   | 이품 🍙                             | 통보방법              | #142       | e otalia |             |           |                  |            |         |
| Dashboard                      |         | ③ 강시 설정 화면에 대해 암                                                                    | abc                              | Mail 聖송           |            | abogi    | naver.com   |           |                  |            | ×       |
| 42 <sup>1</sup> Maattainig     | н.      |                                                                                     |                                  |                   |            |          |             |           |                  |            |         |
| Integrated Dephaged            |         | 감시 설정 등록                                                                            | test15                           | Mail 발송           |            | Sest11   | ignaver.com |           | Server           |            | Q.      |
| Dushboard                      | +       | Server                                                                              |                                  |                   |            | 2        |             |           | Loc              |            |         |
| Contraction (                  | æ.      | s-2n1tzphawd24g8                                                                    |                                  |                   | × 4        | ৯ 🗸 মগ্ৰ |             |           | Kotea            |            | ~       |
| New Observation                |         |                                                                                     |                                  | তশান              | ਪਜ         | 912      | 시역시(() (王)  | 842       | 상세               | 최종학영일시     |         |
| Dimension History              |         | 对最为中                                                                                | User Count                       | (90)              |            | 0142     | 5           | 4         |                  | 2018-07-11 | ¥.      |
| Netificaton Step               |         | Ping Eall                                                                           | Ping Fall                        |                   |            |          |             | 9         |                  | 2010-07-11 | ×2      |
| Notification Stop History      |         | Swap                                                                                | total                            | 5,000             | MB         | 이하       | ¥.          |           |                  | 2018-07-11 | Ý       |
| Template                       | +       | E CPU                                                                               | uped(%)                          | 90                | N          | : P(B)   | 5           | 8         |                  | 2018-06-03 | *       |
| Group Status                   |         |                                                                                     |                                  |                   |            |          |             |           |                  |            |         |
| Group Event Occurrence         |         | - 이름                                                                                |                                  | 틒보붱법              |            | Ŧ        | 대문          |           | OIDUM            |            |         |
| Group Event Setting            |         | abc :                                                                               |                                  | SMS + Mai         | 20日 日本     |          |             |           | abcignavec.com   |            |         |
| Notification Recipient         |         | test15                                                                              |                                  | SMS + Mai         | <b>2</b> 2 |          |             |           | test15gnaver.com |            |         |
| ♀ CDN+(Domestic)*              | +       |                                                                                     |                                  |                   |            |          |             |           |                  |            |         |
| Q SSLVPN                       |         | Memory                                                                              | used(%)                          | 90                |            | 012      | 3           | 4         |                  | 2018-06-03 | ~       |
| E Cloud Functions              | +       | Load average                                                                        | LoadAverage(7Min)                | 2                 |            | \$1.9J   | 5           | <i>.W</i> |                  | 2018-06-03 | ~       |
| Cloud Watch                    | +       | 프그 감시                                                                               | FileLog                          | Exception         |            | 単音       | 8           | 4         | /home/test.log   | 2019-06-03 | ×.      |
| Chatbot     Cisud 0B for MSSQL | *.<br>+ |                                                                                     | down                             |                   |            |          |             |           | apacha           | 2018-08-03 | *       |

① 통보 방법을 수정합니다.

② 저장을 클릭하면 수정 과정이 종료됩니다.

삭제

감시 설정을 삭제하는 방법은 다음과 같습니다.

| MAYER<br>CLOUD PLATYORM             | Monitoring<br>Monit<br>상동및 이번 | / Configuration / Conserv<br>Coring<br>드 전환함 입고 빠르게 환 | ation List<br>인해고 대응할 수 있는 모니티밍 A | -58<br>-    |    |       |          |     |                | <b>e</b>   | 9 D 💽 • |
|-------------------------------------|-------------------------------|-------------------------------------------------------|-----------------------------------|-------------|----|-------|----------|-----|----------------|------------|---------|
| Region 환국 / KR 환국의 ▼                | 상품 가                          | 053 ~                                                 |                                   |             |    |       |          |     |                |            |         |
| # All Products +                    |                               |                                                       |                                   |             |    |       |          |     |                |            |         |
| Dashboard                           | ① 감시                          | 성정 화면에 대해 알고                                          | 고 싶어요.                            | -           |    |       |          |     |                |            | ~       |
| gi Mastang -                        |                               |                                                       |                                   | 2           |    |       |          |     |                |            |         |
| Integrated Dashboard                | 감시 설정                         | · 등록 치크 마치                                            | 갑시 설정 수정 풍보 주                     | 79 - 4234   |    |       |          |     | Server         |            | Q       |
| Deshboard +                         | Se                            | HVHr                                                  |                                   | IP          |    | st    | atus     |     | Loc            |            |         |
| Configuration -                     | . 54                          | 2n1rzphawd24g8                                        |                                   | 10.39.2.153 |    | 51    | OP       |     | Korea          |            | ~       |
| New Observation<br>Observation Ltd. | 0                             | 從祭                                                    | 정역                                | 임계지         | 단위 | 비교    | 지속시간 (분) | 심각도 | <u>क्ष</u> म्  | 최종작업일시     |         |
| Observation History                 |                               | 사용자수                                                  | User Count                        | 90          |    | 01-55 | 5        | =   |                | 2018-07-11 | ~       |
| Notification Stop                   |                               | Ping Fail                                             | Plog Fail                         |             |    |       |          | 9   |                | 2018-07-11 | ~       |
| Notification Stop History           |                               | Swap                                                  | total                             | 5,000       | MB | 0[2]  | 1        | 8   |                | 2018-07-11 | ~       |
| Tempiate +                          |                               | CPU                                                   | used(%)                           | 90          | N  | 이상    | 5        | 상   |                | 2018-08-03 | ~       |
| Group Status                        |                               | Memory                                                | used(%)                           | 90          | N  | 이상    | 5        | 6   |                | 2018-08-03 | ~       |
| Group Event Occurrence              | 21                            | Load average                                          | LoadAverage(1Min)                 | 2           |    | 이상    | 5        | 상   |                | 2018-08-03 | ~       |
| Group Event Setting                 | 11                            | 보그 값시                                                 | File Log                          | Exception   |    | 25    | 5        | 3   | /home/test.log | 2018-08-09 | ~       |
| Notification Recipient              | 57                            | 基業相合                                                  | down                              |             |    |       |          | 4   | apache         | 2018-08-03 | × .     |
|                                     |                               |                                                       |                                   |             |    |       |          |     |                |            |         |
| Q SSL VPN                           | 1                             | 191oomb2da5s2                                         |                                   | 10.39 13.50 |    | \$1   | OP       |     | Korea          |            | ~       |
| 昭 Cloud Functions +                 | te                            | stcat                                                 |                                   | 10.39.6.229 |    | 57    | OP       |     | Korea          |            | ~       |
| Cloud Watch +                       | x8                            | 3901                                                  |                                   | 10.39.15.57 |    | RL    | IN       |     | Korea          |            | ~       |
| Chatbot +     Groud DE for MSSQL +  | se                            | icure-centos73                                        |                                   | 10.39.20.70 |    | RL    | IN.      |     | Korea          |            | ×       |

① 서버를 클릭하여 펼침니다. 삭제하고자 하는 감시 설정을 선택합니다.

② [삭제] 버튼을 클릭하면 감시 설정이 삭제됩니다.

- 감시 설정 삭제 시 감시 설정 하위에 통보 설정도 모두 삭제됩니다.
- 서버만 선택하면 [삭제] 버튼이 활성화되지 않습니다. 특정 서버의 감시 설정 모 두를 삭제하고 싶다면 감시 설정 상단에서 전체 선택클릭 이후 [삭제] 버튼을 클릭해주세요

통보 설정을 삭제하는 방법은 다음과 같습니다.

|                               | entette) | Monitoring / Configuration / Obs | evation bat       |             |             |             |          |            |                  | 60003      | 2 D      | •        |
|-------------------------------|----------|----------------------------------|-------------------|-------------|-------------|-------------|----------|------------|------------------|------------|----------|----------|
| CLOUD PLATFORM                |          | Monitoring<br>상동및 이벤트 현관를 합고 파티게 | 확인하고 대응할 수 있는 요니트 | 招叫古智        |             |             |          |            |                  |            |          |          |
| Region 한국 / KR 한국어            |          | 상품 가이트 라 🗸 🗸                     |                   |             |             |             |          |            |                  |            |          |          |
| 11 All Products*              | +        |                                  |                   |             |             |             |          |            |                  |            |          |          |
| Contraction Destruction       |          | ③ 감시 설정 희면에 대해 (                 | 말고 싶어요.           |             |             |             |          |            |                  |            |          |          |
| F2 stanitoring                | 1        |                                  | 2                 |             |             |             |          |            |                  |            |          |          |
| Integrated Dashboard          |          | 감시설량 응용 처크 하체                    | 통보 실정 수정 다 다      | 74          |             |             |          |            | Server           |            |          | Q        |
| Deshboard                     | +        | Server                           |                   | IP          |             | Sta         | atus     |            | Loc              |            |          |          |
| Configuration                 | 172      | a-2n1rzphawd24g8                 |                   | 10.39.2.153 | 3           | ST          | OP       |            | Koreis           |            | <u> </u> | ~        |
| New Observation               |          | 关业                               | <b>2</b> 4        | 임계지         | 단위          | <b>e</b> [2 | 지속시간 (분) | 삼각도        | 상세               | 최종작영일시     |          |          |
| Observation List              |          | 사용자수                             | User Count        | 90          |             | 01 GF       | 5        | <b>T</b> } |                  | 2018-07-11 | ~        |          |
| Notification Stop             |          | Ping Fail                        | Ping Fail         |             |             |             |          | 9          |                  | 2018-07-11 | ~        | 6        |
| Notification Stop Histo       | xy       | Swap                             | total             | 5,000       | M8.         | 0(6)        | 1        | <i>.</i>   |                  | 2018-07-11 | Ŷ        | -        |
| Template                      | +        | OPU                              | used(%)           | 90          |             | 이상          | 5        | 3          |                  | 2018-08-03 | . ^      | 4        |
| Group Status                  |          |                                  |                   |             |             |             |          |            | 1000             |            |          |          |
| Group Event Occurrence        |          | 이름                               |                   | 8780        | i<br>Rođeni |             | 46       |            | 01483            |            |          |          |
| Group Event Setting           |          | abc                              |                   | 5M5.+ M     | all Ye      |             |          |            | abc@naver.com    |            |          |          |
| Notification Recipient        |          | test15                           |                   | SMS + M     | ai 當意       |             |          |            | test)5gnaver.com |            |          |          |
| ♀ CON+(Domestic) <sup>™</sup> | +        |                                  |                   |             |             |             |          |            |                  |            |          |          |
| Q SSL VPN                     |          | Memory                           | used(%)           | 90          | 5           | 하상          | 5        | SI.        |                  | 2018-08-03 |          | <u>6</u> |
| 18 Cloud Functions            | +        |                                  |                   |             |             |             |          |            |                  |            |          |          |
| Cloud Watch                   | +        | <b>0</b>                         |                   | 톺보병법        |             | 8.º         | 98       |            | 이메일              |            |          |          |
| <ul> <li>Chatbot</li> </ul>   | +        | abc 🔤                            |                   | SM5 + M     | 레벨승         |             |          |            | abc@naver.com    |            |          |          |
| Cloud DB for MSSQL            | +        | test15                           |                   | SMS * M     | 91.當參       |             |          |            | test15@naver.com |            |          |          |
| A GeoLocation                 | +        |                                  |                   |             |             |             |          |            |                  |            |          |          |

① 삭제하고자 하는 통보 설정을 선택합니다.
 ② [삭제] 버튼을 클릭하면 통보 설정이 삭제됩니다.
 Step 7. 통보 대상 관리

| 통보 대상을                                                                                                    | 을 설정합니                                        | 다.                                   |                                                 |          |                         |                |        |           |                   |
|----------------------------------------------------------------------------------------------------|-----------------------------------------------|--------------------------------------|-------------------------------------------------|----------|-------------------------|----------------|--------|-----------|-------------------|
| e 한국 · · ·                                                                                                    | Monitoring / Notification Recipient<br>통보대상관리 |                                      |                                                 |          |                         | 다 자주하는 질문      | 덴 문의하기 | EI 사용자가이드 | 요 여사태스트004(무료)님 · |
| II Al Products* +                                                                                                    | 중보대당사 정보할 등록에 주시간, 보니디                        | 8 등 이번토 월경 시 중보 대공으                  | 비행장이를 수 있습니다.                                   |          |                         |                |        |           |                   |
| Cashboard                                                                                                    | + 1/2/4 \$21                                  |                                      |                                                 |          |                         |                |        |           |                   |
| Bookmerks 😦 EDIT                                                                                                    | 대상자그룹 · · ·                                   | 전체 대상자 1                             | 2                                               |          |                         |                |        |           |                   |
| 🖾 Monitoring 🛛 🗕                                                                                                    | C1 test 0                                     |                                      |                                                 |          |                         |                |        |           |                   |
| Server Dashboard 🛛                                                                                                    |                                               | 다상자 이름                               | 설명                                              | 유대폰 번호   |                         | 이메일 주소         |        | 26        |                   |
| Server Status 13                                                                                                    |                                               | 주상일                                  | 티스트                                             | 010-     |                         | sang           |        | -         |                   |
| Server Event Setting (2)<br>Server Event Setting (2)<br>Group Event Occurrence<br>Group Event Setting<br>Nocification Recipient |                                               |                                      |                                                 |          | <u>s</u> 5 <b>1</b> 5 8 |                |        |           |                   |
| I Server +                                                                                                    |                                               |                                      |                                                 |          |                         |                |        |           |                   |
| Recently Viewed                                                                                                    |                                               |                                      |                                                 |          |                         |                |        |           |                   |
|                                                                                                    |                                               |                                      |                                                 |          |                         |                |        |           |                   |
|                                                                                                    |                                               |                                      |                                                 |          |                         |                |        |           |                   |
| NAVER CLOUD PLATFORM  전국 ·                                                                                                    | Monitoring / Notification Recipient<br>통보대상관리 |                                      |                                                 |          |                         | 다 자주하는 질문      | 변 문의하기 | 11 사용자가이드 | A oververentest . |
| # All Products* +                                                                                                    |                                               |                                      | - CONET METTY                                   |          |                         |                |        |           |                   |
| A Deshboerd                                                                                                    | T NEW THE                                     |                                      |                                                 |          |                         |                |        |           |                   |
| Bookmerks 🥶 EOIT —                                                                                                    | 대상자그룹<br>전제대상자 1 +                            | 대상자추가                                |                                                 |          |                         | ×              |        |           |                   |
| 😥 Monitoring 😁                                                                                                    | En test 0                                     |                                      |                                                 |          |                         | • 필수 입력 사장입니다: |        |           |                   |
| Server Dashboard                                                                                                    |                                               | No FATHOR                            |                                                 |          |                         |                |        | 그를        |                   |
| Server Status @                                                                                                    |                                               | 40                                   |                                                 |          |                         |                |        |           |                   |
| Server Event Setting                                                                                                    |                                               | #5                                   |                                                 |          |                         |                |        |           |                   |
| Group Status                                                                                                    |                                               | V [개인정보 수집, 이용어<br>네이버 클라우드 BIZ에서는 7 | [ 대한 안내]<br>[인정보 수집, 이용 등 처리에 있어 아래의 사항을 정보주체에; | 1 안내합니다. |                         |                |        |           |                   |
| Group Event Setting                                                                                                    |                                               | 1.수집/이용 목정: 주요 이번!                   | 티장애 등) 발생 시 동보                                  |          |                         |                |        |           |                   |
| Notification Recipient.                                                                                                    |                                               | 3보유/이용기간:탈퇴시또)                       | = 카∝<br>= 게약종료로 인한 삭제 요정 시                      |          |                         |                |        |           |                   |
| ≣ Server +                                                                                                    |                                               | 위 개안정보 수집 및 이용에 [                    | 8한 안내사항에 등의 합니다.                                |          |                         |                |        |           |                   |
| Recently Viewed                                                                                                    |                                               | 이메일 주소 *                             | @ nav                                           | er.com • |                         |                |        |           |                   |
|                                                                                                    |                                               | 유대폰 번호                               | 010 🔹 🔹 🛸                                       | 인증번로 전승  |                         |                |        |           |                   |
|                                                                                                    |                                               | 인중번호 입력                              |                                                 |          | 8121                    |                |        |           |                   |
|                                                                                                    |                                               | 그르선택                                 | 전제대상자                                           |          |                         |                |        |           |                   |
|                                                                                                    |                                               |                                      |                                                 |          |                         |                |        |           |                   |
|                                                                                                    |                                               |                                      | ×                                               | 취소 ✓ 등복  |                         |                |        |           |                   |
|                                                                                                    |                                               |                                      |                                                 |          |                         |                |        |           |                   |
|                                                                                                    |                                               |                                      |                                                 |          |                         |                |        |           |                   |

 '대상자그룹'을 이용하여, 대상자를 개별적으로 설정하지 않고 그룹별로 설정하여 관 리할 수 있습니다. 그룹 성격에 따라 그룹을 분류하여 관리합니다.

 + 버튼을 클릭하면 새 그룹명을 입력할 공간이 나타납니다. 그룹명을 입력하고 저 장합니다. 생성된 그룹명은 삭제/수정 가능합니다.

② 설정한 그룹에 포함될 관리자를 추가할 수 있습니다. 대상자 추가 버튼을 클릭하여

#### 관리자 이름, 메일 주소, 휴대폰 번호 등을 입력하고 등록합니다.

### Step 8. 통보 일시정지

| ~~텐트 글^~ // 배럴 옷 SIMS 중모를 털시작으로 생작시키는 방법은 나슴과                                                                                                    | 1 全日                                                                                                    | 99.                                                                                                    |
|----------------------------------------------------------------------------------------------------|----------------------------------------------------------------------------------------------------|----------------------------------------------------------------------------------------------------|
| Common         Monitoring / Configuration / Notification Bits           Monitoring<br>성의 및 이번트 또는 함께 있고 해트가 확인하고 대응할 수 없는 있니지만 시스템.                                                                                                    | 6 <b>20</b> 0                                                                                                    | • • •                                                                                                    |
| ● Region 한국 / KR 한국어 · 상용 카이드 ♂ ·                                                                                                    |                                                                                                    |                                                                                                    |
| II All Products' + 2                                                                                                    |                                                                                                    |                                                                                                    |
| 2027 (#127) 2027 (#127)                                                                                                    | Noti Status 🧹 Alt 🔹                                                                                                    | 10개릭 보기                                                                                                    |
|                                                                                                    | IP                                                                                                    | Noti-Status                                                                                                    |
| a source a second second s                                                                                                    | 10.39.2.153                                                                                                    | • On                                                                                                    |
| Integrated Databased C = -1910onb2csSr2                                                                                                    | 10 39 13 50                                                                                                    | • 0n                                                                                                    |
| Configuration - feature                                                                                                    | 10.99.6.229                                                                                                    | • On                                                                                                    |
| x001 x001                                                                                                    | 10.39.15.57                                                                                                    | • 01                                                                                                    |
| Million Security Security Secu | 10.39.20.70                                                                                                    | • 0n                                                                                                    |
| Observation History Vestellarian                                                                                                    | 10.39.13.159                                                                                                    | • 0n                                                                                                    |
| Net/Retro Tabo                                                                                                    |                                                                                                    |                                                                                                    |
| Notification Blog Heatory                                                                                                    |                                                                                                    |                                                                                                    |
| interparts T                                                                                                    |                                                                                                    |                                                                                                    |
| Brog Event Occurrence                                                                                                    |                                                                                                    |                                                                                                    |
| Group Event Setting                                                                                                    |                                                                                                    |                                                                                                    |
| Netification Receiver                                                                                                    |                                                                                                    |                                                                                                    |
| ♀ CON+(Connexic)* +                                                                                                    |                                                                                                    |                                                                                                    |
| Q SSLVM                                                                                                    |                                                                                                    |                                                                                                    |
| Tig Coud-Fuedon +                                                                                                    |                                                                                                    |                                                                                                    |
| Control ** +                                                                                                    |                                                                                                    |                                                                                                    |
|                                                                                                    |                                                                                                    |                                                                                                    |
|                                                                                                    |                                                                                                    |                                                                                                    |
| ● Owner Bits for MERCIA                                                                                                    | æa t                                                                                                    | a n 🌒 ·                                                                                                    |
| Count Dia for MIDDIA      Count Dia for MIDDIA      Count Dia for MIDDIA      Count Dia for MIDDIA      Count Dia for MIDDIA      Count Dia for MIDDIA      Count Dia for MIDDIA      State      Count Dia for MIDDIA      Count Dia for MIDDIA      Count Dia for MIDIA      Count Dia for MIDDIA      Count Dia for MIDIA      Count Dia for MIDIA      Count Dia for MIDIA      Count       | æa t                                                                                                    |                                                                                                    |
| • Churd Bit for MIROQ             • +               • Weithing 1: Configuration / Hosticulus Bits             • Using 2: Land particulus Bits             • Using 2: Land particulus             • Using 2: Land particulus Bits             • Using 2: Land particulus Bits             • Using 2: Land particulus Bits             • Using 2: Land particulus Bits             • Using 2: Land particulus Bits             • Using 2: Land particulus Bits             • Using 2: Land partis             • Using 2: Land particulus Bits                                                                        | en Marker of All 🔹 👌                                                                                                    | 10789 27                                                                                                    |
| • Courd Bit for MIXION         •         •         •                                                                                                    | eli ttatas of All + 1                                                                                                    | <ul> <li>① ① ・</li> <li>1078年まり</li> <li>Noti-Status</li> </ul>                                                                                                    |
| Owner Bits for Marson +                                                                                                    | 44 15aton - 44 + 1<br>10<br>19<br>10<br>10<br>10<br>10<br>10<br>10<br>10<br>10<br>10                                                                                                    | 1074 ±21<br>Not-Risten                                                                                                    |
| Council de la restance de la restance de la restan  | 1 5.50<br>1 10.50<br>10.50<br>10.50                                                                                                    | 107 4 #7)<br>Not Status<br>• On<br>• On                                                                                                    |
| Council de la revention Council de la revention Counc  | eel Itaaliin w All + 1<br>P<br>10 396 3153<br>10 396 155<br>10 396 2256<br>10 386 3257                                                                                                    | 10714 227<br>NOH-Status<br>• On<br>• On<br>• On                                                                                                    |
| Council of the MIXION Council of the MIXION  | Image: second second                                                                                                    | Image: Second second second                                                                                                    |
| Over bling for Motion     Over bling for Motion     Over bling     Over bling for Motion     Over bling     Over bling     Overbling     Over bling     Over bling          | Image: Section of the section of the sectio                                                                                                    | 1079 0 227<br>Not States<br>0 01<br>0 01<br>0 05<br>0 05                                                                                                    |
| Council da for Mariada Council da for Mariada Council da for Mariad  | Image: Section of the section of the sectio                                                                                                    | 1078 4 #2 <sup>1</sup><br>NOH Status<br>0 On<br>0 On<br>0 On<br>0 On<br>0 On<br>0 On<br>0 On<br>0 On                                                                                                    |
| Council for for MIXION Comparison Council for for MIXION Comparison Council for for MIXION Comparison Council for for MIXION Comparison Council for for MIXION Comparison Council for for MIXION Comparison Council for MIXION Comparison Council for MIXION Council for MIXION Council for MIXION Coun  | Image: A set of the set of the s                                                                                                    | Image: Image:                                                                                                    |
| Over blir is re MIRIO                                                                                                    | Image: Additional strength         Image: Additional strength         Image: Additional strength           Image: Additional strength         Image: Additional strength         Image: Addititititititititititititititititititi                                                                                                    | B         C         *           NOTE #21         *         *           NOTE #21         *         *           *         C         *           *         C         *           *         C         *           *         C         *           *         C         *           *         C         *           *         C         *           *         C         *                                                                                                    |
| Councilia de se Malona      Companyation      Companyation     Companyation     Compan      | Image: Section of the section of the sectio                                                                                                    | 1014 #2)<br>1014 #2)<br>406 State<br>6 Or<br>6 Or<br>6 Or<br>6 Or<br>6 Or<br>6 Or<br>6 Or<br>6 Or                                                                                                    |
| Council to transmitta     Council to transmitta     Council to tr      | Image: A state of the state of the                                                                                                    | 1074 #7<br>1074 #7<br>1066 State<br>0 01<br>0 01<br>0 01<br>0 01<br>0 01<br>0 01<br>0 01<br>0 0                                                                                                    |
| Council at a realization     Council at a realization     Council at a realisation     Council at a realisation     Council at       | Image: Section of the section of the sectio                                                                                                    | 07 € 22)<br>107 € 22)<br>Not Subs<br>6 G1<br>6 G1<br>6 G1<br>6 G1<br>6 G1<br>6 G1<br>6 G1                                                                                                    |
| Councilia de sector     Consector Indexector     Consector Indexec      | ent there w 40 * 1<br>10<br>10<br>10<br>10<br>10<br>10<br>10<br>10<br>10<br>1                                                                                                    | 10714 #21<br>10714 #21<br>6 Gr<br>6 Gr<br>6 Gr<br>6 Gr<br>6 Gr<br>6 Gr<br>6 Gr<br>6 Gr                                                                                                    |
| • Council is the MERGINAL   • Council is the MERGINAL   • Council is the MERGINAL   • Merginal is the MERGINAL   • Merginal is the MERGINAL   • Merginal is the MERGINAL   • Council is the MERGINAL   • Counci                                                                                                    | Image: Additional synthesis         Image: Additional synthesis         Image: Additional synthesis           Image: Additional synthesis         Image: Additional synthesis         Image: Additional synthesis           Image: Additional synthesis         Image: Additional synthesis         Image: Additional synthesis         Image: Additional synthesis           Image: Additional synthesis         Image: Additional synthesis         Image: Additional synthesis         Image: Additional synthesis           Image: Additional synthesis         Image: Additional synthesis         Image: Additional synthesis         Image: Additional synthesis           Image: Additional synthesis         Image: Additional synthesis         Image: Additional synthesis         Image: Additional synthesis           Image: Additional synthesis         Image: Additional synthesis         Image: Additional synthesis         Image: Additional synthesis           Image: Additional synthesis         Image: Additional synthesis         Image: Additional synthesis         Image: Additional synthesis         Image: Additional synthesis         Image: Additional synthesis         Image: Additional synthesis         Image: Additional synthesis         Image: Additional synthesis         Image: Additional synthesis         Image: Additional synthesis         Image: Additional synthesis         Image: Additional synthesis         Image: Additional synthesis         Image: Additional synthesynthesis         Image: Additional synthesis                                                                                                    | 10/14 #2/<br>10/14 #2/<br>10/14 #2/ |
| Oucle Bit Research     Oucle Control     Oucle Control     Oucle     Oucle Control     Oucle     Oucle             | Image: Control of the second second                                                                                                    | 1014 #7                                                                                                    |
| • Over bits in section   • Over bits in section   • Over bits   • Over bits   • Ov                                                                                                    | Image: A second second secon                                                                                                    | 10714 #21<br>10714 #21<br>10714 #21 |
| • Councilia de Marcia   • Councilia de Marcia   • Councilia de Marcia   • Councilia de Marcia   • Marcia de Marcia   • Marcia   • Marcia de Marcia   • Marcia   • Mar                                                                                                    | evel theres         •         •         •         •         •         •         •         •         •         •         •         •         •         •         •         •         •         •         •         •         •         •         •         •         •         •         •         •         •         •         •         •         •         •         •         •         •         •         •         •         •         •         •         •         •         •         •         •         •         •         •         •         •         •         •         •         •         •         •         •         •         •         •         •         •         •         •         •         •         •         •         •         •         •         •         •         •         •         •         •         •         •         •         •         •         •         •         •         •         •         •         •         •         •         •         •         •         •         •         •         •         •         •         •         • <td< td=""><td>10/14 #2]<br/>10/14 #2]<br/>10/14 #2]</td></td<> | 10/14 #2]<br>10/14 #2]<br>10/14 #2] |

이벤트 발생 시 메일 및 SMS 통보를 일시적으로 정지시키는 방법은 다음과 같습니다.

① 통보 일시정지를 원하는 서버를 선택합니다.

② 알람 중지 버튼을 클릭합니다.

③ 통보 일시정지 설정 내역을 입력하고, 중지를 클릭합니다.

• 목적, 기간, 등록자 등을 입력합니다.

※ '통보 일시정지'는 배치 작업 등으로 이벤트가 발생하는 상황에서 통보를 일시적으로 정지시키고 싶을 때 사용하는 기능입니다. 통보를 일시정지해도 이벤트가 발생하면 이 벤트 발생 현황에는 기록되며, 메일 및 SMS로 발송되는 통보만 정지됩니다. 일시정지 설정 기간이 지나면 자동으로 원상복귀되며, 알람 받기를 클릭하면 설정 기간이 지나기 전에도 인위적으로 원상복귀가 가능합니다.

# Auto Scaling 모니터링

Auto Scaling 그룹 모니터링 현황

Auto Scaling 그룹의 설정된 모니터링 항목을 확인합니다.

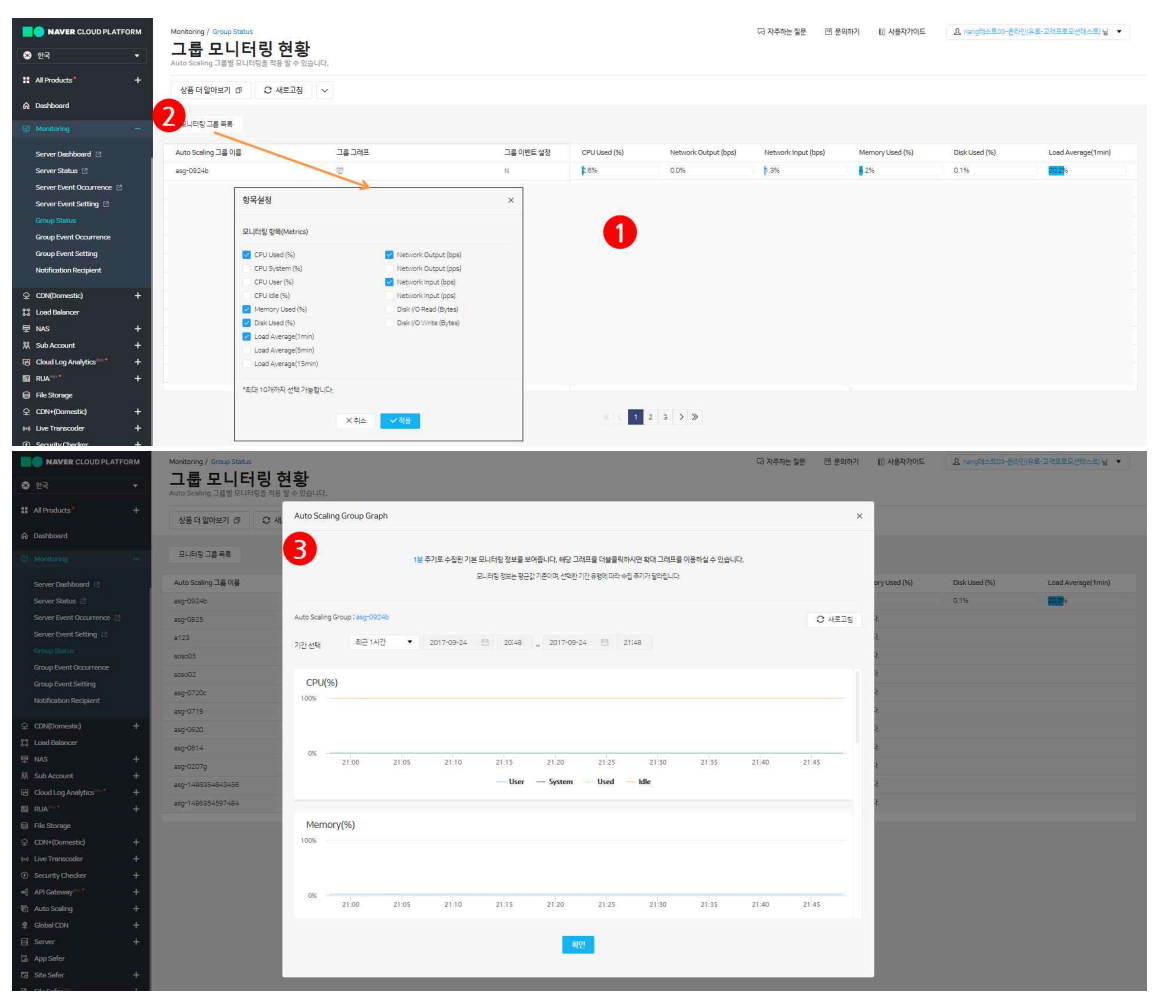

 모니터링 정보를 항목별로 확인할 수 있습니다. 초기에는 6항목이 기본으로 설정되 어 있습니다.

② 확인하고자 하는 항목을 수정/추가할 경우, 모니터링 그룹 목록을 클릭하여 적용합니다. 최대 10개 항목까지 설정할 수 있습니다.

③ 그룹 그래프로 확인이 가능합니다.

# Auto Scaling 그룹 이벤트 로그

설정한 이벤트 로그를 Auto Scaling 그룹별로 한눈에 확인할 수 있습니다.

| NAVER CLOUD PLATFORM      | Monitoring / Group Event Occurrence   |              |                     |             | 다 자주하는 질문  | 년 문의하기 | 1 사용자가이드  | 요 nang티스트03-운타인(유료·고객프로모션티스트)님 💌 |
|---------------------------|---------------------------------------|--------------|---------------------|-------------|------------|--------|-----------|----------------------------------|
| ◎ 한국 🔹                    | 그룹이벤트로그<br>Auto Sceling 그름별 이벤트로그를 위인 | 알 수 있습니다.    |                     |             |            |        |           |                                  |
| # All Products* +         | 상품데 앞아보기 🗇 📿 새로                       | 고점 🗸         |                     |             |            |        |           |                                  |
| A Dechbourd               | 1                                     |              |                     |             |            |        |           |                                  |
| @ Monitoring -            | 2017-09-17 🛱 2155                     | ~ 2017-09-24 | 21:55               |             |            |        |           |                                  |
| Server Dashboard          | Auto Sceling 그를 이름                    | 정택 아름        | 이벤트 발생일시            | 이벤트 발생함목    | 이번트 발생입계치  |        | 이벤트 발생 지수 | N간 성세정보(그래프)                     |
| Server Status 🕑           | asg-0825                              | test         | 2017-09-24 20:42:37 | CPU used(%) | 999 % 0(8) |        | 3         | <b>2</b> h                       |
| Server Event Occurrence 🕼 |                                       |              |                     |             |            |        |           |                                  |
| Server Event Setting 🖸    |                                       |              |                     | 8 C 1       | 2 2        |        |           |                                  |
| Group Status              |                                       |              |                     |             | -          |        |           |                                  |
| Group Event Occurrence    |                                       |              |                     |             |            |        |           |                                  |
| Group Event Setting       |                                       |              |                     |             |            |        |           |                                  |
| Notification Recipient    |                                       |              |                     |             |            |        |           |                                  |
| ♀ CDN(Domestic) +         |                                       |              |                     |             |            |        |           |                                  |

| en naver cloud plate                                         | ORM Monitoring / Group Event Occur<br>그룹이벤트 로 |                                                            | 다 자주하는 질문  | 년 문의하기 | LE 사용자가이드 | & rangetionExt3-84(2)/8.8 | -2व्ययप्रस्थितदाधः 🔹 |
|--------------------------------------------------------------|-----------------------------------------------|------------------------------------------------------------|------------|--------|-----------|---------------------------|----------------------|
| # All Products                                               | Auto Sceling 그렇게 이벤트 로그<br>상품 더 잃어보기 라 C      | Red Bre statut.<br>A Auto Scaling Group Graph              |            | ×      |           |                           |                      |
| Dechboerd     Monitoring                                     | 2017-09-17                                    | 3                                                          |            |        |           |                           |                      |
| Server Deshboard                                             | Auto Scaling 그를 이를                            | 모니터팀 정보는 평균값 가운이며, 선택한 기간 유형에 따라 수집 주기가 달라입니다.             |            |        | 이번트 발생 자  | 육시간 :                     | 성세정보(그래프)<br>        |
| Server Event Occurrence 12<br>Server Event Setting 12        | #45-0023                                      | Aito Staling Grup ( mg-GN25                                |            | O HERS |           |                           |                      |
| Group Status<br>Group Event Occurrence                       |                                               | 7권선택 직접일력 🔻 2017-08-04 🗎 1842 ~ 2017-08-04 🗎 2242  《 < > » |            |        |           |                           |                      |
| Group Event Setting<br>Notification Recipient                |                                               | 포니라한 한복상 CPU · 단위 O N 시위 한북 🗹 Used System User Idle        |            |        |           |                           |                      |
| ♀ CDN(Domestic) \$\$   Loed Belencer                         | +                                             | 0.3N                                                       | <u>e</u> t |        |           |                           |                      |
| ■ NAS<br>预 Sub Account                                       | +                                             | 0.2N                                                       |            |        |           |                           |                      |
| Cloud Log Analytics ****                                     | +                                             | 0.3%                                                       |            |        |           |                           |                      |
| <ul> <li>☐ File Storage</li> <li>♀ CDN+(Domestic)</li> </ul> | *                                             |                                                            |            |        |           |                           |                      |
| Live Transcoder     Security Checker                         | +                                             | 20.05 20.15 20.25 20.35 20.45                              |            |        |           |                           |                      |
| • API Gateway                                                | +                                             | - CPUUsed                                                  |            |        |           |                           |                      |
| Global CDN     Server                                        | + +                                           | <b>8</b> 42                                                |            |        |           |                           |                      |
| D Site Safer                                                 | +                                             |                                                            |            |        |           |                           |                      |

① 이벤트 발생 시간을 설정하여 Auto Scaling 그룹의 이벤트 로그를 확인할 수 있습니 다.

② 상세 정보(그래프)로도 확인 가능합니다.

# Auto Scaling 그룹 이벤트 설정

Auto Scaling 그룹에 이벤트 및 Policy를 설정합니다.

|                                                                                                    | Monitoring / Group Event Setting                                                                                                    |                                                                                                    |                                                                                                    | ····································                                                                                                    | E 요 nang테스트03-온라인(유료-고레프로모션테스트)님 ·                                                                                                    |   |
|----------------------------------------------------------------------------------------------------|----------------------------------------------------------------------------------------------------|----------------------------------------------------------------------------------------------------|----------------------------------------------------------------------------------------------------|----------------------------------------------------------------------------------------------------|----------------------------------------------------------------------------------------------------|---|
| o a⊒ -                                                                                                    | 그룹 이벤트 설정                                                                                                    |                                                                                                    |                                                                                                    |                                                                                                    |                                                                                                    |   |
|                                                                                                    | Scaling 그룹별 이번트 정책을 설정할 수 있고, 일람통보방법을 선택할수있습니                                                                                                    | <b>P</b>                                                                                                    |                                                                                                    |                                                                                                    |                                                                                                    |   |
| # All Products* +                                                                                                    | ·····································                                                                                                    |                                                                                                    |                                                                                                    |                                                                                                    |                                                                                                    |   |
| Deshboard                                                                                                    |                                                                                                    |                                                                                                    |                                                                                                    |                                                                                                    |                                                                                                    |   |
|                                                                                                    | EMOLARX EMALA                                                                                                    |                                                                                                    |                                                                                                    |                                                                                                    |                                                                                                    |   |
| 🖙 Monitoring. 🚥                                                                                                    |                                                                                                    |                                                                                                    |                                                                                                    |                                                                                                    |                                                                                                    |   |
| Server Dashboard 🛛                                                                                                    | Auto Sceling 그동 이동                                                                                                    |                                                                                                    | 이벤트 설정여부                                                                                                    | 이벤트 설정일시                                                                                                    | 일시정지 설정여부                                                                                                    |   |
| Server Status 🕐                                                                                                    | azg-0924b                                                                                                    |                                                                                                    |                                                                                                    |                                                                                                    |                                                                                                    | Ĺ |
| Server Event Occurrence 😢                                                                                                    | #sg-0625                                                                                                    |                                                                                                    | Ŷ                                                                                                    | 2017-09-24 오후 8:54                                                                                                    | N                                                                                                    |   |
| Server Event Setting 🖄                                                                                                    | a123                                                                                                    |                                                                                                    | Y                                                                                                    | 2017-09-21 오후 2:55                                                                                                    | Ŷ                                                                                                    |   |
| Group Status                                                                                                    | 808005                                                                                                    |                                                                                                    | у                                                                                                    | 2017-09-21 오후 2:57                                                                                                    | н                                                                                                    |   |
| Group Event Occurrence                                                                                                    | \$5\$502                                                                                                    |                                                                                                    | <i>N</i> .                                                                                                    | 2017-09-24 오전 10:04                                                                                                    | N                                                                                                    |   |
| Group Event Setting                                                                                                    | asc-0720c                                                                                                    |                                                                                                    | ¥.                                                                                                    | 2017-09-23 9.2 6:29                                                                                                    | ñ.                                                                                                    |   |
| Notification Recipient                                                                                                    | asc-0719                                                                                                    |                                                                                                    | N                                                                                                    |                                                                                                    | N                                                                                                    |   |
| ♀ CDN(Domestic) +                                                                                                    | ec-0620                                                                                                    |                                                                                                    | N                                                                                                    |                                                                                                    | W.                                                                                                    |   |
| 22 Losd Balancer                                                                                                    |                                                                                                    |                                                                                                    |                                                                                                    | 2017-00-00 OF 9117                                                                                                    |                                                                                                    |   |
| 🖳 NAS 🛛 🕂                                                                                                    |                                                                                                    |                                                                                                    | ,                                                                                                    | 201708-28:24-317                                                                                                    |                                                                                                    |   |
| 🕅 Sub Account 🛛 🕂                                                                                                    | augrozorg                                                                                                    |                                                                                                    |                                                                                                    |                                                                                                    |                                                                                                    |   |
| 🔞 Cloud Log Analytics 🐨 🔸                                                                                                    | asg-1480354643456                                                                                                    |                                                                                                    | <u>N.</u>                                                                                                    |                                                                                                    | 0.                                                                                                    |   |
| 🗑 RUA <sup>nda</sup> +                                                                                                    | asg-1486354597484                                                                                                    |                                                                                                    | N                                                                                                    |                                                                                                    | N                                                                                                    |   |
| 🖨 File Storage                                                                                                    |                                                                                                    |                                                                                                    |                                                                                                    |                                                                                                    |                                                                                                    |   |
| ♀ CDN+(Domestic) +                                                                                                    |                                                                                                    |                                                                                                    |                                                                                                    |                                                                                                    |                                                                                                    |   |
| (w) Live Transcoder +                                                                                                    |                                                                                                    |                                                                                                    |                                                                                                    |                                                                                                    |                                                                                                    |   |
|                                                                                                    | An an a war on any                                                                                                    |                                                                                                    |                                                                                                    |                                                                                                    |                                                                                                    | ÷ |
| NAVER CLOUD PLATFORM                                                                                                    |                                                                                                    |                                                                                                    |                                                                                                    | G) 자주하는 질문 111 문화하기 111 사용자가이드                                                                                                    | E Angeloceos €el0(#e-Iddecedeloce) ₩ ·                                                                                                    |   |
| <ul> <li>한국</li> </ul>                                                                                                    | 그룹 이벤트 실성                                                                                                    |                                                                                                    |                                                                                                    |                                                                                                    |                                                                                                    |   |
| II Al Products +                                                                                                    |                                                                                                    |                                                                                                    |                                                                                                    |                                                                                                    |                                                                                                    |   |
|                                                                                                    | 그룹 아빈트 실정 상품 더 알아보기 (키 📿 새로고침 🗸                                                                                                    |                                                                                                    |                                                                                                    |                                                                                                    |                                                                                                    |   |
| Dashboard                                                                                                    |                                                                                                    |                                                                                                    |                                                                                                    |                                                                                                    |                                                                                                    |   |
|                                                                                                    |                                                                                                    |                                                                                                    |                                                                                                    |                                                                                                    |                                                                                                    |   |
| @ Monitoring -                                                                                                    |                                                                                                    |                                                                                                    |                                                                                                    | _                                                                                                    |                                                                                                    |   |
| @ Monitoring                                                                                                    | 통도입사장치 Sama Auto Scaing 그룹 이번트 및 장약 실정                                                                                                    |                                                                                                    |                                                                                                    | ×                                                                                                    | 21(33) 43404                                                                                                    |   |
| Monitoring ~                                                                                                    | 동보일사업자 프로디카나이<br>Auto Scaling 그를 이번트 및 장애 쇼청                                                                                                    |                                                                                                    |                                                                                                    | ×                                                                                                    | 일시전지 설정이부<br>                                                                                                    |   |
| Monitoring      Server Dashboard (2)     Server Status (3)     Convert Status (2)                                                                                                    | 호도일사정지 SUPU THE 및 정무 실정<br>Auto Scaling 그를 이번트 및 정무 실정<br>모두 모두 모두 모두 모두 모두 모두 모두 모두 모두 모두 모두 모두 모                                                                                                    |                                                                                                    |                                                                                                    | ×                                                                                                    | · 동시장의 상징이부<br>11                                                                                                    |   |
| Identaring Server Deckboard (2) Server Status (3) Server Event Occurrence (2) Server Event Occurrence (2)                                                                                                    | (응도 문서 전자<br>· · · · · · · · · · · · · · · · ·                                                                                                     | uq:                                                                                                    |                                                                                                    | ×                                                                                                    | 동시전지 설업이 <del>다.</del><br>10<br>N                                                                                                    |   |
| Mandaring -<br>Server Dashboard (*<br>Server Status (*<br>Server Status (*<br>Server Event Occurrence) (*<br>Server Event Setting (*<br>Group Status                                                                                                    | 응표 44/54 2017                                                                                                    | 니다.<br>994年 92개치 다위 비교                                                                                                    |                                                                                                    | х<br>вскина жа                                                                                                    | 11<br>21시호의 영향이슈                                                                                                    |   |
| Mandaring –      Server Dashboard (2)      Server Batus (2)      Server Exert Occurrence (2)      Group Status      Group Status      Group Status                                                                                                    | 8254/57         2010 00           Acto Scaling 1 # ol/Els 2014         Acto Scaling 1 # ol/Els 2014           8 yo 0256         Acto Scaling 1 # ol/Els 2014           9 colouest(N) 2014         Acto Scaling 1 # ol/Els 2014           9 colouest(N) 2014         Otts Scaling 1 # ol/Els 2014                                                                                                    | 니다.<br>상반쪽 등계치 단위 배고                                                                                                    | ленд ам                                                                                                    | 2545554 828                                                                                                    | କ୍ରମୟୁ କ୍ଷରମହ<br>ଜ<br>ମ                                                                                                    |   |
| Hondoring –  Server Databoard (*)  Server Databoard (*)  Server Databoard (*)  Server Dett documentes (*)  Group Databoard  Group Detet documentes  Databoard  Databoard  Chap Detet documentes  Databoard  Databoard   | EXELUX         Execution           Anto Soung 3 & 00         Soung 3 & 00           exp 00/20         Exp 00/20           exp 00/20         Anto Soung 3 & 00           exp 00/20         Anto Soung 3 & 00           exp 00/20         Anto Soung 3 & 00           exp 00/20         Anto Soung 3 & 00           exp 00/20         Anto Soung 3 & 00           exp 00/20         Anto Soung 3 & 00           exp 00/20         Anto Soung 3 & 00           exp 00/20         Anto Soung 3 & 00           exp 00/20         Anto Soung 3 & 00           exp 00/20         Anto Soung 3 & 00                                                                                                    | 니다:<br>부만투 등개지 단위 비교<br>· 등 이상 ·                                                                                                    | лена ви<br>рня ви                                                                                                    | इड्राइट्स्<br>स्टल                                                                                                    | କ୍ରାଧୟୁସ କ୍ଷୟରାଳ<br>ମ                                                                                                    |   |
| Known     Server Status     Server Status   | StrEwist         StrEwist           Arts Scaling 1,8 (strewist         StrEwist           StrEwist         StrEwist           StrEwist         StrEwist                                                                                                    | L-CC<br>#594 5-214 5-21 40.2<br>• 51 0.00 •<br>1 2223 51 92.20                                                                                                    | хангр 84<br>ber • Сма<br>3 мас 8                                                                                                    | ×<br>अग्रिश्वेष्ट्य<br>स्वतः • (मन्द्र)<br>स चर्मन्त्र (स प्रथम्                                                                                                    | S-N2A gtone<br>9<br>N                                                                                                    |   |
| Invester     Server Status ()     Server Status ()     Server Status ()     Server Status ()     Server Status ()     Server Status ()     Coup Status     Coup Status     Coup Status     Coup Next Scattray     Indefination Respiret.                                                                                                    | EXEMPTION         But on same line of the same line of the same line same line of the same li                                                                                                    | UCP.<br>영양팩 양기적 단위 백교<br>- 5 이양 이양<br>1 2223 5 % 위상                                                                                                    | ламр. вм<br>                                                                                                    | ×<br>454924 49<br>400 • (10)<br>400 (140)<br>400 (140)<br>400 (140)                                                                                                    | SM22 South                                                                                                    |   |
| Koncenny     Koncenny     Koncenny     Koncenny     Source Status ()     Source Status ()     Source Status ()     Grang Status ()     Grang Status     Koncenny     Koncenny     Koncenny     Koncenny     Koncenny     Koncenny     Koncenny     Koncenny     Koncenny     Koncenny     Koncenny     Koncenny                                                                                                    | EXELUX         Duto           Ands Saving Tag Tag         Duto Scaing Tag Tag           ang Saving Tag Tag         Duto Scaing Tag Tag           ang Saving Tag Tag         Duto Scaing Tag Tag           ang Saving Tag Tag         Duto Scaing Tag Tag           ang Saving Tag Tag         Duto Scaing Tag Tag           ang Saving Tag Tag         Duto Scaing Tag Tag           ang Saving Tag         Duto Scaing Tag Tag           ang Saving Tag Tag         Duto Scaing Tag Tag           ang Saving Tag Tag         Duto Scaing Tag Tag           ang Saving Tag Tag         Duto Scaing Tag Tag           ang Saving Tag Tag         Duto Scaing Tag Tag           ang Saving Tag Tag         Duto Scaing Tag Tag           ang Saving Tag Tag         Duto Scaing Tag Tag           ang Saving Tag Tag         Duto Scaing Tag Tag           ang Saving Tag Tag         Duto Scaing Tag Tag           ang Saving Tag Tag         Duto Scaing Tag Tag           ang Saving Tag Tag         Duto Scaing Tag Tag           ang Saving Tag Tag         Duto Scaing Tag           ang Saving Tag Tag         Duto Scaing Tag           ang Saving Tag Tag         Duto Scaing Tag           ang Saving Tag         Duto Scaing Tag           ang Saving Tag         Duto Scaing Tag </th <th>N-CP.<br/>• SP(N E4) H/Z<br/>• 2235 % 0/82 •<br/>2235 % 0/82<br/>1 2555 % 0/82</th> <th>ХААР2- ВИ<br/></th> <th>454%년액         실망           454%년액         실망           82%년액         실망           82%년액         실망           82%년액         실망           82%년         년 673           82%년         404           82%         404           82%         404           82%         404           82%         404</th> <th>ଲାଧାରମ ଖୁନେହାଳ<br/>ମ<br/>M<br/></th> <th></th>                                                                                                    | N-CP.<br>• SP(N E4) H/Z<br>• 2235 % 0/82 •<br>2235 % 0/82<br>1 2555 % 0/82                                                                                                    | ХААР2- ВИ<br>                                                                                                    | 454%년액         실망           454%년액         실망           82%년액         실망           82%년액         실망           82%년액         실망           82%년         년 673           82%년         404           82%         404           82%         404           82%         404           82%         404                                                                                                    | ଲାଧାରମ ଖୁନେହାଳ<br>ମ<br>M<br>                                                                                                    |   |
| Kenderny     Evene Guelkourd (*) Server Banka (*) Server Banka (*) Server Banka (*) Server Banka (*) Grap banka Grap banka Guerrann Grap (exel Subry) Medination Incigent      CollyNormal     To colloware     w     colloware                                                                                                    | StrEwist         StrEwist           Anto Scaling Life (1)         Anto Scaling Life (1)           Strey 0232         Anto Scaling Life (1)           Strey 0232         Anto Scaling Life (1)           Strey 0232         Anto Scaling Life (1)           Strey 0232         Chorean (1)           Strey 0232         Chorean (1)           Strey 0232         Chorean (1)           Strey 0232         Chorean (1)           Strey 0232         Chorean (1)           Strey 0232         Chorean (1)           Strey 0432         Chorean (1)           Strey 0432         Chorean (1)           S                                                                                                    | LUC:<br>• 099 N 092 •<br>2223 N 092 •<br>1 2223 N 092 •<br>1 2233 N 092<br>1 999 N 015                                                                                                    | XAAD 894<br>3 555 88<br>1 566 88<br>1 566 88<br>1     |                                                                                                    | 도시전치 영향이부<br>지<br>시<br>시<br>시<br>시<br>시                                                                                                    |   |
| Kandenny     Kandenny      | EXELUTION         EXELUTION           EXELUTION         EXELUTION                                                                                                    | ULC:<br>• \$741 C91 W2<br>• 50 0% •<br>1 2233 51 0%<br>2233 51 0%<br>2 235 1%<br>9 0%<br>1 990 Ni 0%<br>1 990 Ni 0%                                                                                                    | NAND         BM           Def         ENE           3         566           1         566           1         566           1         566                                                                                                    | 보54%년액         생왕           보54%년액         생왕           -         -           사망자         -           사망자         -           사망자         -           사망자         -           사망자         -           사망자         -           사망자         -           사망자         -           ····································                                                                                                    | а<br>м<br>У<br>а<br>а<br>а<br>а<br>а<br>а<br>а<br>а<br>а                                                                                                    |   |
| Klosteny     Konteny     Konteny     Konteny     Konteny     Some Status     Some Status     Some Status     Some Status     Some Status     Comp Status     Comp Status  | EXELUX         Auto Sound Samo           Auto Sound Samo         Auto Sound Samo           auto Sound Samo         Auto Sound Samo           auto Sound Samo         Auto Sound Samo           auto Sound Samo         Auto Sound Samo           auto Sound Samo         Auto Sound Samo           auto Sound Samo         Auto Sound Samo           auto Sound Samo         Auto Sound Samo           auto Sound Samo         Auto Sound Samo           auto Samo         Auto Samo           auto Samo         Auto Samo           auto Samo <td< th=""><th>N-CF:<br/>- SP(4) E41 H/Z<br/>- SP(4) E41 H/Z<br/>- SP(4) H/Z<br/>- SP(4) H/Z<br/>- SP(4)</th><th>74472- 894<br/>→ • • 2742<br/>3 tect 2<br/>1 tect 2<br/>1</th><th>보드상선액         실망           환드 산····································</th><th>응시전치 영업이상<br/>R<br/>N<br/>N<br/>N<br/>N<br/>N<br/>N<br/>N<br/>N<br/>N<br/>N<br/>N<br/>N<br/>N<br/>N<br/>N<br/>N<br/>N<br/>N</th><th></th></td<> | N-CF:<br>- SP(4) E41 H/Z<br>- SP(4) E41 H/Z<br>- SP(4) H/Z<br>- SP(4) H/Z<br>- SP(4)                                                                                                    | 74472- 894<br>→ • • 2742<br>3 tect 2<br>1 tect 2<br>1 | 보드상선액         실망           환드 산····································                                                                                                    | 응시전치 영업이상<br>R<br>N<br>N<br>N<br>N<br>N<br>N<br>N<br>N<br>N<br>N<br>N<br>N<br>N<br>N<br>N<br>N<br>N<br>N                                                                                                    |   |
| Kandorg     Kandorg     Kandorg     Some Dashboard (2)     Some Bashboard (2)     Some Bashboard (2)     Some Bashboard (2)     Some Bashboard (2)     Some Bashboard (2)     Some Bashboard (2)     Kandord (2)     Kandord (2)     Kand | COUNCENTER      COUNCENTER      COUNCENTE                                                                                                    | LUCE<br>                                                                                                    | XiAUD         BM           Image: section of the section of the sect                                                                                                    | 85/14/201         68           Machine         68           Machine         68           Machine         68           Machine         68           Machine         68           Machine         68           Machine         68           Machine         68           Machine         68           Machine         68           Machine         68           Machine         68                                                                                                    | 문서전치 영호아부<br>시<br>시<br>시<br>시<br>시<br>시<br>시<br>시<br>시<br>시<br>시<br>시<br>시<br>시<br>시<br>시<br>시<br>시<br>()<br>·<br>·<br>·<br>·<br>·<br>·<br>·<br>·<br>·<br>·<br>·<br>·<br>·<br>·<br>·<br>·<br>·<br>·                                                                                                    |   |
| Kanadariy     Kanadariy     Server Galakbad (2)     Server Galakbad (2)     Server Geland (2)     Server Geland (2)     Server Geland (2)     Graps Shale     Graps Shale     Graps Shale     Graps Geland (2)     Kadaaris     Kadaaris     Kadaaris     Se Galakbadowat     Se     Galakbadowat     Se     Galakbadowat     Se     Galakbadowat     Se                                                                                                    | EXELUTE         Exelution           Anto Scalary J, B, Old         Anto Scalary J, B, Old           B up G20         Anto Scalary J, B, Old           B up G20         Anto Scalary J, B, Old           B Up G20         Anto Scalary J, B, Old           B Up G20         Anto Scalary J, B, Old           B Up G20         Anto Scalary J, B, Old           B Up G20         Anto Scalary J, B, Old           B Up G20         Anto Scalary J, B, Old           B Up G20         Anto Scalary J, B, Old           B Up G20         Anto Scalary J, B, Old           B Up G20         Anto Scalary J, B, Old           B Up G205         Anto Scalary J, B, Old           B Up G205         Anto Scalary J, B, Old           B Up G205         Anto Scalary J, B, Old           B Up G205         Anto Scalary J, B, Old           B Up G205         Anto Scalary J, B, Old           B Up G205         Anto Scalary J, B, Old           B Up G205         Anto Scalary J, B, Old                                                                                                    | ULCP.                                                                                                    | NAND         BM           Def         0 M2           3         566           1         566           1         566           1         566                                                                                                    | 보54%년액         성왕           보54%년액         성왕           4.902         4.902           제28.0         6.00           제28.0         6.00           제28.0         6.00           제28.0         6.00           월월,0         5.00           월월,0         5.00           월월,0         5.00           1.90         5.00                                                                                                    | द्धभाषण क्षेत्रभाष<br>म<br>म<br>म<br>म<br>म<br>म<br>म<br>म<br>म<br>म<br>म<br>म<br>म<br>म<br>म<br>म<br>म<br>म<br>म                                                                                                    |   |
| Resolution         -           Server Databased (3)         -           Server Databased (3)         -           Server Databased (3)         -           Server Databased (3)         -           Grandpoint Concerned (3)         -           Grandpoint Concerned (3)         -           Grandpoint Concerned (3)         -           Verification Reserved         -           Verification Reserved         +           Model Concerned (3)         +           Verification Reserved         +           Bableware         +           Bableware         +           Bableware         +           Bableware         +           Bableware         +           Bableware         +           Bableware         +           Bableware         +           Bableware         +           Bableware         +           Control David         +           Control David         +           Control David         +           Control David         +           Control David         +           Control David         +                                                                                                    | EXELUX         Auto Salary 3, E (1)           Auto Salary 3, E (1)         Auto Salary 3, E (1)           auto Salary 3, E (1)         Auto Salary 3, E (1)           auto Salary 3, E (1)         Auto Salary 3, E (1)           auto Salary 3, E (1)         Auto Salary 3, E (1)           auto Salary 3, E (1)         Auto Salary 3, E (1)           auto Salary 3, E (1)         Auto Salary 3, E (1)           auto Salary 3, E (1)         Auto Salary 3, E (1)           auto Salary 3, E (1)         Auto Salary 3, E (1)           auto Salary 3, E (1)         Auto Salary 3, E (1)           auto Salary 3, E (1)         Auto Salary 3, E (1)           auto 3, E (1)         Auto Salary 3, E (1)           auto 3, E (1)         Auto Salary 3, E (1)           auto 3, E (1)         Auto Salary 3, E (1)           auto 3, E (1)         Auto Salary 3, E (1)           auto 3, E (1)         Auto 3, E (1)           auto 3, E (1)         Auto 3, E (1)           auto 3, E (1)         Auto 3, E (1)           auto 3, E (1)         Auto 3, E (1)           auto 3, E (1)         Auto 3, E (1)           auto 3, E (1)         Auto 3, E (1)           auto 3, E (1)         Auto 3, E (1)           auto 3, E (1)         Auto 3, E (1)                                                                                                    | 41472.<br>• SPR1 E41 HIZ<br>• SPR1 E41 HIZ<br>• SPR1 016 •<br>1 2223 51 0165<br>1 2223 51 0165<br>1 2223 51 0165<br>1 2223 51 0165<br>1 2253 51 0165<br>1 2255<br>1 2255<br>1 22555<br>1 2255<br>1 2255<br>1 2255<br>1 2255<br>1 2255 | Riak/D         BYE           0         eff         0 million           3         text         0           1         text         0           1         text         0           1         text         0           1         text         0                                                                                                    | 보도하산액         실종           토지         · · · · · · · · · · · · · · · · · · ·                                                                                                    | 244234 25094<br>0<br>34<br>34<br>34<br>34<br>34<br>34<br>34<br>34<br>34<br>34<br>34<br>34<br>34                                                                                                    |   |
| Resource                                                                                                    | COLUME(N) 200     COLUME(N) 200     COLUME(                                                                                                    | LUC:<br>VEX 5/14 241 402<br>1 2233 51 062<br>1 2233 53 062<br>1 2233 54 062<br>1 2233 54 062<br>1 2233 54 062<br>1 290 54 062                                                                                                    | ХААХО ВИ                                                                                                    | ¥<br>26789294<br>₩2678<br>₩2678<br>₩26<br>₩26<br>₩26<br>₩26<br>₩26<br>₩26<br>₩26<br>₩26<br>₩26<br>₩26 | 241251 (250%<br>4<br>7<br>7<br>8<br>8<br>8<br>8<br>8<br>8<br>8<br>8<br>8<br>8<br>8<br>8<br>8<br>8<br>8<br>8<br>8                                                                                                    |   |
| Kanadaray     Kanadaray     Server Galakaad ()     Server Galakaad ()     Server Galakaad ()     Server Geland ()     Server Geland ()     Graps Natal     Graps Natal     Graps Natal     Graps Natal     Graps Natal     Graps Natal     Graps Natal     Server Geland ()     Graps Natal     Graps Natal     Graps Nat | COUNCE 1 2000     COUNCE 1 2000     COUNCE                                                                                                    | UCC.<br>₩244 691 912 •<br>1 2233 55 052 •<br>2 233 55 052<br>2 235 51 052<br>1 999 55 052<br>1 999 55 052<br>1 999 55 052                                                                                                    | XiA/ID         BM           bert         0.002           3         5602           1         5602           1         5602           1         5602                                                                                                    | अग्रेश्वर्थ         अग्रे           अग्रेशत         अग्रे           अग्रेशत         अग्रे           अग्रेशत         अग्रे           अग्रेशत         अग्रे           अग्रेशत         अग्रे           अग्रेशत         अग्रे           अग्रेशत         अग्रे           अग्रेशत         अग्रे           अग्रेशत         अग्रे           अग्रेशत         अग्रे                                                                                                    | لین ایک کی کی کی کی کی کی کی کی کی کی کی کی ک                                                                                                    |   |
| Kandorny     Kandorny     Kandorny     Server Davidsout (2)     Server Bank (2)     Server Bank (2)     Server Event Cammon (2)     Grap bank     Grap bank     Grap  | EXELUX         And Safety 3 gets           And Safety 3 gets         And Safety 3 gets           a sport         Control of the state of the state of                                                                                                    | LUC:<br>• 5 0g •<br>2223 5 0g •<br>2233 5 0g •<br>2233 5 0g •<br>1 223 5 0g •<br>1 223 5 0g •<br>1 299 5 0 0g •<br>99 5 0 0g •<br>1 99 5 0 0g •                                                                                                    | X44/D         84         000           3         565         8           1         565         8           1         565         8           1         565         8                                                                                                    | 2604/2014         6/0           4604/2014         6/0           4004/2014         6/0           4004/2014         6/0           4004/2014         6/0           4004/2014         6/0           4004/2014         6/0           4004/2014         6/0           4004/2014         6/0           4004/2014         6/0           4004/2014         6/0           4004/2014         6/0           4004/2014         6/0                                                                                                    | المركم الإلكامية<br>المركم<br>المركم<br>المم المم<br>المم المم المم<br>المم المم الم |   |
| Kandaring     Kandaring     Kandaring   | Councepta see     Councepta see     Councep                                                                                                    | UCP.<br>PSPH SPM CH 402<br>- 5 002 -<br>2 223 5 0 002<br>- 223 5 0 002<br>- 200 5 0 001<br>- 00 5 0 001<br>- 00 5 0 000<br>- 00 5 0 000<br>- 00 5                                                                                                    | XAND         BM         P           0         mm         P           3         mm         B           1         mm         B           1         mm         B           1         mm         B           1         mm         B           1         mm         B                                                                                                    | 2<br>254929<br>1677<br>1825<br>1677<br>1627<br>1627<br>1627<br>1627<br>1627<br>1627<br>1627                                                                                                    | دیگر کی کی کی کی کی کی کی کی کی کی کی کی کی                                                                                                    |   |
| Researcy         -           Server Elabland (2)         -           Server Elabland (2)         -           Server Elabland (2)         -           Server Elabland (2)         -           Server Elabland (2)         -           Group Shata         -           Group Shata         -           Group Shata         -           Diabland (2)         -           Diabland (2)                                                                                                    | Councepte set     Councepte set     Set     Set     S                                                                                                    | LLC:<br>₩2₩ \$784 EN M2<br>• 0% • 4<br>1 223 50 0% •<br>1 223 50 0%<br>1 223 50 0%<br>1 299 50 0%<br>1 99 50 0%<br>1 99 50 0%<br>1 99 50 0%                                                                                                    | XiAAR         BM           Dest         Energy           3         Max         B           1         Max         B           1         Max         B           1         Max         B           1         Max         B           1         Max         B           1         Max         B                                                                                                    | 254464 49<br>4904 49<br>4904 49<br>4904 49<br>4904 49<br>4904 49<br>4904 49<br>4904 49<br>49<br>49<br>49<br>49<br>49<br>49<br>49<br>49<br>49<br>49<br>49<br>49<br>4                                                                                                    | Sut23 30%<br>10<br>10<br>10<br>10<br>10<br>10<br>10<br>10<br>10<br>10                                                                                                    |   |
| Kandorg     Kandorg     Kandorg     Some Dashbard (2)     Some Bashbard (2)     Some Bashbard (2)     Some Bashbard (2)     Some Bashbard (2)     Some Bashbard (2)     Grap Dankbard (2)     Grap Dankbard (2)     Gra | Image: State of the state of the state                                                                                                    | LUC:<br>                                                                                                    | XAALD         BM         Dut         DUt           3         555         584         584           3         555         58         58           1         565         58         58           1         565         58         58                                                                                                    | 25/2024         65           1         1           1         1           1         1           1         1           1         1           1         1           1         1           1         1           1         1           1         1           1         1           1         1           1         1           1         1           1         1           1         1           1         1           1         1           1         1           1         1           1         1           1         1           1         1           1         1           1         1           1         1           1         1                                                                                                    | 교사업치 영업아부           ル           ル           ル           ル           パン           パン                                                                                                    |   |

이벤트 설정할 Auto Scaling 그룹을 선택합니다.
 그룹 이벤트 설정을 클릭합니다.

③ 이벤트 항목 및 임계치, Policy, 통보 대상 등을 선택하고 추가 후 예 버튼을 클 릭합니다.

#### • 이벤트 항목 설정 예제

Auto Scaling 그룹 이벤트 및 정책 설정

#### Auto Scaling 그룹 이름 : asg-0825

| Auto Scaling0 | 반영말 그름 이 | 벤트를 설정합니다. |
|---------------|----------|------------|

| 이벤트 항목   | 이벤트세부항목     | 임계치 | 단위   | 비교   | 지속시간 | 정책     | 통보대상선택               | 설정      |
|----------|-------------|-----|------|------|------|--------|----------------------|---------|
| 파일시스템 🔻  | used 🔹      |     | %    | 이상 🔹 | 분    | test 💌 | 전체 관리자 🔹             | 十季计     |
| CPU      | used        | 100 | 96   | 이상   | 2    | test   | 전체 관리자               | 수정 × 삭제 |
| CPU      | system      | 100 | 96   | 이상   | 2    | test   | 전체관리자                | 수정 × 삭제 |
| Memory   | used        | 100 | %    | 이상   | 2    | test   | 전체 관리자               | 수정 X 삭제 |
| Disk (/O | read bytes  | 100 | MB   | 이상   | 2    | test   | 전체 관 <mark>리자</mark> | 수정 × 삭제 |
| Disk I/O | write bytes | 100 | MB   | 이상   | 2    | test   | 전체관리자                | 수정 × 삭제 |
| Network  | bps in      | 100 | Mbps | 이상   | 2    | test   | 전체 관리자               | 수정 × 삭제 |
| Network  | bps out     | 100 | Mbps | 이상   | 2    | test   | 전체관리자                | 수정 × 삭제 |
| Network  | pps in      | 100 | Kpps | 이상   | 2    | test   | 전체 관리자               | 수정 × 삭제 |

×

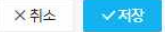

Auto Scaling 그룹 이벤트 및 정책 설정

| Auto Scaling에 반영할 | 같그를 이벤트를 설정합니다.         |     |       |    |      |      |        |      |
|-------------------|-------------------------|-----|-------|----|------|------|--------|------|
| 이벤트 항목            | 이벤트 세 <mark>부</mark> 항목 | 임계치 | 단위    | 비교 | 지속시간 | 정책   | 통보대상선택 | 설    |
| Disk I/O          | read bytes              | 100 | MB    | 이상 | 2    | test | 전체관리자  | 수정 🚺 |
| Disk I/O          | write bytes             | 100 | MB    | 이상 | 2    | test | 전체 관리자 | 수정 × |
| Network           | bps in                  | 100 | Mbps  | 이상 | 2    | test | 전체 관리자 | 수정 🗙 |
| Network           | bps out                 | 100 | Mbps. | 이상 | 2    | test | 전체 관리자 | 수정   |
| Network           | pps in                  | 100 | Kpps  | 이상 | 2    | test | 전체 관리자 | 수정   |
| Network           | pps out                 | 100 | Kpps  | 이상 | 2    | test | 전체 관리자 | 수정 💙 |
| Load Average      | Load Average(1min)      | 10  |       | 이상 | 2    | test | 전체 관리자 | 수정 🗙 |
| Load Average      | Load Average(5min)      | 10  |       | 이상 | 2    | test | 전체 관리자 | 수정 🗙 |
| Load Average      | Load<br>Average(15min)  | 10  |       | 이상 | 2    | test | 전체 관리자 | 수정 🗙 |
| Filesystem        | used                    | 99  | 96    | 이상 | 1    | test | 전체관리자  | 수정 × |

12.프로세스명은 정규 표현식으로 등록해야 합니다.

13.파일시스템 이벤트 항목에서 '상세 경로' 입력 시 Linux의 경우, '/'경로로 입력 | Windows의 경우, 'C:₩, D:₩' 등의 경로로 반드시 대문자로 입력합 니다.

c. 이벤트 발생 시 알람(메일, SMS)을 받을 대상자를 선택합니다. Monitoring >통보 대상 관리에서 추가하실 수 있습니다.

# 모니터링 감시 설정 항목별 설명

| 모니 더 리 하 목     | 상<br>세<br>항<br>목      | 이벤트 발생 조<br>건                                                                          | 설정항목                                    | 예시                                                         | 비고                                                                   |
|----------------|-----------------------|----------------------------------------------------------------------------------------|-----------------------------------------|------------------------------------------------------------|----------------------------------------------------------------------|
| CP<br>U        | us<br>ed<br>(%<br>)   | CPU 사용량<br>(%)의 1분 평<br>균 값이 설정<br>임계치 이상으<br>로 미리 지정한<br>시간만큼 지속<br>되는 경우 발생<br>한다.   | 1.사용량<br>▲▲% 2.<br>이상 3.지<br>속시간<br>OO분 | CPU 사용량이 ▲▲%이상<br>으로 OO분 이상 지속되는<br>경우 이벤트를 발생시킨<br>다.     | CPU Core<br>별 감시<br>설정이 아<br>닌, 전체<br>Core의 합<br>산 값을<br>대상으로<br>감지됨 |
| CP<br>U        | io<br>wa<br>it(<br>%) | CPU iowait(%)<br>1분 평균 값이<br>설정 임계치 이<br>상으로 미리 지<br>정한 시간만큼<br>지속되는 경우<br>발생한다.       | 1.사용량<br>▲▲% 2.<br>이상 3.지<br>속시간<br>OO분 | CPU iowait가 ▲▲%이상<br>으로 OO분 이상 지속되는<br>경우 이벤트를 발생시킨<br>다.  | CPU Core<br>별 감시<br>설정이 아<br>닌, 전체<br>Core의 합<br>산 값을<br>대상으로<br>감지됨 |
| Me<br>m<br>ory | us<br>ed<br>(%<br>)   | Memory 사용<br>량(%)의 1분<br>평균 값이 설정<br>임계치 이상으<br>로 미리 지정한<br>시간만큼 지속<br>되는 경우 발생<br>한다. | 1.사용량<br>▲▲% 2.<br>이상 3.지<br>속시간<br>OO분 | Memory 사용량이 ▲▲%<br>이상으로 OO분 이상 지속<br>되는 경우 이벤트를 발생<br>시킨다. |                                                                      |
| Sw<br>ap       | us<br>ed<br>(%<br>)   | Swap 사용량<br>(%)의 1분 평<br>균 값이 설정<br>임계치 이상으<br>로 미리 지정한<br>시간만큼 지속<br>되는 경우 발생<br>한다.  | 1.사용량<br>▲▲% 2.<br>이상 3.지<br>속시간<br>OO분 | Swap 사용량이 ▲▲%이<br>상으로 OO분 이상 지속되<br>는 경우 이벤트를 발생시<br>킨다.   |                                                                      |

| Di<br>sk<br>I/<br>O | re<br>ad<br>byt<br>es  | Disk의 초당<br>read byte가 설<br>정 임계치 이상<br>으로 미리 지정<br>한 시간만큼 지<br>속되는 경우 발<br>생한다.  | 1.▲▲▲<br>bytes/sec<br>2.이상 3.<br>지속시간<br>OO분           | Disk의 read bytes/sec가<br>▲▲이상으로 OO분 이상<br>지속되는 경우 이벤트를<br>발생시킨다.             |                                                                                 |
|---------------------|------------------------|-----------------------------------------------------------------------------------|--------------------------------------------------------|------------------------------------------------------------------------------|---------------------------------------------------------------------------------|
| Di<br>sk<br>I/<br>O | wri<br>te<br>byt<br>es | Disk의 초당<br>write byte가<br>설정 임계치 이<br>상으로 미리 지<br>정한 시간만큼<br>지속되는 경우<br>발생한다.    | 1.▲▲▲<br>bytes/sec<br>2.이상 3.<br>지속시간<br>OO분           | Disk의 write bytes/sec가<br>▲▲이상으로 OO분 이상<br>지속되는 경우 이벤트를<br>발생시킨다.            |                                                                                 |
| Ne<br>tw<br>ork     | bp<br>s<br>in          | NIC의 초당<br>inbound byte<br>가 설정 임계치<br>이상으로 미리<br>지정한 시간만<br>큼 지속되는 경<br>우 발생한다.  | 1.전송속도<br>▲▲▲<br>bytes/sec<br>2.이상 3.<br>지속시간<br>OO분   | 해당 NIC의 inbound<br>bytes/sec가 ▲▲이상으로<br>OO분 이상 지속되는 경우<br>이벤트를 발생시킨다.        | 감시하려<br>는<br>network<br>interface<br>의 이름을<br>명시필요<br>(ex. eth0,<br>bond0<br>등) |
| Ne<br>tw<br>ork     | bp<br>s<br>ou<br>t     | NIC의 초당<br>outbound byte<br>가 설정 임계치<br>이상으로 미리<br>지정한 시간만<br>큼 지속되는 경<br>우 발생한다. | 1.전송속도<br>▲▲▲<br>bytes/sec<br>2.이상 3.<br>지속시간<br>OO분   | 해당 NIC의 outbound<br>bytes/sec가 ▲▲이상으로<br>OO분 이상 지속되는 경우<br>이벤트를 발생시킨다.       | 감시하려<br>는<br>network<br>interface<br>의 이름을<br>명시필요<br>(ex. eth0,<br>bond0<br>등) |
| Ne<br>tw<br>ork     | pp<br>s<br>in          | NIC의 초당<br>inbound<br>packet이 설정<br>임계치 이상으<br>로 미리 지정한<br>시간만큼 지속<br>되는 경우 발생    | 1.전송속도<br>▲▲▲<br>packets/s<br>ec 2.이상<br>3.지속시간<br>OO분 | 해당 NIC의 inbound<br>packets/sec가 ▲▲이상으<br>로 OO분 이상 지속되는<br>경우 이벤트를 발생시킨<br>다. | 감시하려<br>는<br>network<br>interface<br>의 이름을<br>명시필요<br>(ex. eth0,                |

|                  |                    | 한다.                                                                                    |                                                                                           |                                                                                                    | bond0<br>등)                                                                     |
|------------------|--------------------|----------------------------------------------------------------------------------------|-------------------------------------------------------------------------------------------|----------------------------------------------------------------------------------------------------|---------------------------------------------------------------------------------|
| Ne<br>tw<br>ork  | pp<br>s<br>ou<br>t | NIC의 초당<br>outbound<br>packet이 설정<br>임계치 이상으<br>로 미리 지정한<br>시간만큼 지속<br>되는 경우 발생<br>한다. | 1.전송속도<br>▲▲▲<br>packets/s<br>ec 2.이상<br>3.지속시간<br>OO분                                    | 해당 NIC의 outbound<br>packets/sec가 ▲▲이상으<br>로 OO분 이상 지속되는<br>경우 이벤트를 발생시킨<br>다.                                                                                                    | 감시하려<br>는<br>network<br>interface<br>의 이름을<br>명시필요<br>(ex. eth0,<br>bond0<br>등) |
| 파<br>일<br>감<br>시 | ヨ<br>기             | 설정 시점으로<br>부터, 파일의<br>크기가 설정 임<br>계치 이상으로<br>미리 지정한 시<br>간만큼 지속되<br>는 경우 발생한<br>다.     | 1.파일크기<br>▲▲▲KB<br>2.이상 3.<br>지속시간<br>OO분 4.전<br>체경로 파<br>일명 (예<br>시<br>)/tmp/abc<br>.ext | /tmp/abc.ext 라는 파일의<br>사이즈가 ▲▲▲ KB 이상<br>으로 OO분 이상 지속되는<br>경우 이벤트를 발생시킨<br>다.                                                                                                    | 감시하려<br>는 파일에<br>nbpmon<br>user로의<br>접근권한<br>이 필요                               |
| 파<br>일<br>사      | <b>増</b> 」 70      | 설정 시점으로<br>부터, 미리 지<br>정한 시간동안<br>매분마다 파일<br>이 수정되는 경<br>우 발생한다.                       | 1.지속시간<br>OO분 2.전<br>체경로 파<br>일명 (예<br>시<br>)/tmp/abc<br>.ext                             | /tmp/abc.ext 라는 OO분<br>동안 매분마다 연속적으로<br>파일이 수정되는 경우 이<br>벤트를 발생시킨다. 예를<br>들어, 0분으로 설정한 경<br>우에는 파일이 수정되는<br>경우 바로 이벤트를 발생<br>시키고, 2분으로 설정한<br>경우에는 설정한 시점으로<br>부터 1분 내에도 파일이<br>수정되었고, 연속적으로<br>다음 1분 내에도 파일이<br>수정된 경우 이벤트를 발<br>생시킨다. | 감시하려<br>는 파일에<br>nbpmon<br>user로의<br>접근권한<br>이 필요                               |
| 파<br>일<br>감<br>시 | 무<br>변<br>경        | 설정 시점으로<br>부터, 미리 지<br>정한 시간동안<br>파일이 수정되                                              | 1.지속시간<br>OO분 2.전<br>체경로 파<br>일명 (예                                                       | /tmp/abc.ext 라는 파일이<br>OO분 동안 수정되지 않는<br>경우 이벤트를 발생시킨<br>다.                                                                                                    | 감시하려<br>는 파일에<br>nbpmon<br>user로의                                               |

|                                 |                       | 지 않는 경우<br>발생한다.                                                                    | الم<br>)/tmp/abc<br>.ext                                                             |                                                                                        | 접근권한<br>이 필요                                                     |
|---------------------------------|-----------------------|-------------------------------------------------------------------------------------|--------------------------------------------------------------------------------------|----------------------------------------------------------------------------------------|------------------------------------------------------------------|
| 파<br>일<br>시                     | 파<br>일<br>존<br>재<br>우 | 파일의 존재하<br>지 않는 경우<br>발생한다.                                                         | 1.전체경로<br>파일명 (예<br>시<br>)/tmp/abc<br>.ext                                           | /tmp/abc.ext 라는 파일이<br>존재하지 않는 경우 이벤<br>트를 발생시킨다.                                      | 감시하려<br>는 파일에<br>nbpmon<br>user로의<br>접근권한<br>이 필요                |
| 파 일<br>시<br>스 템                 | us<br>ed<br>(%<br>)   | 파일시스템의<br>사용량(%)이<br>설정 임계치 이<br>상으로 미리 지<br>정한 시간만큼<br>지속되는 경우<br>발생한다.            | 1.사용량<br>▲▲% 2.<br>이상 3.지<br>속시간<br>OO분<br>4.Mounted<br>Directory<br>명 (예시)<br>/home | /home 이라는 Mounted<br>Directory의 사용량(%)이<br>▲▲ % 이상으로 OO분<br>이상 지속되는 경우 이벤<br>트를 발생시킨다. | network<br>mount 파<br>일시스템<br>의 경우<br>감시 불가<br>(예시)<br>nfs, fuse |
| Lo<br>ad<br>Av<br>er<br>ag<br>e | 로 드 평 균 (1<br>분)      | Load Average<br>의 1분 평균 값<br>이 설정 임계치<br>이상으로 미리<br>지정한 시간만<br>큼 지속되는 경<br>우 발생한다.  | 1.Load<br>Average 1<br>분 평균 ▲<br>▲ 2.이상<br>3.지속시간<br>OO분                             | Load Average의 1분 평균<br>값이 ▲▲ 이상으로 OO분<br>이상 지속되는 경우 이벤<br>트를 발생시킨다.                    | Linux 서<br>버에서만<br>감시 설정<br>가능                                   |
| Lo<br>ad<br>Av<br>er<br>ag<br>e | 로 드 평 균 (5 분)         | Load Average<br>의 5분 평균 값<br>이 설정 임계치<br>이상으로 미리<br>지정한 시간만<br>큼 지속되는 경<br>우 발생한다.  | 1.Load<br>Average 5<br>분 평균 ▲<br>▲ 2.이상<br>3.지속시간<br>OO분                             | Load Average의 5분 평균<br>값이 ▲▲ 이상으로 OO분<br>이상 지속되는 경우 이벤<br>트를 발생시킨다.                    | Linux 서<br>버에서만<br>감시 설정<br>가능                                   |
| Lo<br>ad<br>Av<br>er<br>ag<br>e | 로 드 평<br>균 (1<br>5 분) | Load Average<br>의 15분 평균<br>값이 설정 임계<br>치 이상으로 미<br>리 지정한 시간<br>만큼 지속되는<br>경우 발생한다. | 1.Load<br>Average<br>15분 평균<br>▲▲ 2.이<br>상 3.지속<br>시간 OO<br>분                        | Load Average의 15분 평<br>균 값이 ▲▲ 이상으로<br>OO분 이상 지속되는 경우<br>이벤트를 발생시킨다.                   | Linux 서<br>버에서만<br>감시 설정<br>가능                                   |

| 로<br>그<br>감<br>시 | 파 일 루 그        | 설정 시점으로<br>부터, 감시하려<br>는 파일에 미리<br>지정한 시간동<br>안 매분마다 임<br>계치 문자열이<br>포함/비포함되<br>는 경우 발생한<br>다. | 1.로그 매<br>칭 문자열<br>(예<br>시<br>)Exception<br>2.포함/비<br>포함 3.지<br>속시간<br>OO분 4.전<br>체경로 파<br>일명 (예<br>시<br>)/tmp/abc<br>.log | /tmp/abc.log 라는 파일에<br>OO분 동안 매분마다 연속<br>적으로 문자열 Exception<br>을 포함/비포함하는 경우<br>이벤트를 발생시킨다. 0분<br>으로 설정한 경우에는 매<br>칭 문자열이 포함/비포함<br>되는 경우 바로 이벤트를<br>발생시키고, 2분으로 설정<br>한 경우에는 설정한 시점<br>으로부터 1분 내에도 매칭<br>문자열이 포함/비포함되었<br>고, 연속적으로 다음 1분<br>내에도 매칭 문자열이 포<br>함/비포함된 경우 이벤트<br>를 발생시킨다. | 감시하려<br>는 파일에<br>nbpmon<br>user로의<br>접근권한<br>이 필요,<br>인코딩은<br>UTF-8을<br>사용 대소<br>문자 구별<br>정규식 입<br>력가능                  |
|------------------|----------------|------------------------------------------------------------------------------------------------|----------------------------------------------------------------------------------------------------|----------------------------------------------------------------------------------------------------|----------------------------------------------------------------------------------------------------|
| 프로세스             | 프 로 세 스 다 운    | 프로세스가 다<br>운되어 있는 경<br>우 발생한다.                                                                 | 프로세스<br>매칭 문자<br>열 (예<br>시)snmp                                                                                            | snmp라는 문자열을 갖는<br>프로세스의 개수가 0인 경<br>우 이벤트를 발생시킨다.<br>예를들어,<br>/home1/nbpmon/noms/n<br>sight/bin/noms_nsight<br>-start /usr/sbin/snmp<br>-start 2개의 프로세스가<br>있고 "start"로 매칭 문자<br>열 설정시 프로세스 개수<br>는 2개로 인식되고, 위의<br>프로세스가 모두 다운된<br>경우 개수를 0으로 인지하<br>여 이벤트를 발생시킨다.                    | 단일 프로<br>세스의 감<br>시를 위해<br>서는 프로<br>세스 전체<br>이름으로<br>설정이 필<br>요 (ps<br>-ef로 추<br>출되는 프<br>로세스 이<br>름에 전부<br>문자열 매<br>칭) |
| 프<br>로<br>세<br>스 | cp<br>u(<br>%) | 프로세스의<br>cpu 사용량(%)<br>이 설정 임계치<br>이상으로 미리<br>지정한 시간만<br>큼 지속되는 경<br>우 발생한다.                   | 1.사용량<br>▲▲% 2.<br>이상 3.지<br>속시간<br>OO분 4.프<br>로세스 매<br>칭 문자열<br>(예<br>시)snmp                                              | snmp라는 문자열을 갖는<br>프로세스들이 점유한 cpu<br>사용량(%)이 ▲▲ 이상으<br>로 OO분 이상 지속되는<br>경우 이벤트를 발생시킨<br>다. 예를들어<br>/home1/nbpmon/noms/n<br>sight/bin/noms_nsight<br>-start /usr/sbin/snmp -<br>start 2개의 프로세스가 있                                                                                        | 단일 프로<br>세스의 감<br>시를 위해<br>서는 프로<br>세스 전체<br>이름으로<br>설정이 필<br>요 (ps<br>-ef로 추<br>출되는 프                                  |

|                      |                      |                                                                                   |                                                                                                    | 고 "start"로 매칭 문자열<br>설정시 프로세스 개수는 2<br>개로 인식되고, 위의 프로<br>세스가 점유중인 cpu 사<br>용량(%)을 모두 합산한 값<br>이 ▲▲ 이상으로 OO분<br>이상 지속되는 경우 이벤<br>트를 발생시킨다.                                                                                                    | 로세스 이<br>름에 전부<br>문자열 매<br>칭)                                                           |
|----------------------|----------------------|-----------------------------------------------------------------------------------|----------------------------------------------------------------------------------------------------|----------------------------------------------------------------------------------------------------|-----------------------------------------------------------------------------------------|
| 프 로 세 스              | me<br>m(<br>%)       | 프로세스의<br>mem 사용량<br>(%)이 설정 임<br>계치 이상으로<br>미리 지정한 시<br>간만큼 지속되<br>는 경우 발생한<br>다. | 1.사용량<br>▲▲% 2.<br>이상 3.지<br>속시간<br>OO분 4.프<br>로세스 매<br>칭 문자열<br>(예<br>시)snmp                                         | snmp라는 문자열을 갖는<br>프로세스들이 점유한<br>mem 사용량(%)이 ▲▲<br>이상으로 OO분 이상 지속<br>되는 경우 이벤트를 발생<br>시킨다. 예를들어,<br>/home1/nbpmon/noms/n<br>sight/bin/noms_nsight<br>-start /usr/sbin/snmp<br>-start 2개의 프로세스가<br>있고 "start"로 매칭 문자<br>열 설정시 프로세스가 감수<br>는 2개로 인식되고, 위의<br>프로세스가 점유중인<br>mem 사용량(%)을 모두<br>합산한 값이 ▲▲ 이상으<br>로 OO분 이상 지속되는<br>경우 이벤트를 발생시킨<br>다. | 단일 프로<br>세스의 감<br>시를 프로체<br>이름으 전체<br>실정이 일<br>요 (ps<br>-ef로 주<br>로네스 전부<br>문자열 매<br>칭) |
| Pi<br>ng<br>Fai<br>I | Pi<br>ng<br>Fai<br>I |                                                                                   | 모니터링이<br>연속적으로<br>3분 이상<br>동작하지<br>않고,<br>Collector<br>서버가 해<br>당 서버로<br>Ping을 송<br>신했을 때<br>3초 간격<br>으로 연속<br>10번 이상 | 모니터링이 연속적으로 3<br>분 이상 동작하지 않고,<br>Collector 서버가 해당 서<br>버로 Ping을 송신했을 때<br>3초 간격으로 연속 10 번<br>이상 실패할 경우 이벤트<br>를 발생시킨다.                                                                                                    | Collector<br>서버가 해<br>당 서버로<br>Ping 패킷<br>을 송수신<br>가능해야<br>함                            |

| 실패할 경 |  |
|-------|--|
| 우 발생한 |  |
| 다.    |  |

# 감시 설정 Template, 통보 설정 Template

감시 설정, 통보 설정 등록 시 하나씩 등록하는 불편함 없이 등록된 Template을 불러 와 저장할 수 있는 기능을 제공합니다.

#### 감시 설정 Template 등록하기

감시 설정 Template을 등록합니다.

- ① 좌측 메뉴에서 Obervation Template을 클릭합니다.
- ② + Create Template을 클릭합니다.
- ① Template Name, Description 입력, 감시 설정 내용을 작성해 주세요
  - 감시 설정 Template 선택 후 + 적용 버튼을 클릭하면 기존 Template을 불러와 추가하여 새로운 이름으로 저장 가능합니다.
- ② 작성 완료 후 저장을 클릭하면 등록 작업이 완료됩니다.
- ① 저장된 결과를 목록에서 확인 가능합니다.

#### 통보 설정 Template 등록하기

- 통보 설정 Template을 등록합니다.
- ① 좌측 메뉴에서 Notification Template을 클릭합니다.
- ② + Create Template 버튼을 클릭합니다.
- ① Template Name, Description 입력, 통보 설정 내용을 작성해 주세요
  - 통보 설정 Template 선택 후 + 적용을 클릭하면 기존 Template을 불러와 추가하 여 새로운 이름으로 저장 가능합니다.
- ② 작성 완료 후 저장을 클릭하면 등록 작업이 완료됩니다.
- ① 저장된 결과를 목록에서 확인 가능합니다.

# My Group, My Chart

#### My Group

그룹을 생성하고 그룹에 속한 서버들의 성능 지표를 비교해서 볼 수 있습니다. 같은 역할을 하는 서버들을 그룹으로 묶어 모니터링 가능하며 이상 동작을 하는 서버를 쉽게 확인 가능합니다.

#### My Group 생성, 사용하기

① 좌측 메뉴에서 Dashboard >My Group을 클릭합니다.

② 그룹 생성을 위해 먼저 디렉토리가 생성되어야 합니다. 디렉토리명을 입력하고 + 추가를 클릭해주세요

- ① 생성된 디렉토리 하위에 그룹을 추가합니다. + 그룹 추가를 클릭합니다.
- ① Group Name과 생성될 그룹이 속할 디렉토리를 선택합니다.
- ② 해당 그룹에 속할 서버를 검색, 선택한 후 + Add를 클릭합니다.
- ③ 서버 정보를 최종 확인 후 Save를 클릭합니다.
- ① 생성된 그룹을 클릭하면 오른쪽 프레임에서 그룹 정보를 확인할 수 있습니다.
- ② 오른쪽 상단 테이블은 그룹에 속한 서버들의 정보를 보여줍니다.
- ③ 그룹 성능 Chart입니다.
  - Item별로 서버들의 성능 정보가 나열되어 있습니다.
  - 그룹에 속한 서버의 성능 Item을 비교할 수 있습니다.
  - Chart는 Search Dashboard Chart의 동일 기능을 사용하실 수 있습니다.

#### My Chart

자주 모니터링 해야 하는 항목을 My Chart로 등록할 수 있습니다.

성능 Item, Server 들을 선택해서 하나의 Chart로 등록 가능하며 Integrated Dashboard 에 추가할 수 있습니다.

#### My Chart 생성하기

① 좌측 메뉴에서 Dashboard >My Chart를 클릭합니다.

② Chart 생성을 위해 먼저 디렉토리가 생성되어야 합니다. 디렉토리명을 입력하고 + 추가를 클릭합니다.

① 생성된 디렉토리 하위에 Chart를 추가합니다. + 차트 추가를 클릭합니다.

① Chart Name과 생성될 Chart가 속할 디렉토리를 선택합니다.. 그리고 Chart에 그려 질 Item과 Data Range를 선택합니다.

② Chart에 표현될 서버들을 검색, 추가합니다.

③ Preview를 클릭하면 Chart 미리 보기가 가능합니다.

④ 최종 확인 후 Save를 클릭합니다.

① 생성된 Chart명을 클릭하면 오른쪽 프레임에서 Chart 정보를 확인할 수 있습니다.

② 미리보기와 동일한 결과를 확인할 수 있으며 드롭다운 메뉴에서 image 다운로드 기능도 제공됩니다.

#### Integrated Dashboard에 My Chart 등록하기

만들어진 My Chart를 Home 화면에서 쉽게 확인하고 싶을 때 Home에 추가 가능합니 다.

① Home 화면 제일 하단에서 My Chart 영역을 확인 가능합니다. Chart명으로 검색, 선택하여 + **추가**를 클릭합니다.

② 만약 My Chart가 없다면 + 새 차트 생성를 클릭하여 My Chart를 생성할 수 있습니다.

① Home 화면 하단에서 My Chart를 위와 같이 확인할 수 있습니다.

### 연관 정보 바로가기

아래 가이드에서 연관 정보를 확인할 수 있습니다.

- 모니터링 API 참조서
- <u>서버 생성 가이드</u>